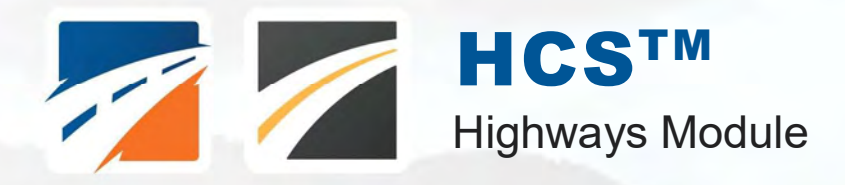

LILL MITTER FRANK

# USER GUIDE

UF Transportation Institute UNIVERSITY of FLORIDA

THE OWNER AND A DESCRIPTION OF THE OWNER OF THE OWNER OWNER OWNER OWNER OWNER OWNER OWNER OWNER OWNER OWNER OWNER OWNER OWNER OWNER OWNER OWNER OWNER OWNER OWNER OWNER OWNER OWNER OWNER OWNER OWNER OWNER OWNER OWNER OWNER OWNER OWNE

# Contents

| Introduction                 | 1        |
|------------------------------|----------|
| License Agreement            | 1        |
| Acknowledgements             | 3        |
| Trademarks and Copyrights    | 4        |
| Getting Started              | 5        |
| Getting Started              | 5        |
| General Controls             | 6        |
| Menu Items                   | 6        |
| Multilane Highway Segments   | 8        |
| HCM Chapter 12               | 8        |
| Operational Data             | 8        |
| Multilane Highway Report     | 9        |
| Two-lane Highways            | 10       |
| HCM Chapter 15               | 10       |
| Operational Data             | 10       |
| Multilane Highway Report     | 12       |
| How To                       | 13       |
| Create a New File            | 13       |
| Open an Existing File        | 16       |
| Save a File                  | 20       |
|                              |          |
| Exit the Default Settings    | 22<br>21 |
| Change the View              | 24<br>25 |
| View Results of the Analysis |          |
| Print a Report               |          |
| Glossary of Terms            | 37       |
| Index                        | 53       |

# Introduction

## **License Agreement**

HIGHWAY CAPACITY SOFTWARE™, TRANSYT-7F™, AND HIGHWAY SAFETY SOFTWARE™

HCS2022™ END USER LICENSE AGREEMENT

Copyright © 2021 University of Florida. All rights reserved.

This is an agreement between you and the University of Florida Board of Trustees for the benefit of the McTrans Center.

BY USING THE PROGRAMS WITHIN THE ELECTRONIC TRANSMITTED PACKAGE OR DIRECT DOWNLOAD ("SOFTWARE"), YOU AGREE TO BE BOUND BY THE TERMS OF THIS LICENSE AGREEMENT. DO NOT USE THE SOFTWARE WITHOUT FIRST READING AND UNDERSTANDING THE TERMS OF THIS LICENSE AGREEMENT.

If you do not agree with the terms of this license, discontinue use, delete and/or return the unused Software immediately to the distributor from which it was obtained.

1. LICENSE: In consideration of the required license fee, the University of Florida McTrans Center (hereinafter called "McTrans") hereby grants you (hereinafter called "End User") a nonexclusive license to use the enclosed HIGHWAY CAPACITY SOFTWARE, TRANSYT-7F, and HIGHWAY SAFETY SOFTWARE in HCS2022 (hereinafter called "Software") as described in the applicable portion of section 3 for a period in which the End User pays the subscription fee established by McTrans.

2. OWNERSHIP: This license is not a sale of the Software; it is a license to use the Software under the terms of this License Agreement.

3. USE: The Software is licensed to End Users for a particular use, depending on the particular license that is designated on order and described in this Section 3.

a. Single Office License. The End User may use the Software on any number of computers within End User's immediate office, which is defined as a single organizational unit, having a unique function, comprising one or more contiguous rooms in a single location. All persons using the Software are also End Users. End Users may also use the Software on portable computers while on official travel and on home computers, as long as ALL such use is on behalf of the office for which this Software License was purchased. This Software License does not authorize the use of the Software at any offices that are related to that single organizational unit but are not located at the same geographic location, even if the Software is stored on a portable computer. If you have any questions as to the validity of your End User License, contact McTrans.

b. Academic License. The End User may use the Software only within a laboratory within End User's immediate school, which is defined as a single school unit, having a unique function, comprising one or more contiguous rooms in a single location, up to the permitted (purchased) number of copies, provided the use is supervised in a classroom setting for teaching or research purposes, and appropriate protection is in place against students copying the Software and taking it out of the lab. The responsibility for ensuring this protection of the Software rests with the End User. Multiple laboratories require multiple licenses. The Software may not be installed or used on any computer outside of the licensed laboratory under the Academic License, including (but not limited to) any office,

home, networked or portable computer. If you have any questions as to the type or validity of your End User License, contact McTrans.

WARNING! If this license is a Single Office License for use in traffic and transportation applications, the Software may not be used for classroom or workshop instruction, demonstrations, conferences or other similar purposes without the express, written consent of McTrans. (Contact McTrans for an Academic License.) If this license is an Academic License for use in training or educational applications, the Software may not be used for traffic and transportation applications or other similar purposes without the express, written consent of McTrans. (Contact McTrans for an Academic License.) If this license is an Academic License for use in training or educational applications, the Software may not be used for traffic and transportation applications or other similar purposes without the express, written consent of McTrans. (Contact McTrans for an Applications License.)

4. NETWORK INCOMPATIBILITIES: McTrans is not able to provide technical support for issues resulting from network incompatibilities.

5. GENERAL: The Software is not designed for network use, and such use is not supported. No network use is permitted, including but not limited to, using the Software either directly or through commands, data or instructions from or to a computer not already licensed and part of the internal network, for Internet or web hosting services or by any user not licensed to use this copy of the Software through a valid license from McTrans.

6. COPY RESTRICTIONS: Unauthorized copying, distribution, or dissemination of the Software is expressly prohibited. End User may be held legally responsible for any copyright infringement that is caused, encouraged, or enabled by failure to abide by the terms of this license. Subject to these restrictions, End User may make copies of the Software for backup purposes and for use of the Software on any computers located within its office complex, as described in paragraph 3. Under no circumstances may the Software or associated printed documentation be copied for sale, distribution, or dissemination, except as provided in paragraph 3, without the express, written consent of McTrans. End User may reproduce the associated documentation as necessary to use within the geographic location for which the license is granted. End User may not modify, adapt, translate, reverse engineer, decompile, disassemble, or create derivative work from the Software or any associated written materials without the prior written consent of McTrans. ANY SUCH ACTIVITY OR PRODUCT BECOMES THE PROPERTY OF McTRANS.

7. TRANSFER RESTRICTIONS: The Software is licensed only to the End User, and this License Agreement may not be assigned or transferred to anyone without the prior written consent of McTrans. Any authorized transferee of this License Agreement shall be bound by the terms of this License Agreement. End User may not transfer, assign, rent, lease, sell, or otherwise dispose of the Software except as expressly provided in this License Agreement.

8. REGISTRATION AND SUPPORT: This license is automatically registered to the person or entity that purchased it. If the End User wishes to change the registration, he or she must fill out and return the registration card contained in this package. McTrans may, from time to time, revise or update the Software to correct bugs or add minor improvements. McTrans will supply, at its discretion, minor updates to the End User without additional charge and will provide reasonable telephone or email support to the End User during the normal business hours of McTrans for the period for which End User pays the subscription fee established by McTrans. McTrans reserves the right to determine the extent of the support. McTrans reserves the right to make substantial revisions and enhancements to the Software and to market such substantially revised versions as separate products. End User shall not be entitled to receive such separate products without additional charge. Upon release of any such revised version of the Software, the obligation to provide the above described technical support services to End User shall cease, unless End User chooses to pay to license the enhanced version of the Software, whether or not the End User has previously requested or received support on the prior version.

9. LIMITED WARRANTY AND LIMITATIONS OF REMEDIES: McTrans warrants the magnetic or optical medium on which the Software is furnished to be free from defects in material and workmanship under normal use for a period of thirty (30) days from the date of delivery to the End User as evidenced by a copy of invoice. The entire liability and End User's exclusive remedy shall be the replacement of any diskette found to be defective. Defective diskettes should be returned with a copy of the End User's invoice to the distributor from which the Software was obtained. End User agrees that it is the responsibility of End User to understand fully the limitations of and assumptions underlying the Software and not to make use of the Software without the assistance of personnel with appropriate expertise. End User accepts all responsibility for review, application, and use of the program output and accepts all responsibility for assurance that the output meets provisions of any applicable design code, standard, or any project specification. EXCEPT AS PROVIDED ABOVE, THE PRODUCT IS PROVIDED "AS IS" WITHOUT WARRANTY OF ANY KIND, EITHER EXPRESSED OR IMPLIED, INCLUDING, BUT NOT LIMITED TO, IMPLIED WARRANTIES OF MERCHANTABILITY AND FITNESS FOR A PARTICULAR PURPOSE. McTRANS DOES NOT WARRANT THAT THE FUNCTIONS CONTAINED IN THE SOFTWARE WILL MEET END USER'S REQUIREMENTS OR THAT THE OPERATION OF THE SOFTWARE WILL BE UNINTERRUPTED OR ERROR-FREE. THE ENTIRE RISK AS TO THE QUALITY AND PERFORMANCE OF THE PRODUCT IS WITH THE END USER. IN NO EVENT WILL McTRANS BE LIABLE TO END USER FOR ANY DAMAGES, INCLUDING ANY LOST PROFITS, LOST SAVINGS, OR OTHER INCIDENTAL OR CONSEQUENTIAL DAMAGES ARISING OUT OF THE USE OF OR INABILITY TO USE THE SOFTWARE EVEN IF McTRANS HAS BEEN ADVISED OF THE POSSIBILITY OF SUCH DAMAGES, OR FOR ANY CLAIM BY ANY OTHER PARTY. THE ABOVE WARRANTY GIVES END USER SPECIFIC LEGAL RIGHTS AND END USER MAY ALSO HAVE OTHER RIGHTS IN THE UNITED STATES WHICH VARY FROM STATE TO STATE. USE OF THE SOFTWARE WHERE THE END USER BELIEVES OR HAS REASON TO BELIEVE THAT DAMAGE MAY OCCUR IS A VIOLATION OF ANY AND ALL WARRANTIES. McTRANS HAS NO KNOWLEDGE OF THE HARDWARE OR SOFTWARE CONFIGURATIONS OF THE END USER AND ASSUMES NO LIABILITY FOR THEIR DAMAGE.

10. TERMINATION: This license is effective from the date End User receives the Software until this License Agreement is terminated. End User may terminate it by returning or destroying all copies of the Software and associated documentation in End User's possession or control. If any terms of this license are breached by End User, the license shall terminate immediately.

11. GOVERNING LAW: This License Agreement shall be governed by the laws of the State of Florida, U.S.A. Venue for all disputes related to this License Agreement shall be in the United States District Court of the Northern District of Florida, Gainesville Division, or in the Circuit Court of the Eighth Judicial Circuit for Alachua County Florida.

12. U.S. GOVERNMENT RESTRICTED RIGHTS: The Software and associated documentation are provided with RESTRICTED RIGHTS. Use, duplication, or disclosure by the U.S. Government is subject to restrictions as set forth in subdivision (c)(1)(ii) of The Rights in Technical Data and Computer Software clause at 52.227-7013 or subparagraphs (c)(1) and (2) of the Commercial Computer Software - Restricted Rights at 48CFR52.227-19. The contractor is McTrans, University of Florida, PO Box 116585, Gainesville, FL 32611-6585.

13. EXPORT REGULATION: The Software may be subject to U.S. export control laws, including the U.S. Export Control Reform Act and its associated regulations. End User will not directly or indirectly, export, re-export, or release the Software to, or make the Software accessible from, any country, jurisdiction or person to which export, re-export, or release is prohibited by applicable law. End User will comply with all applicable laws and complete all required undertakings (including obtaining any necessary export license or other governmental approval) prior to exporting, re-exporting, releasing, or otherwise making the Software available outside the U.S.

14. INTEGRATION: This License Agreement is the complete and exclusive statement of the agreement between End User and McTrans and supersedes any proposal or prior agreement, oral or written, and any other communications between End User and McTrans relating to the subject matter of this License Agreement. This License Agreement may only be modified by a written agreement made subsequent to the date hereof and signed by both parties.

15. SEVERABILITY: If any portion of this License Agreement shall be declared void or a nullity by a court of competent jurisdiction then the remainder shall survive and remain in full force. Should you have any questions concerning this license, you may contact the McTrans Center, University of Florida, PO Box 116585, Gainesville, FL 32611-6585, U.S.A., [1] (352) 392-0378.

## Acknowledgements

McTrans Center, University of Florida Transportation Institute PO Box 116585, Gainesville FL 32611-6585 Telephone: 1-800-226-1013 Fax: 352-392-6629 Web: mctrans.ce.ufl.edu Email: mctrans@ce.ufl.edu We acknowledge the Transportation Research Board (TRB), the USDOT's Federal Highway Administration (FHWA), the American Traffic Safety Services Association (ATSSA), the Institute of Transportation Engineers (ITE), and the American Association of State Highway and Transportation Officials (AASHTO) for all text, figures, and references included in HCS and express our sincere appreciation for permission to include this information.

# **Trademarks and Copyrights**

- Microsoft(R), MS-DOS(R), and Windows(TM) are registered trademarks of Microsoft Corporation.
- McTrans(TM), HCS(TM) and TRANSYT-7F(TM) are registered trademarks of the University of Florida.
- HCS, HCS2022, HCS7, HCS 2010, HCS+, HSS, TRANSYT-7F, and T7F are copyright University of Florida.
- TSIS, CORSIM, NETSIM, FRESIM, TRAFED, TRAFVU, and TShell are copyright University of Florida, with portions copyright ITT Industries, Inc., Systems Division.

# **Getting Started**

# **Getting Started**

To begin, click on File then New (or the "New File..." button on the Start page).

Normal Windows keyboard and mouse functions are available. Tabbing, clicking to a new field, or pressing the Enter key will trigger a recalculation and update the report.

#### **Multilane Highway Analysis**

Multilane Highway analyses will estimate Capacity and Level of Service (LOS) for a given set of traffic and geometric conditions. This type of analysis is oriented toward the evaluation of an existing or planned segment or facility. The methodology and procedures of application use the HCM Chapter 12 procedures.

#### **Two-Lane Highway Analysis**

Two-lane Highway analyses will estimate Capacity and Level of Service (LOS) for a given set of traffic and geometric conditions. This type of analysis is oriented toward the evaluation of an existing or planned segment or facility. The methodology and procedure of application use the HCM Chapter 15 procedures.

# **General Controls**

## Menu Items

New - Creates a new Multilane or TwoLane file (\*.xuf) and starts a new analysis project; shortcut is Ctrl+N

Multilane Segment – Creates a new Multilane file (\*.xuf) and starts a new Multilane Segment analysis project

**Two-Lane Segment** – Creates a new TwoLane file (\*.xuf) and starts a new TwoLane Segment analysis project

Two-Lane Facility - Creates a new TwoLane file (\*.xuf) and starts a new TwoLane Facility analysis project

Two-Lane (2016) Segment – Opens the HCS7 TwoLane module which uses the HCM6E TwoLane methodology

Open - Opens an existing Multilane or TwoLane file (\*xuf, \*.xhm, or \*.xh2); shortcut is Ctrl+O

Open TwoLane 2016 - Opens the HCS7 TwoLane module which uses the HCM6E TwoLane methodology

Example Folder - Opens folder with all HCS examples in File Explorer

Save - Saves an open Multilane or TwoLane file (\*.xuf) using the current file name; shortcut is Ctrl+S

Save As... – Saves an open Multilane or TwoLane file (\*.xuf) using a specified file name; shortcut is F12

Close - Closes an existing Multilane or TwoLane file (\*.xuf); shortcut is Ctrl+W

Units

USC Units - Changes the units of the current file to U.S. Customary

Metric Units – Changes the units of the current file to Metric

**Print** – Brings up printer selection and prints a Multilane or TwoLane report to the printer or specified file type; shortcut is Ctrl+P

Print Preview – Displays preview of current report before printing; shortcut is Ctrl+F2

View

Page View – Changes the view to display inputs and report by pages; shortcut is F9

**Full View** 

**Report -> Right** – Changes the view to display both the input screen and report simultaneously; the report is displayed on the right portion of the screen; shortcut is F10

**Report -> Bottom** – Changes the view to display both the input screen report simultaneously; the report is displayed on the bottom portion of the screen; shortcut is F11

#### Report

Formatted Report – Displays formatted report including the most important values; shortcut is F4

Text Report – Displays text report with input, intermediary, and final results; shortcut is F6

**Import From CSV** – Imports the analysis inputs of both directions from a CSV file into the \*.xuf file for a Multilane file; imports the analysis inputs of the segment(s) from a CSV file into the \*.xuf file for a TwoLane file

**Export To CSV** – Exports the analysis inputs of both directions from the \*.xuf file into a CSV file for a Multilane file; exports the analysis inputs of the segment(s) from the \*.xuf file into a CSV file for a TwoLane file

**Default Settings** – Opens a dialog box for the user to input defaults for Analyst, Agency, and Jurisdiction, which will be applied to all new files; also allows selection of USC or SI units, which will be applied to all new files; shortcut is Alt+F

#### Help

**Contents** – Provides access to glossary, acknowledgements, copyrights, and information on the HCM procedures; shortcut is Ctrl+F1

Index – Allows user to search keywords within the glossary

**Search** – Allows user to search for any word within the glossary

User Guide - Opens a comprehensive user guide in PDF format; shortcut is Ctrl+G

**HCM6 Reference Guide** – Opens the McTrans website in the default web browser to access the Highway Capacity Manual Reference Guide PDF

**HCS Updates** – Sends the HCS version number anonymously without any personally identifiable information to McTrans to check for a newer version

**HCM/HCS Training** – Opens the McTrans Training Page in the default web browser to view the latest training opportunities

**HCQS Web Page** – Opens the TRB Highway Capacity and Quality of Service Committee page in the default web browser

#### Support

Frequently Asked Questions – Opens the McTrans support page for HCS in the default web browser

HCS on the Web - Opens the McTrans HCS Overview page in the default web browser

McTrans on the Web - Opens the McTrans home page in the default web browser

**E-mail McTrans** – Composes a new e-mail addressed to McTrans in the default e-mail client with registration number, serial key, module, and version number already populated in the Subject field

**About HCS** – Opens an about window with software version information, EULA, general acknowledgements, contact information, and other relevant links

Exit – Exits the HCS Highways module; shortcut is Alt+F4

# **Multilane Highway Segments**

## HCM Chapter 12

The Highway Capacity Software (*HCS*) faithfully implements the methodology prescribed in the Highway Capacity Manual (HCM) for analyzing Basic Freeway and Multilane Highway Segments. These segments are outside the influence of merging, diverging, and weaving maneuvers. In the case of multilane highways, they are also outside the influence of signalized intersections. Because of the similar operational characteristics of basic freeway and multilane highway segments, they are analyzed with the same methodology.

Chapter 12 focuses on *uninterrupted flow*, which refers to access-controlled facilities, with access and egress being controlled through grade-separated cross streets and ramp movements to access the facility. For multilane highways, uninterrupted flow also exists when there are no traffic control devices that interrupt traffic and where no platoons are formed by upstream traffic signals.

The methodologies in this chapter are limited to *uncongested flow* conditions. Uncongested flow conditions require that the demand-to-capacity ratio for the segment is less than or equal to 1.0. Uncongested flow on freeways and multilane highways further means that there are no queuing impacts on the segment from downstream bottlenecks. The HCM does not currently provide a method for evaluating oversaturated multilane highways, other than to identify them as LOS F.

The bicycle methodology is identical for two-lane highways and multilane highways. Details are provided in Chapter 15, Two-Lane Highways. Bicycle levels of service for multilane highway segments are based on a bicycle LOS score, which is in turn based on a traveler perception model.

# **Operational Data**

#### **Geometric Data**

For multilane highway segments, there are inputs for each direction. The number of lanes for both directions is entered. The user chooses the type of Terrain (Level, Rolling, or Specific Grade). If Specific Grade is chosen, fields for Percent Grade and Grade Length will enable for the user to change. Length of the segment, Lane Width, Base Free Flow Speed, and Right Side Clearance are also available as inputs. Access-Point Density, Median (left) Side Clearance, and Median Type are also included for each direction. However, if a Median Type is selected for one direction, the other direction will automatically update to reflect the same Median Type.

Checkboxes are provided for Measured FFS to indicate if it is necessary for the current analysis. When Measured FFS is checked, the following fields are disabled: Lane Width, Right Side Clearance, Median (Left) Side Clearance, and Access-Point Density. The input for Base Free Flow Speed is then taken as the measured Free Flow Speed.

#### Demand Data

Demand, Peak Hour Factor, Percent Single-Unit Trucks, and Percent Tractor-Trailers are included as inputs for multilane highway segments.

If 'Mixed Flow Model' is checked, the mixed-flow model will be used to assess capacity, speed, and density in addition to the traditional passenger-car-equivalent (PCE) method. Results of both methods will be provided in the

reports. There is also the option to include a managed lane analysis. If 'Managed Lane' is checked under Geometric Data, managed lane sections will be added to the bottom of the input screen, which will allow coding of geometric data, demand data, and adjustment factor inputs related to the managed lane.

#### **Adjustment Factors**

Driver Population and Weather Conditions are taken into account. This affects the Speed and Capacity Adjustment Factors. However, if the user chooses to override the default values based on driver population and weather conditions, they can change the adjustment factors.

#### Bicycle LOS

Outside Lane Width, Shoulder Width, Speed Limit, Pavement Condition Rating, and Percent Occupied Parking are included as inputs for the evaluation of bicycle level of service.

#### Results

A multilane highway segment can be characterized by three performance measures: density in passenger cars per mile per lane (pc/mi/ln), space mean speed in miles per hour (mi/h), and the ratio of demand flow rate to capacity (v/c). Since speed is constant through a broad range of flows and the v/c ratio is not directly discernible to road users (except at capacity), the service measure for multilane segments is density.

Level of Service (LOS) Criteria for Basic Freeway and Multilane Highway Segments:

|       | Density (pc/mi/ln) [USC] | Density (pc/km/ln) [SI] |
|-------|--------------------------|-------------------------|
| LOS A | ≤11                      | ≤7                      |
| LOS B | >11 - 18                 | >7 – 11                 |
| LOS C | >18 - 26                 | >11 – 16                |
| LOS D | >26 - 35                 | >16 – 22                |
| LOS E | >35 - 45                 | >22 - 28                |
| LOS F | >45 or v/c>1.0           | >28 or v/c>1.0          |
|       |                          |                         |

Bicycle levels of service for multilane highway segments are based on a bicycle LOS score, which is in turn based on a traveler perception model.

Bicycle Level of Service (LOS) Criteria for Multilane Highway Segments:

Score

|       | Bicycle LOS |
|-------|-------------|
| LOS A | ≤1.5        |
| LOS B | >1.5 - 2.5  |
| LOS C | >2.5 - 3.5  |
| LOS D | >3.5 - 4.5  |
| LOS E | >4.5 - 5.5  |
| LOS F | >5.5        |
|       |             |

## **Multilane Highway Report**

The report page shows a formatted version of the analysis in a dynamic form, reacting to changes in the Multilane page. All or a portion can be copied to the Windows clipboard for insertion into other files by right-clicking into the report and selecting Copy.

Both formatted and text reports are available for viewing and printing. The formatted report provides data and results that are most important to the user, and are displayed in a clean and more presentable fashion. The text report provides more details to the user, rather than a summary.

The user can switch between reports by clicking on the button found at the bottom of the Report page.

# **Two-Lane Highways**

# **HCM Chapter 15**

This Highway Capacity Software (*HCS*) faithfully implements the methodology prescribed in the Highway Capacity Manual (HCM) for analyzing Two-Lane Highways. Two-lane highways have one lane for use of traffic in each direction. The principal characteristic that distinguishes two-lane highway operation from that of other uninterrupted-flow facilities is that passing maneuvers take place in the opposing lane of traffic. Passing maneuvers are limited by the availability of gaps in the opposing traffic stream and by the availability of sufficient sight distance for a driver to discern the approach of an opposing vehicle safely. As demand flows and geometric restrictions increase, opportunities to pass decrease. This creates platoons within the traffic stream, with trailing vehicles subject to additional delay because of the inability to pass the lead vehicles.

Chapter 15 presents methodologies for analyzing two-lane highway operations under uninterrupted-flow conditions. Uninterrupted flow exists when there are no traffic control devices that interrupt traffic and where no platoons are formed by upstream signals or roundabouts. In general, any segment that is more than 2.0 mi from the nearest signalized intersection fits into this category. When traffic signals are less than 2.0 mi apart, the facility should be classified as an urban street and analyzed with the methodologies of Chapter 16, Urban Street Facilities, and Chapter 18, Urban Street Segments.

The methodology is most directly used to determine the LOS on a uniform directional segment of two-lane highway by estimating the service measure of Follower Density that defines LOS. Such an analysis can also be used to determine the capacity of the directional segment or the service flow rate that can be accommodated at any given LOS.

# **Operational Data**

#### Geometric Data

On the Input page for a Segment analysis or the Details page for a Facility analysis, the user can choose the Coded Type, which includes the following options: Passing Constrained, Passing Zone, and Passing Lanes. Other inputs include, Measured FFS, Analyze Bicycle Results, Free-Flow Speed, Speed Limit, Lane Width, Shoulder Width, Percent Grade, Access Point Density, Pavement Condition Rating, and Percent Occupied Parking.

Checkboxes are provided for Measured FFS and Analyze Bicycle Result to indicate if they are necessary for the current analysis. When Measured FFS is checked, the Access-Point Density field is disabled and the Free-Flow Speed field is enabled. The input for Free Flow Speed is then taken as the measured Free Flow Speed. When Analyze Bicycle Results is checked, the Pavement Condition Rating and Percent Occupied Parking fields are enabled for the user to edit. Bicycle results will also be added to both the formatted and text reports.

#### Demand Data

On the input page for a Segment analysis, Directional Demand, Opposing Demand, Peak Hour Factor, and Total Trucks are included as inputs for two-lane highway segments. Opposing Demand is only enabled when the Segment Coded Type selected is Passing Zone.

#### **Segments Input**

On the Segments page for a Facility analysis, the geometric and demand data can be found under the Segments Input section. In this section, the user can add, insert, or delete segments within the facility using the buttons Add Segment, Insert Segment, and Delete Segment, respectively. The Type of segment can be specified as Passing Constrained, Passing Zone, or Passing Lanes. For each segment, the corresponding segment Name, Length, Speed Limit, Directional Volume, Opposing Volume, Peak Hour Factor, and Heavy Vehicle Percentage can be entered. Opposing Volume is only enabled when the segment type selected is Passing Zone. For each segment, a Details link is also provided. Clicking the Details link for a segment will bring the user to the Details page for that specific segment.

#### Subsegments

On the Input page for a Segment analysis or the Details page for a Facility analysis, the user can add, insert, or delete subsegments within the current segment using the buttons Add Subsegment, Insert Subsegment, and Delete Subsegment, respectively. The Type of each subsegment can be specified as Tangent or Horizontal Curve and the corresponding Length can also be entered. If the subsegment type selected is Horizontal Curve, the user can specify the corresponding Radius and Superelevation.

#### **Bicycle LOS**

On the Input page for a Segment analysis or the Details page for a Facility analysis, Lane Width, Shoulder Width, Speed Limit, Pavement Condition Rating, and Percent Occupied Parking are included as inputs for the evaluation of bicycle level of service.

#### Facility Graphic

On the Segments page for a Facility analysis, a facility graphic is provided under the Segment Input section to help better visualize the facility being analyzed. It provides information on the Segment Type, Segment Length in feet, and Segment ID. This same graphic can be found on the Details page for a Facility analysis, with the currently viewed segment being highlighted. The user can switch between segment inputs by selecting the desired segment in the graphic itself. The user also has the option of changing the color of the graphic based on difference performance measures, which include Speed and Follower Density. Selecting 'None' will leave the graphic the color of a road. A legend for different colors appears to the side of the graphic when any of the other options are selected.

#### Results

If the volume-to-capacity ratio is less than or equal to 1.0, follower density is used as the service measure for all two-lane highways. However, two sets of LOS thresholds are used to account for differences in driver perception between driving on higher-speed versus lower-speed highways.

On higher-speed two-lane highways ( $\geq$ 50 mi/h,  $\geq$ 80 km/h in metric), absolute speed and delay due to passing restrictions are generally both important to motorists. Higher-speed two-lane highways are most commonly encountered as inter-city connecting routes. Lower-speed two-lane highways (<50 mi/h, or <80 km/h in metric) are typically encountered as intra-city routes and in scenic and rural-developed areas. There highways generally have posted speed limits of 35-45 mi/h (or 56.3-72.4 km/h in metric) and have limited passing opportunities. Thus, for two-lane highways in these areas, high speeds are usually not expected and higher percentages of followers are generally tolerated. Consequently, the follower density thresholds for a given LOS are higher for lower-speed highways than higher-speed highways.

Level of Service (LOS) Criteria for Two-Lane Highways:

|               | Follower Density (followers/mi)      | Follower Density (followers/mi) |
|---------------|--------------------------------------|---------------------------------|
|               | Higher-Speed Highways                | Lower-Speed Highways            |
|               | Posted Speed Limit ≥ 50 mi/h         | Posted Speed Limit < 50 mi/h    |
| LOS A         | ≤2.0                                 | ≤2.5                            |
| LOS B         | >2.0 - 4.0                           | >2.5 - 5.0                      |
| LOS C         | >4.0 - 8.0                           | >5.0 - 10.0                     |
| LOS D         | >8.0 - 12.0                          | >10.0 - 15.0                    |
| LOS E         | >12.0                                | >15.0                           |
| Note: LOS F e | exists when demand exceeds capacity. |                                 |

Highways User Guide

| Level of Service | e (LOS) Criteria for Two-Lane Highways i | n Metric units:                 |
|------------------|------------------------------------------|---------------------------------|
|                  | Follower Density (followers/km)          | Follower Density (followers/km) |
|                  | Higher-Speed Highways                    | Lower-Speed Highways            |
|                  | Posted Speed Limit ≥ 80 km/h             | Posted Speed Limit < 80 km/h    |
| LOS A            | ≤1.2                                     | ≤1.6                            |
| LOS B            | >1.2 - 2.5                               | >1.6 - 3.1                      |
| LOS C            | >2.5 - 5.0                               | >3.1 - 6.2                      |
| LOS D            | >5.0 - 7.5                               | >6.2 - 9.3                      |
| LOS E            | >7.5                                     | >9.3                            |

Note: LOS F exists when demand exceeds capacity.

Bicycle levels of service for two-lane highway segments are based on a bicycle LOS score, which is in turn based on a traveler perception model.

Bicycle Level of Service (LOS) Criteria for Two-Lane Highway Segments:

Score

|       | Bicycle LOS |
|-------|-------------|
| LOS A | ≤1.5        |
| LOS B | >1.5 - 2.5  |
| LOS C | >2.5 - 3.5  |
| LOS D | >3.5 - 4.5  |
| LOS E | >4.5 - 5.5  |
| LOS F | >5.5        |
|       |             |

# **Two-Lane Highway Report**

The report page shows a formatted version of the analysis in a dynamic form, reacting to changes in the Input page for a Segment analysis or the Segments and Details pages for a Facility analysis. All or a portion can be copied to the Windows clipboard for insertion into other files by right-clicking into the report and selecting Copy.

Both formatted and text reports are available for viewing and printing. The formatted report provides data and results that are most important to the user, and are displayed in a clean and more presentable fashion. The text report provides more details to the user, rather than a summary.

The user can switch between reports by clicking on the button found at the bottom of the Report page.

# How To

## **Create a New File**

1. From the Start screen, there are three options for creating a new file:

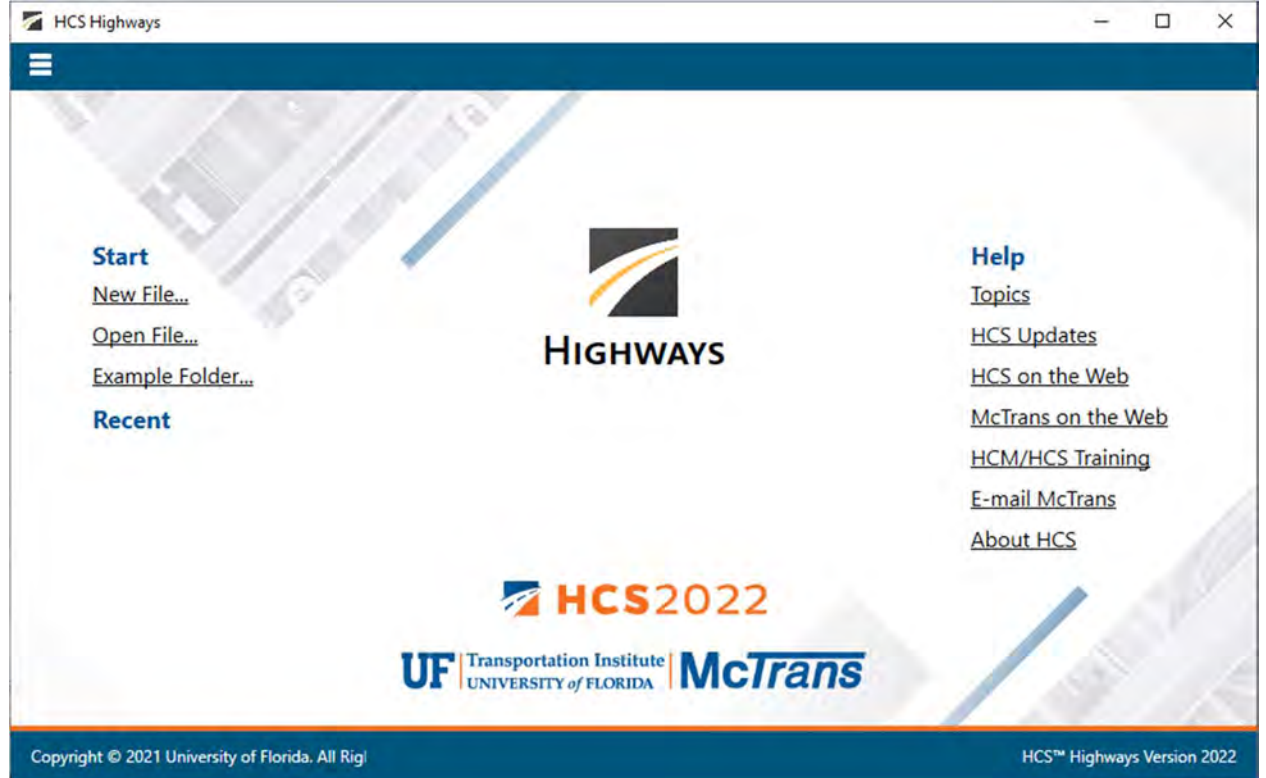

Note: A new file can be created if an existing file is already open; you do not need to start from the Start screen.

a. Selecting *File > New* from the main menu; this can be found by selecting the three lines in the top left-hand corner of the screen, hovering over "New", and then selecting one of the analysis types.

| New Ctri+N                        | Multilane Segment                     |                    |
|-----------------------------------|---------------------------------------|--------------------|
| Open Ctrl+O<br>Open Two Lane 2016 | Two-Lane Segment<br>Two-Lane Facility |                    |
| xample Folder                     | Two-Lane (2016) Segment               |                    |
| ave cni+s<br>ave As               |                                       | under .            |
| lose Ctrl+W                       |                                       | neip               |
| nds                               |                                       | TOPICS             |
| rint Ctrl+P                       | 19                                    | HCS Updates        |
| nnt Preview Cull+F2               | HIGHWAYS                              | HCS on the Web     |
| ievu                              | monwars                               | McIrans on the Web |
| epart.                            |                                       | HCM/HCS Training   |
| xport To CSV                      |                                       | E-mail McTrans     |
| lefault Settings Alt FT           | -                                     | About HCS          |
| elp                               |                                       |                    |
| xit Alt+F4                        |                                       |                    |
|                                   | -                                     |                    |
|                                   |                                       |                    |
|                                   | Tes 2022                              |                    |
|                                   | UF Transportation Institute McTrans   |                    |
|                                   |                                       |                    |

b. Selecting "New File..." from the Start screen; this can be found below in the red box. A Select New File Type dialog box will pop up after selecting "New File..." which allows you to choose the desired analysis type.

| HCS Highways                                               |                                     | - 🗆 X                                                                                                    |
|------------------------------------------------------------|-------------------------------------|----------------------------------------------------------------------------------------------------|
| Start<br>New File<br>Open File<br>Example Folder<br>Recent | HIGHWAYS                            | Help<br>Topics<br>HCS Updates<br>HCS on the Web<br>McTrans on the Web<br>HCM/HCS Training<br>E-mail McTrans<br>About HCS |
|                                                            | HCS2022                             | 1.5                                                                                                    |
|                                                            | UF Transportation Institute McTrans | 19 1                                                                                                    |
| Copyright © 2021 University of Florida. All Rig            |                                     | HCS™ Highways Version 2022                                                                                               |

c. Using the keyboard shortcut "Ctrl+N", selecting one of the analysis types from the Select New File Type dialog box, and clicking "OK"

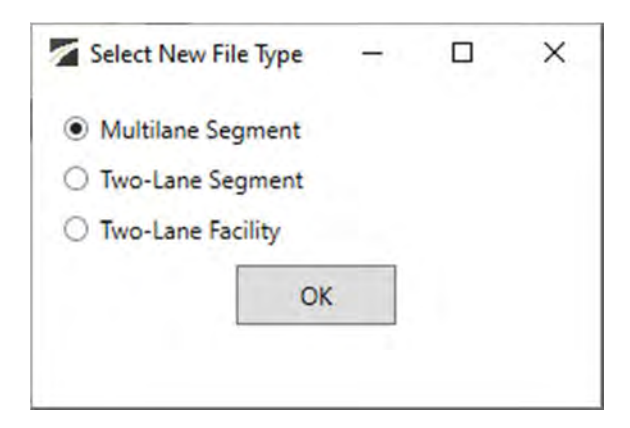

- 2. Once a new file is created, you will be brought to the input page of the selected analysis type if in Page View or the input screen split with the report either on the right or the bottom of the screen if in Full View.
  - a. Page View

|                        | START INPUT REPORT               |         |       |                                  |                |      | (i)  |
|------------------------|----------------------------------|---------|-------|----------------------------------|----------------|------|------|
|                        | 0                                |         | Proje | ct Properties                    |                |      |      |
|                        | Analyst                          |         |       | Jurisdiction                     |                |      |      |
|                        | Agency                           |         |       | Time Analyzed                    |                |      |      |
|                        | Analysis Year                    | 2021    |       | Date                             | 11/30/2021     |      |      |
|                        | Project Description              |         |       | Units                            | U.S. Customary |      |      |
|                        |                                  |         | Geor  | ietric Data                      |                |      |      |
|                        | Direction 1                      |         |       | Direction 2                      | 1              |      |      |
|                        | Number of Lanes                  | 3       |       | Number of Lanes                  | 3              |      |      |
|                        | Measured FFS                     | V       |       | Measured FFS                     | V              |      |      |
| $\left( \cdot \right)$ | Free Flow Speed. mi/h            | 60.0    |       | Free Flow Speed. mi/h            | 60.0           | - 8  | 9    |
| Back                   | Median Type                      | Divided |       | Median Type                      | Divided        | - 15 | Neut |
|                        | Lane Width. ft                   | 12      |       | Lane Width. ft                   | 12             |      |      |
|                        | Right Side Clearance, ft         | 6       |       | Right Side Clearance, ft         | б              |      |      |
|                        | Median (Left) Side Clearance, ft | 6       |       | Median (Left) Side Clearance, ft | 6              |      |      |
|                        | Access Point Density, points/mi  | 0.0     |       | Access Point Density, points/mi  | 0.0            |      |      |
|                        | Terrain Type                     | Level   | м     | Terrain Type                     | Level          |      |      |
|                        | Percent Grade, %                 |         |       | Percent Grade, %                 |                |      |      |
|                        | Grade Length, mi                 | (+      |       | Grade Length, mi                 |                |      |      |
|                        |                                  |         | Dem   | and Data                         |                |      |      |
|                        | Demand, veh/h                    | 0       |       | Demand, veh/h                    | 0              |      |      |

- i. If Multilane Segment or Two-Lane Segment was selected, you will be brought to the Input page.
- ii. If Two-Lane Facility was selected, you will be brought to the Segments page.
- iii. If Two-Lane (2016) Segment was selected, the HCS7 TwoLane module will open.

#### b. Full View

|                                  |                                       |                                  |                                    | _            |                                        |                |
|----------------------------------|---------------------------------------|----------------------------------|------------------------------------|--------------|----------------------------------------|----------------|
|                                  | Pro                                   | iert Properties                  | 2                                  | HCS Multi    | lane Highway Report                    |                |
|                                  |                                       | Ince to perform                  | Project Information                |              |                                        |                |
| Analyst                          |                                       | Jurisdiction                     | Analyst                            | 1            | Data                                   | 11/30/2021     |
| Agency                           |                                       | Time Analyzed                    | Agency                             | -            | Analysis Year                          | 2021           |
|                                  | Contraction of the local data         |                                  | Junsciction                        |              | Time Analyzed                          |                |
| Analysis Year                    | 2021                                  | Date                             | Project Description                |              | Units                                  | U.S. Customary |
| Project Description              |                                       | Units                            | <b>Direction 1 Geometric Data</b>  |              |                                        |                |
| 14 010 150                       |                                       |                                  | Direction 1                        | 1            |                                        |                |
|                                  | Geo                                   | ometric Uata                     | Number of Lanes (N), In            | 1            | Terrain Type                           | Level          |
| Direction 1                      |                                       | Direction 2                      | Segment Length (L). It             | 5280         | Percent Grade, %                       | 4              |
|                                  |                                       |                                  | Measured or Base Free-Flow Speed   | Measured     | Grade Length, mi                       | -              |
| Number of Lanes                  | 3                                     | Number of Lanes                  | Base Pree-Flow Speed (BFFS), mi/h  | ×            | Access Point Density, pts/mi           | 2.0            |
| Measured FES                     |                                       | Measured FES                     | Lane Wildth, ft:                   | 12           | Left-Side Lateral Clearance (LCR) ft   | 6              |
| incusored in s                   |                                       | incustred (15                    | Median Type                        |              | Total Lateral Clearance (TLC), ft      | -1             |
| Free Flow Speed, mi/h            | 60.0                                  | Free Flow Speed, mi/h            | Free-Flow Speed (FFS), mi/h        | 60.0         |                                        |                |
| Median Type                      | Divided                               | Median Type                      | <b>Direction 1 Adjustment Fact</b> | tors         |                                        |                |
| incontrol the                    | DIVIDED                               | incolari type                    | Driver Population                  | All Familiar | Final Speed Adjustment Factor (SAF)    | 1,000          |
| Lane Width. ft                   | 12                                    | Lane Width. ft                   | Driver Population SAF              | 1.000        | Final Capacity Adjustment Factor (CAF) | 1.000          |
| Diabt Side Classages #           | 6                                     | Pight Side Classence R           | Driver Population CAF              | 1.000        |                                        |                |
| rogin side clearance, n          |                                       | right side clearance. It         | <b>Direction 1 Demand and Ca</b>   | pacity       |                                        |                |
| Median (Left) Side Clearance. ft | 6                                     | Median (Left) Side Clearance, ft | Vplume(V) veh/h                    | 0            | Heavy Vehicle Adjustment Factor (6-v)  | 1,000          |
| Access Point Density points/mi   | 0.0                                   | Access Point Density points/mi   | Peak Hour Factor                   | 0.94         | Plove Rate (Vir), pc/H/In              | 0              |
| Access Found Density, points/in  | (did                                  | Access Form Density, pornaying   | Total Trucks, %                    | 0.00         | Capacity (c), politylle                | 2200           |
| Terrain Type                     | Level -                               | Terrain Type                     | Single-Unit Trudia (SUF), N        |              | Adjusted Capacity (c-l.), po/h/in      | 2200           |
| Parcent Grade %                  |                                       | Parcont Grade %                  | Tractor-Trailers (TT): %           | 5            | Volume-to-Capacity Ratio (w/c)         | 0.00           |
| reitenit Graue, jo               | · · · · · · · · · · · · · · · · · · · | reiten Grave, 76                 | Direction 1 Speed and Dens         | itv          |                                        |                |
| Grade Length. mi                 | 2                                     | Grade Length, mi                 | 10                                 |              |                                        |                |
| Grade Length. mi                 | 1                                     | Grade Length, mi                 | P                                  |              |                                        |                |

# **Open an Existing File**

1. From the Start screen, there are six options for opening an existing file:

| HCS Highways                                               | - 🗆 X                                                                                                    |
|------------------------------------------------------------|----------------------------------------------------------------------------------------------------|
|                                                            |                                                                                                    |
| Start<br>New File<br>Open File<br>Example Folder<br>Recent | Help<br>Topics<br>HCS Updates<br>HCS on the Web<br>McTrans on the Web<br>HCM/HCS Training<br>E-mail McTrans<br>About HCS |
| MCS2022                                                    | 1 4                                                                                                    |
| UF Transportation Institute McTrans                        | 19                                                                                                    |
| Copyright © 2021 University of Florida. All Rigl           | HCS™ Highways Version 2022                                                                                               |

Note: A file can be opened even if another file is currently open; you do not need to start from the Start screen.

a. Selecting *File > Open* from the main menu; this can be found by selecting the three lines in the top left-hand corner of the screen and then selecting "Open"

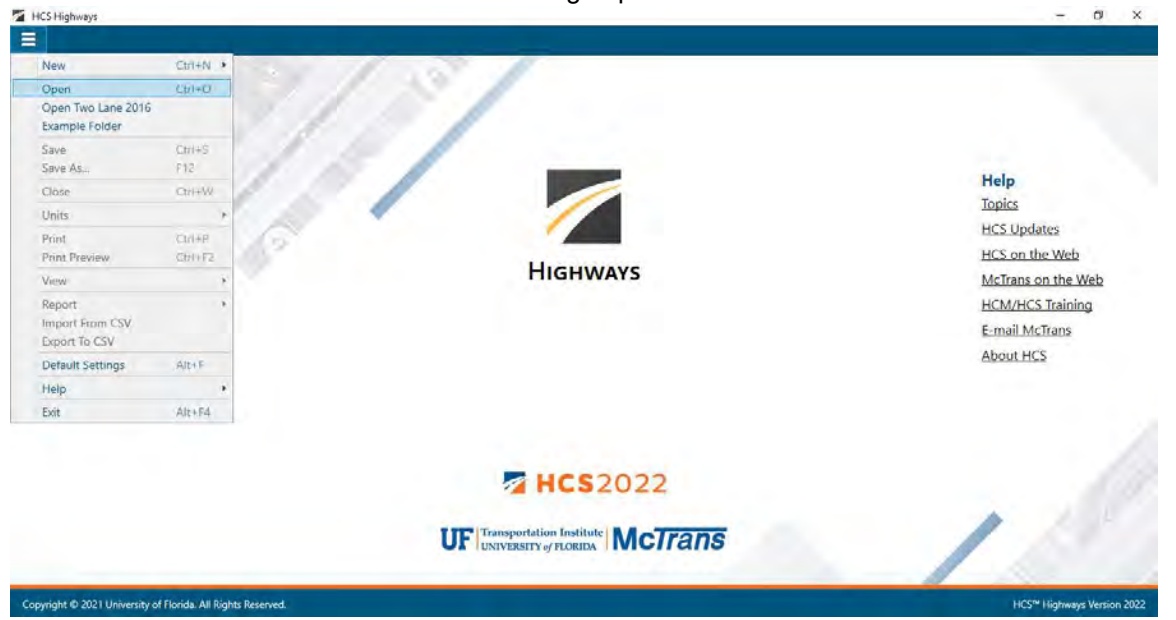

b. Selecting "Open File..." from the Start screen; this can be found below in the red box

| TCS Highways                                               |                                  | - 🗆 X                                                                                     |
|------------------------------------------------------------|----------------------------------|-------------------------------------------------------------------------------------------|
| Start<br>New File<br>Open File<br>Example Folder<br>Recent | Highways                         | Help<br>Topics<br>HCS Updates<br>HCS on the Web<br>McTrans on the Web<br>HCM/HCS Training |
|                                                            | Transportation Institute McTrans | E-mail McTrans<br>About HCS                                                               |
| Copyright © 2021 University of Florida. All Rig            |                                  | HCS <sup>™</sup> Highways Version 2022                                                    |

c. Using the keyboard shortcut "Ctrl+O"

d. Selecting a file under the Recent files list from the Start screen; this can be found below in the red box

| HCS Highways                                               |                                     | - 🗆 X                         |
|------------------------------------------------------------|-------------------------------------|-------------------------------|
|                                                            |                                     |                               |
| Start<br>New File<br>Open File                             | HIGHWAYS                            | Help<br>Topics<br>HCS Updates |
| Example Folder                                             | TIGHWATS                            | HCS on the Web                |
| Recent                                                     |                                     | McTrans on the Web            |
| Multilane4-FiveLaneHi                                      |                                     | HCM/HCS Training              |
| TwoLane1-LevelStraig                                       |                                     | E-mail McTrans                |
| <u>TwoLane2-PassingCon</u><br><u>TwoLane3-FacilityAnal</u> |                                     | About HCS                     |
| TwoLane4-FacilityAnal                                      | MCS2022                             | 1.55                          |
|                                                            | UF Transportation Institute McTrans | 15                            |
| pyright © 2021 University of Florida. All Rights           |                                     | HCS™ Highways Version 2022    |

e. Selecting *File > Example Folder* from the main menu; this can be found by selecting the three lines in the top left-hand corner of the screen and then selecting "Example Folder". Opening the example folder will open the path of the HCS example files in File Explorer. The desired example file can be double-clicked or right-clicked and selecting 'Open', which will open the example file in the Highways program.

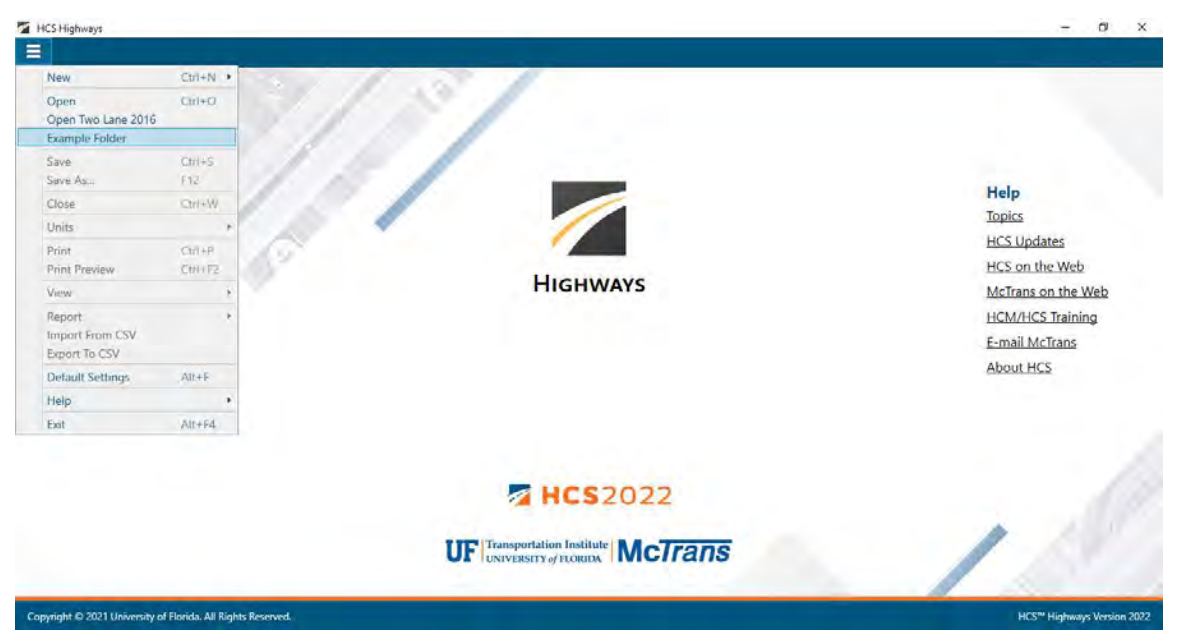

f. Selecting "Example Folder..." from the Start screen; this can be found below in the red box. Opening the example folder will open the path of the HCS example files in File Explorer. The desired example file can be double-clicked or right-clicked and selecting 'Open', which will open the example file in the Highways program.

| T HCS Highways                                             | - 🗆 X                                                                                                    |
|------------------------------------------------------------|----------------------------------------------------------------------------------------------------|
| Start<br>New File<br>Open File<br>Example Folder<br>Recent | Help<br>Topics<br>HCS Updates<br>HCS on the Web<br>McTrans on the Web<br>HCM/HCS Training<br>E-mail McTrans |
| Copyright © 2021 University of Florida. All Rigl           | ADOUL HCS<br>HCS™ Highways Version 2022                                                                     |

- 2. Once an existing file is opened, you will be brought to the corresponding input page if in Page View or the input screen split with the report either on the right or the bottom of the screen if in Full View
  - a. Page View

| START SEGMENTS DETA      | AILS REPORT |            |                |                             |                    |               |                    |                 |   |   |
|--------------------------|-------------|------------|----------------|-----------------------------|--------------------|---------------|--------------------|-----------------|---|---|
|                          |             |            |                | Project Pro                 | perties            |               |                    |                 |   | ~ |
| Analyst                  |             |            |                | Ju                          | risdiction         |               |                    |                 |   |   |
| Agency                   |             |            |                | Te                          | me Analyzed        | I.            |                    |                 |   |   |
| Anaburic Vene            | 2018        |            |                |                             |                    | 0/1           | 7/2019             |                 |   |   |
| Analysis feat            | 2010        |            |                | 0.                          | ste                | 0/            | 17/2010            |                 |   |   |
| Project Description      |             |            |                | Ur                          | nits               | U.S.          | . Customary        |                 |   |   |
| Analyze Bicycle Results  |             |            |                | 50                          | per 2              |               |                    |                 |   |   |
| and the same of the same |             |            |                | Segments                    | Input              |               |                    |                 |   |   |
| -                        |             |            |                |                             | and so the         |               |                    |                 |   |   |
| Add                      | Segment     |            |                | Insert Segn                 | nent               |               | Delete Segn        | hent            |   |   |
| Type N                   | ame         | Length, ft | Speed Limit, m | ni/1 Directional Demand, ve | eh. Opposing Deman | d, velv/i PHF | Heavy Vehicles (%) | Segment Details |   |   |
| 1 Passing Constrained    |             | 6864       | 55             | 1100                        | *                  | 0.90          | 8.00               | Details         | - | 1 |
| 2 Passing Constrained    |             | 5280       | 55             | 1100                        | *                  | 0.90          | 8.00               | Details         |   |   |
| 3 Passing Constrained    |             | 2640       | 55             | 1100                        | -                  | 0.90          | 8.00               | Details         | _ |   |
| 4 Passing Constrained    |             | 6864       | 55             | 1100                        | +                  | 0.90          | 8.00               | Detailt         | - |   |
| 5 Passing Lanes          |             | 2640       | 55             | 1100                        | +                  | 0.90          | 8.00               | Details         | - |   |
| 6 Fassing Constrained    |             | 2040       | 22             | 1100                        | *                  | 0.90          | 8.00               | Details         | - |   |
|                          | Facility -  | er.        |                |                             | 82                 |               | 1. Carl            |                 |   |   |
|                          | Length, ft  | 6864       |                | 5200                        | 2648               | 6864          | 264                |                 |   |   |
|                          | Segnent ID  | 1          |                | 2                           | 3                  | 4             | 5                  |                 |   |   |
|                          |             |            |                |                             |                    |               |                    |                 |   |   |
|                          |             | _          |                |                             | _                  |               |                    |                 |   |   |
|                          |             |            |                |                             |                    |               |                    |                 |   |   |
|                          |             |            |                |                             |                    |               |                    |                 |   |   |
|                          |             |            |                |                             |                    |               | × .                |                 |   |   |

#### b. Full View

|                         |                      |            |                  | _             |                      |                             |                                     |                     | and stated and    | 0                       | _                    |
|-------------------------|----------------------|------------|------------------|---------------|----------------------|-----------------------------|-------------------------------------|---------------------|-------------------|-------------------------|----------------------|
|                         |                      |            |                  | Proje         | ect Prope            | HCS Two-Lane Highway Report |                                     |                     |                   |                         |                      |
|                         |                      |            |                  | -             |                      |                             | Project Information                 |                     |                   |                         |                      |
| Analyst                 |                      |            |                  |               | Juriso               |                             | Analyst                             |                     | Date              |                         | 8/17/2018            |
| Agency                  | 1                    |            |                  |               | Time                 | F.                          | Agency                              |                     | Analysis Yea      | r.                      | 2018                 |
|                         |                      |            |                  |               |                      |                             | Junitdiction                        |                     | Time Analys       | ed                      |                      |
| Analysis Year           | 2018                 |            |                  |               | Date                 |                             | Project Description                 |                     | Units             |                         | U.S. Customary       |
| Project Description     |                      |            |                  | 1             | Units                |                             | Segment 1                           |                     |                   |                         |                      |
| Analyze Ricycle Result  |                      |            |                  |               | Suna                 |                             | Vehicle Inputs                      |                     |                   |                         |                      |
| i anoigne progene meron | ш.<br>               |            |                  |               |                      |                             | Segment Type                        | Passing Constrained | Length. ft        |                         | 6964                 |
|                         |                      |            |                  | Seg           | ments in             | E .                         | Lane Width #                        | 12                  | Shoulder W        | dsh. ft                 | 0                    |
|                         | Add Commont          |            |                  |               |                      |                             | Speed Limit mi/h                    | 55                  | Access Point      | Density, pts/mi         | 0.0                  |
| -                       | Add Jegment          |            |                  | -             | isen seginen         | 1                           | Demand and Capacity                 |                     |                   |                         |                      |
| Туре                    | Name                 | Length, ft | Speed Limit, mi/ | Directional D | emand, veh           | ¢                           | Directional Demand Flow Rate, veryh | 1222                | Opposing D        | emand Flow Rate, veryin | -                    |
| 1 Passing Constrained   |                      | 6864       | 55               | 1100          | -                    |                             | Peak Hour Pactor                    | 0.90                | Total Trucks      | <b>N</b>                | 8.00                 |
| 2 Passing Constrained   |                      | 5280       | 55               | 1100          |                      |                             | Segment Capacity, velv/h            | 1700                | Demand/Ca         | pacity (D/C)            | 0.72                 |
| 3 Passing Constrained   |                      | 2640       | 55               | 1100          |                      | 8                           | Intermediate Results                |                     |                   |                         |                      |
| 4 Passing Constrained   |                      | 6864       | 55               | 1100          |                      |                             | Segment Vertical Class              | 4                   | Free-Flow Se      | peed, mi/h              | 60.0                 |
| 5 Passing Lanes         |                      | 2640       | 55               | 1100          |                      |                             | Speed Slope Coefficient (m)         | 10.15817            | Speed Powe        | r Coefficient (p)       | 0.51862              |
| 6 Passing Constrained   |                      | 2640       | 55               | 1100          |                      | - C                         | PF Slope Coefficient (m)            | -1.74180            | DF Sower Co       | efficient (p)           | 0.76870              |
|                         | Segment              |            |                  |               |                      |                             | In Passing Lane Effective Length?   | No                  | Total Segme       | nt Density: ven/mi/in   | 22.1                 |
|                         | Segment              | Type       | PC.              |               | PC                   |                             | Reimprovement to Percent Followers  | 0.0                 | Simprovem         | ent to Speed            | 0.0                  |
|                         | None Length, ft 5854 |            |                  |               | 5288 Subsegment Data |                             |                                     |                     |                   |                         |                      |
|                         | O Speed              | Segment ID | 1                | 1             |                      |                             | # Segment Type                      | Langth ft           | Radius H          | Superviewation %        | Alverage Spred mil/P |
|                         | 17 F                 |            |                  |               |                      |                             | 1 Tangent                           | 5954                | •                 | -                       | 49.2                 |
|                         | - Follower Density   |            |                  |               | -                    | - 51                        |                                     | -                   |                   |                         |                      |
|                         | O LOS                |            |                  |               |                      | P                           |                                     | Switz               | ch to Text Report |                         |                      |
|                         | C Plac Score         |            |                  |               |                      | Y                           | Conme                               |                     |                   |                         | ote                  |

# Save a File

- 1. There are five options for saving an open file:
  - a. Selecting *File > Save* from the main menu; this can be found by selecting the three lines in the top left-hand corner of the screen and then selecting "Save"

| START INPUT REPORT                                  |         |        |                                  |                |   |     |
|-----------------------------------------------------|---------|--------|----------------------------------|----------------|---|-----|
| Vew Ctri+N .                                        |         | Projec | t Properties                     |                | _ | *   |
| Open Cirl+O<br>Open Two Lane 2016<br>Example Folder |         |        | Jurisdiction<br>Time Analyzed    |                |   |     |
| ave Ctri+S                                          | 2021    |        | Date                             | 11/30/2021     |   |     |
| lave As., F12                                       |         |        | Units                            | U.S. Customary |   |     |
| Jose Ctrl+W                                         |         | Geom   | etric Data                       |                |   |     |
| Inits                                               |         |        | Direction 2                      |                |   |     |
| rint Ctrl+P<br>Print Preview Ctrl+F2                | 3       |        | Number of Lanes                  | 3              |   |     |
| new +                                               |         |        | Measured FFS                     | J              |   |     |
| leport •                                            | 60.0    |        | Free Flow Speed, mi/h            | 60.0           |   | G   |
| Sport To CSV                                        | Divided |        | Median Type                      | Divided        |   | Nei |
| Default Settings Alt + F                            | 12      |        | Lane Width, ft                   | 12             |   |     |
| leip +                                              | 6       |        | Right Side Clearance, ft         | 6              |   |     |
| xit Alt+F4                                          | G       |        | Median (Left) Side Clearance: ft | 6              |   |     |
| Access Point Density, points/mi                     | 0,0     |        | Access Point Density, points/mi  | 0.0            |   |     |
| Terrain Type                                        | Level   | *      | Terrain Type                     | Level          | - |     |
| Percent Grade, %                                    | 6       |        | Percent Grade. %                 | e              |   |     |
| Grade Length, mi                                    | 2 C     |        | Grade Length, mi                 | -              |   |     |
|                                                     |         | Dena   | and Data                         |                |   |     |
| Demand, veh/h                                       | 0       |        | Demand, veh/h                    | 0              |   |     |

b. Selecting *File > Save As...* from the main menu; this can be found by selecting the three lines in the top left-hand corner of the screen and then selecting "Save As..."

| Highways1.xuf - * HCS Highways                          |         |       |                                  |                | -                             | Ø X                      |
|---------------------------------------------------------|---------|-------|----------------------------------|----------------|-------------------------------|--------------------------|
| START INPUT REPORT                                      |         |       |                                  |                |                               | 0                        |
| New Ctrl+N +                                            |         | Proje | d Properties                     |                |                               | *                        |
| Open Ciri+D<br>Open Two Lane 2016<br>Example Folder     |         |       | Jurisdiction<br>Time Analyzed    |                |                               |                          |
| Save Ctrl+S                                             | 2021    |       | Date                             | 11/30/2021     |                               |                          |
| Save As F12                                             |         |       | Units                            | U.S. Customary |                               |                          |
| Close Ctrl+W                                            |         | Geon  | etric Data                       |                |                               |                          |
| Units                                                   |         |       | Direction 2                      |                |                               |                          |
| Print Ctrl+P<br>Print Preview Ctrl+F2                   | 3       |       | Number of Lanes                  | 3              |                               |                          |
| View +                                                  | 2       |       | Measured FFS                     | 2              |                               |                          |
| Report +<br>Import From CSV                             | 60.0    |       | Free Flow Speed, mi/h            | 60.0           |                               | $\overline{\rightarrow}$ |
| Export To CSV                                           | Divided |       | Median Type                      | Divided        |                               | Next                     |
| Default Settings Alt+F                                  | 12      |       | Lane Width. ft                   | 12             |                               |                          |
| Help •                                                  | 6       |       | Right Side Clearance, ft         | 6              |                               |                          |
| Exit Alt+F4                                             | 6       |       | Median (Left) Side Clearance, ft | 6              |                               |                          |
| Access Point Density, points/mi                         | 0.0     |       | Access Point Density, points/mi  | 0.0            |                               |                          |
| Terrain Type                                            | Level   | *     | Terrain Type                     | Level          | *                             |                          |
| Percent Grade, %                                        |         |       | Percent Grade, %                 |                |                               |                          |
| Grade Length, mi                                        |         |       | Grade Length, mi                 |                |                               |                          |
|                                                         |         | Dem   | and Data                         |                |                               |                          |
| Demand, veh/h                                           | 0       |       | Demand, veh/h                    | 0              |                               |                          |
| Copyright © 2021 University of Florida. All Rights Rese | rved.   |       |                                  |                | HCS <sup>®</sup> Highways Ver | sion 2022 (USC)          |

- c. Using the keyboard shortcut "Ctrl+S" for Save
- d. Using the keyboard shortcut "F12" for Save As
- e. Exiting the program or closing the file without saving changes beforehand; this will prompt you to save changes to the file before anything is closed

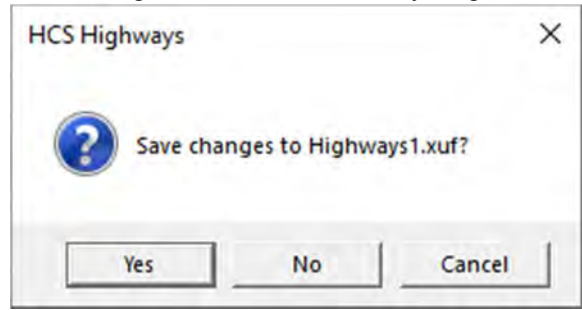

- i. Selecting "Yes" will save the file if it is an existing file. If the file has not been previously saved, the Save As dialog box will pop up allowing you to change the file name and save it.
- ii. Selecting "No" will exit the program or close the file without saving the file
- iii. Selecting "Cancel" will prevent the file from closing

Note: Using Save with an existing file will save a file without prompting you to specify a file name. Using Save with a new file will bring up the Save As dialog box for you to specify a file name for saving. Using Save As will always bring up the Save As dialog box for you to specify a file name for saving.

## Close a File

1. There are three options for closing an open file:

a. Selecting *File > Close* from the main menu; this can be found by selecting the three lines in the top left-hand corner of the screen and then selecting "Close"

|         | Proje                                                                                                    | d Properties                                                                                                    |                                                                                                    |                                                                                                    | *                                                                                                    |
|---------|----------------------------------------------------------------------------------------------------|----------------------------------------------------------------------------------------------------|----------------------------------------------------------------------------------------------------|----------------------------------------------------------------------------------------------------|----------------------------------------------------------------------------------------------------|
|         |                                                                                                    | Jurisdiction<br>Time Analyzed                                                                                             |                                                                                                    |                                                                                                    |                                                                                                    |
| 2021    |                                                                                                    | Date                                                                                                    | 11/30/2021                                                                                                    |                                                                                                    |                                                                                                    |
|         | Garm                                                                                                    | intria Data                                                                                                    |                                                                                                    |                                                                                                    |                                                                                                    |
|         | Geor                                                                                                    | erric Bata                                                                                                    |                                                                                                    |                                                                                                    |                                                                                                    |
| 3       | _                                                                                                    | Number of Lanes                                                                                                    | 3                                                                                                    | _                                                                                                    |                                                                                                    |
| R       |                                                                                                    | Measured FFS                                                                                                    | N                                                                                                    |                                                                                                    |                                                                                                    |
| 60.0    |                                                                                                    | Free Flow Speed, mi/h                                                                                                    | 60.0                                                                                                    |                                                                                                    | Ģ                                                                                                    |
| Divided |                                                                                                    | Median Type                                                                                                    | Divided                                                                                                    |                                                                                                    | Nex                                                                                                    |
| ,12     |                                                                                                    | Lane Width. ft                                                                                                    | 12                                                                                                    |                                                                                                    |                                                                                                    |
| 6       |                                                                                                    | Right Side Clearance, ft                                                                                                  | 6                                                                                                    |                                                                                                    |                                                                                                    |
| G       |                                                                                                    | Median (Left) Side Clearance. ft                                                                                          | 6                                                                                                    |                                                                                                    |                                                                                                    |
| 0.0     |                                                                                                    | Access Point Density, points/mi                                                                                           | 0.0                                                                                                    |                                                                                                    |                                                                                                    |
| Level   | ×                                                                                                    | Terrain Type                                                                                                    | Level                                                                                                    | *                                                                                                    |                                                                                                    |
|         |                                                                                                    | Percent Grade, %                                                                                                    | E.                                                                                                    |                                                                                                    |                                                                                                    |
|         |                                                                                                    | Grade Length, mi                                                                                                    |                                                                                                    |                                                                                                    |                                                                                                    |
|         | Dem                                                                                                    | and Data                                                                                                    |                                                                                                    |                                                                                                    |                                                                                                    |
| 0       |                                                                                                    | Demand, veh/h                                                                                                    | 0                                                                                                    |                                                                                                    |                                                                                                    |
|         | 2021<br>3<br>2021<br>3<br>2<br>2021<br>3<br>2<br>6<br>6<br>6<br>6<br>6<br>6<br>6<br>6<br>6<br>6<br>6<br>6<br>6<br>0<br>0<br>0<br>Level<br>2<br>2<br>2<br>0<br>2<br>2<br>2<br>2<br>2<br>2<br>2<br>2<br>2<br>2<br>2<br>2<br>2<br>2<br>2 | 2021<br>Geom<br>3<br>2021<br>3<br>2021<br>3<br>2021<br>0<br>6<br>6<br>6<br>6<br>6<br>6<br>6<br>6<br>6<br>6<br>6<br>6<br>6 | Jossenschoff       Time Analyzed       2021       Date       Units       Geometric Data       Direction 2       3       Prection 2       3       Number of Lanes       Image: Strategy of Lanes       Image: Strategy of Lanes | Justiculor       Time Analyzed       2021     Date       11/20/2021       Units     U.S. Customary         Geometric Data       Geometric Data       Junce       Junce <t< td=""><td>Image Analyzed         2021         Date         Units         Units         Seconetric Data         Image Analyzed         Units         Units         Direction 2         3         Image Analyzed         Direction 2         3         Image Analyzed         Direction 2         3         Image Analyzed         Image Analyzed         Image Analy</td></t<> | Image Analyzed         2021         Date         Units         Units         Seconetric Data         Image Analyzed         Units         Units         Direction 2         3         Image Analyzed         Direction 2         3         Image Analyzed         Direction 2         3         Image Analyzed         Image Analyzed         Image Analy |

- b. Using the keyboard shortcut "Ctrl+W"
- c. Exiting the program itself; please see How To: Exit the Program

## **Exit the Program**

1. From the Start screen, there are three options for exiting the program:

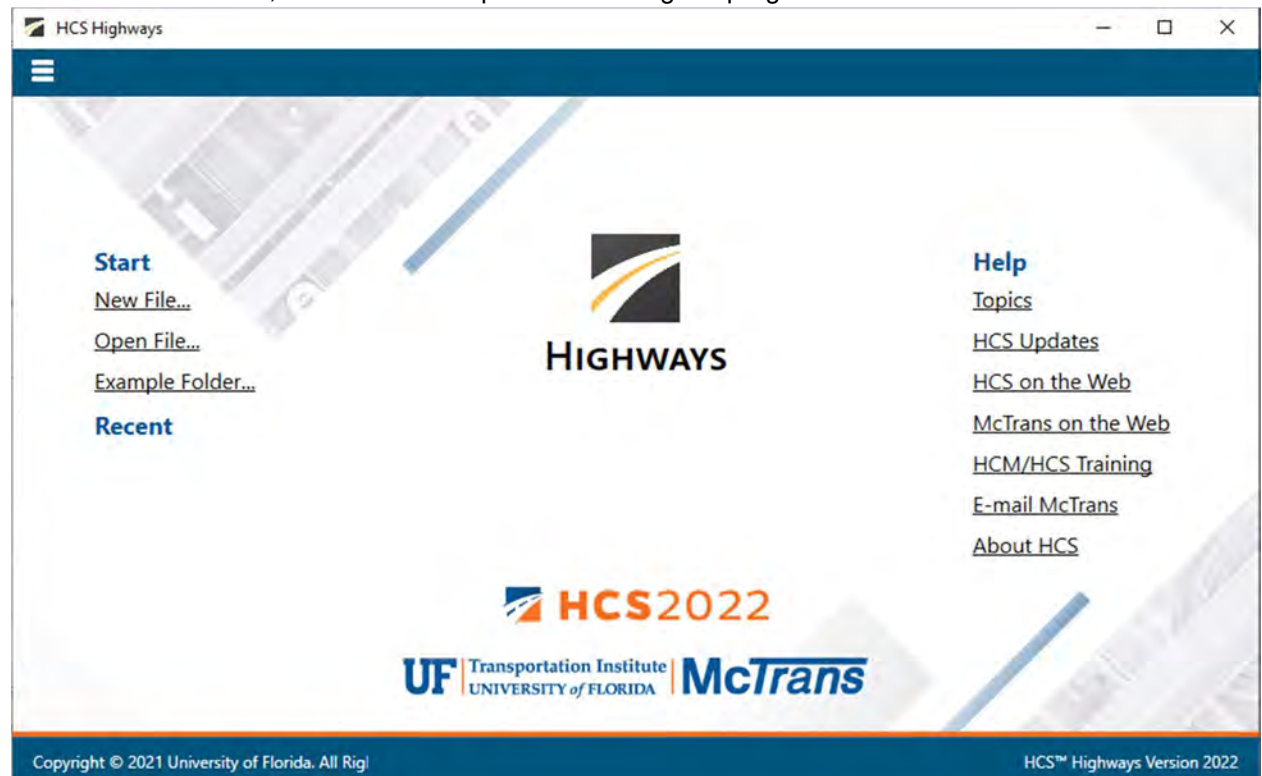

Note: The program can be exited even if a file is still open; you do not need to start from the Start screen.

a. Selecting *File* > *Exit* from the main menu; this can be found by selecting the three lines in the top left-hand corner of the screen and then selecting "Exit"

| corriginary?                                 | and the second second se |           |                                    |
|----------------------------------------------|----------------------------------------------------------------------------------------------------|-----------|------------------------------------|
| New                                          | Ctrl+N .                                                                                                    | 1.3       |                                    |
| Open<br>Open Two Lane 2016<br>Example Folder | Carl+O                                                                                                    |           |                                    |
| ave<br>ave As                                | Ctri+S<br>F12                                                                                                    |           |                                    |
| lose                                         | Ctrl+W                                                                                                    |           | Help                               |
| Units                                        | *                                                                                                    |           | topics                             |
| Print<br>Print Preview                       | Chilippe<br>Chilippe                                                                                                    |           | HCS on the Web                     |
| hew                                          | *                                                                                                    | HIGHWAYS  | McTrans on the Web                 |
| Report<br>Import From CSV                    | *                                                                                                    |           | HCM/HCS Training<br>E-mail McTrans |
| Default Settings                             | Alt+F                                                                                                    |           | About HCS                          |
| leip                                         |                                                                                                    |           |                                    |
| Exit                                         | All+F4                                                                                                    |           |                                    |
|                                              |                                                                                                    |           |                                    |
|                                              |                                                                                                    | A HCS2022 |                                    |
|                                              |                                                                                                    |           | 1/1                                |
| vright © 2021 University                     | of Florida. All Rights Reserved.                                                                                                    |           | HCS <sup>TM</sup> Highways Versio  |

- b. Using the keyboard shortcut "Alt+F4"
- c. Selecting "X" in the top right-hand corner of the screen; this can be found below in the red box

| HCS Highways                                     |                                            | - 🗆 X                                                                 |
|--------------------------------------------------|--------------------------------------------|-----------------------------------------------------------------------|
|                                                  | 8                                          |                                                                       |
| Start<br>New File<br>Open File<br>Example Folder | HIGHWAYS                                   | Help<br>Topics<br>HCS Updates<br>HCS on the Web                       |
| Recent                                           |                                            | McTrans on the Web<br>HCM/HCS Training<br>E-mail McTrans<br>About HCS |
| t                                                | <b>JF</b> Transportation Institute McTrans | 1                                                                     |
| Copyright © 2021 University of Florida. All Rigl |                                            | HCS <sup>™</sup> Highways Version 2022                                |

## **Edit the Default Settings**

1. From the Start screen, there are two options for editing the Default Settings:

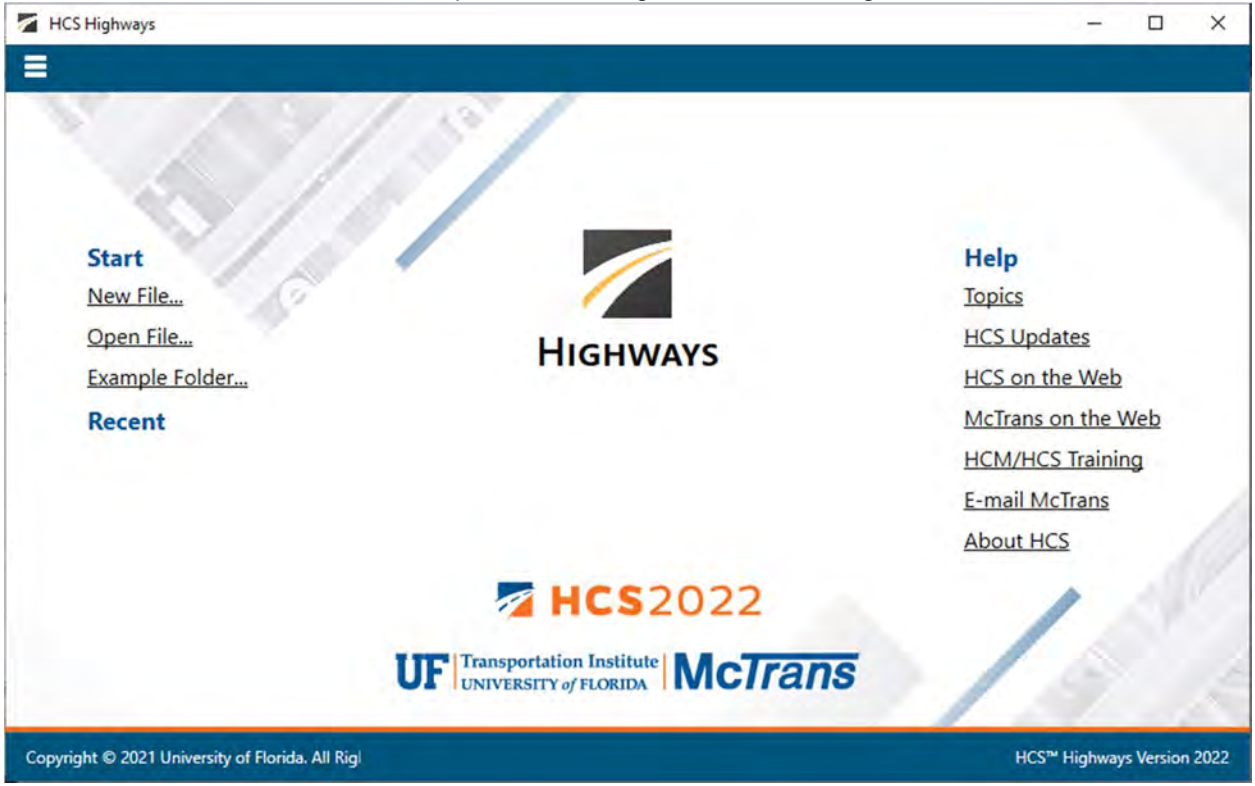

Note: The Default Settings can be changed even if an existing file is already open; you do not need to start from the Start screen.

a. Selecting *File > Default Settings* from the main menu; this can be found by selecting the three lines in the top left-hand corner of the screen and then selecting "Default Settings"

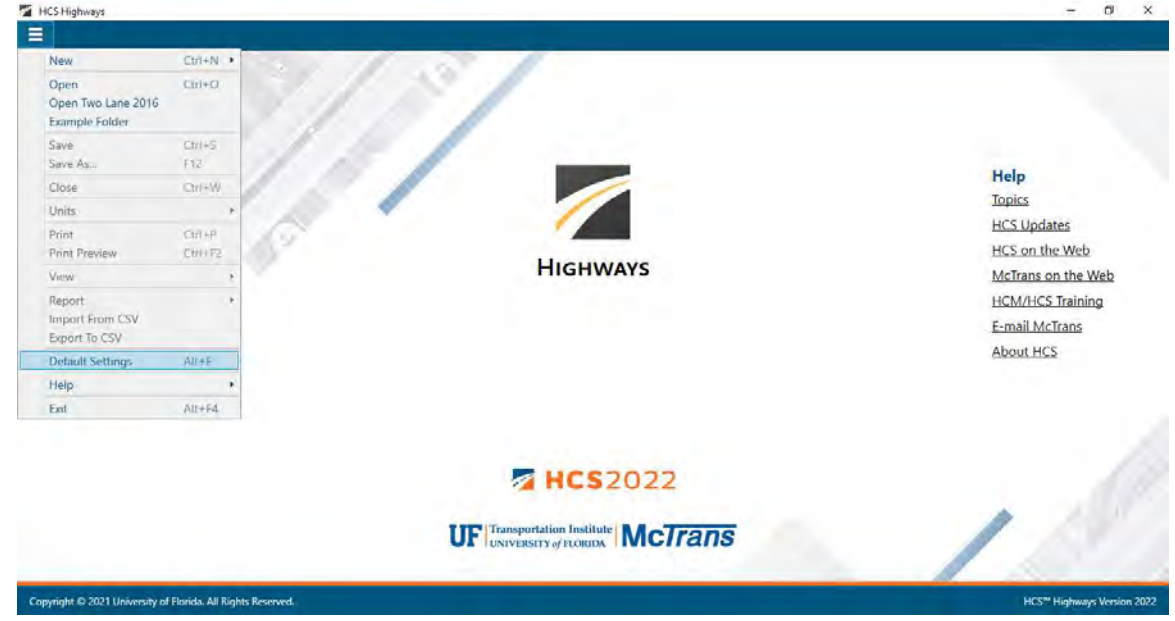

b. Using the keyboard shortcut "Alt+F"

2. Opening the Default Settings will cause a Default Settings window to pop up:

| Analyst     |               |              |
|-------------|---------------|--------------|
| Agency      |               |              |
| Jurisdictio | 'n            |              |
| New File D  | Default Units |              |
|             | A LICE O      | A desired on |

- 3. You can specify Analyst, Agency, and Jurisdiction by clicking in the corresponding text boxes and typing the desired text.
- 4. Under 'Units', you are given the option of running the analysis in either U.S. Customary (USC) or SI (Metric) units.
- 5. Clicking "OK" will save the changes made and close the Default Settings window; clicking "Cancel" will close the Default Settings window without saving any changes.
- 6. When a new file is created, the Analyst, Agency, and Jurisdiction fields will automatically be populated with the text specified in the Default Settings.
- 7. When starting a new file, the inputs and results will display according to the units specified in the Default Settings.

## **Change the View**

- 1. When a file is open, there are three main options for the view of the program:
  - a. Page View: the input and results reports are separated into pages as seen below. You can navigate between pages using the "Back" and "Next" buttons or by clicking the page names found at the top of the screen.

| Project Properties         Analyst       Jurisdiction         Agency       Time Analyzed         Analysis Year       2018         Date       8/17/2018         Project Description       Units         Analyze Bicycle Results       Super 2         Segment Sinput         Deter Signer         Deter Signer         Deter Signer         Deter Signer         Deter Signer         Deter Signer         Deter Signer         Deter Signer         Invision Constrained       6864       55       1100       -       030       8.00       Details         3 Passing Constrained       6864       55       1100       -       0.90       8.00       Details         3 Passing Constrained       6864       55       1100       -       0.90       8.00       Details         3 Passing Constrained       6864       55       1100       -       0.90       8.00       Details         3 Passing Constrained       6864       55       1100       -       0.90       8.00       Details         6 Resing                                                                                                    | 50  | ART SEGMENTS D         | ETAILS REPO | ORT       |                                                                                                    |     |                  |                       |                     |             |                 |                          |   |     |
|----------------------------------------------------------------------------------------------------|-----|------------------------|-------------|-----------|----------------------------------------------------------------------------------------------------|-----|------------------|-----------------------|---------------------|-------------|-----------------|--------------------------|---|-----|
| Analyst:       Jurisdiction         Agency       Time Analyzed         Analysis Year       2018         Project Description       Units         Jurisdiction       Units         Super 2                                                                                                    | 10  |                        |             |           |                                                                                                    |     |                  | Project Pro           | perties             |             |                 |                          |   | 1   |
| Agency       Time Analyzed         Analyzis Year       2018         Project Description       Date         Analyze Bicycle Results       Super 2         Centrained         Over Signments Input         Dete Signments Input         Dete Signments Input         Dete Signments Input         Dete Signments Input         Dete Signment Signment Details         Dete Signment Signment Details         Dete Signment Details         Deteins         Deteins                                                                                                    | Ar  | nalyst                 |             |           |                                                                                                    |     |                  | Ju                    | risdiction          |             |                 |                          |   |     |
| Analysis Year         2018         Date         8/17/2018           Project Description         Units         U.S. Customary           Analyze Bicycle Results         Super 2                                                                                                    | Ag  | gency                  | T           |           |                                                                                                    |     |                  | Te                    | me Analyzed         |             |                 |                          |   |     |
| Project Description         Units         U.S. Customary           Analyze Bicycle Results         Super 2                                                                                                    | Ar  | nalvsis Year           | 20          | 18        |                                                                                                    |     |                  | D                     | ate                 |             | 8/17/2018       |                          | 7 |     |
| Project Description         Units         US_Clustomary           Analyze Bicycle Results         Super 2                                                                                                    |     | alast Description      |             |           |                                                                                                    |     |                  |                       | 4.                  |             | U.S. Contempore |                          | - |     |
| Analyze Bicycle Results         Super 2           Segments Input         Insert Segment         Delete Segment           Add Segment         Insert Segment         Delete Segment           Type         Name         Length; ft         Speed Limit; mi/l Directional Demand; veh / PHF         Heavy Vehicles (%)         Segment Details           Type         Name         Length; ft         Speed Limit; mi/l Directional Demand; veh / PHF         Heavy Vehicles (%)         Segment Details           1 Passing Constrained         5280         55         1100         -         0.90         8.00         Details           2 Passing Constrained         2640         55         1100         -         0.90         8.00         Details           3 Passing Constrained         2640         55         1100         -         0.90         8.00         Details           2 Passing Constrained         2640         55         1100         -         0.90         8.00         Details           3 Passing Constrained         2640         55         1100         -         0.90         8.00         Details           4 Passing Constrained         2640         55         1100         -         0.90         8.00         Details           2                                                        | 1   | oject Description      |             |           |                                                                                                    |     |                  | U.                    | nit2                |             | U.S. Customary  |                          |   |     |
| Add Segment         Intert Segment         Delete Segment           1 Passing Constrained         6864         55         1100         -         0.90         8.00         Details           2 Passing Constrained         5280         55         1100         -         0.90         8.00         Details           3 Passing Constrained         5280         55         1100         -         0.90         8.00         Details           3 Passing Constrained         6864         55         1100         -         0.90         8.00         Details           3 Passing Constrained         6864         55         1100         -         0.90         8.00         Details           4 Passing Constrained         6864         55         1100         -         0.90         8.00         Details           6 Passing Constrained         2640         55         1100         -         0.90         8.00         Details           6 Passing Constrained         2640         55         1100         -         0.90         8.00         Details           700         F         F         F         F         F         F         F           1 Passing Constrained         2640         <                                                                                                    | Ar  | nalyze Bicycle Results |             |           |                                                                                                    |     |                  | Su                    | iper 2              |             |                 |                          |   |     |
| Add Segment         Inset Segment         Delete Segment           1         Passing Constrained         6864         55         1100         -         0.90         8.00         Denais           2         Passing Constrained         2680         55         1100         -         0.90         8.00         Denais           3         Passing Constrained         2680         55         1100         -         0.90         8.00         Denais           4         Passing Constrained         2680         55         1100         -         0.90         8.00         Denais           4         Passing Constrained         2680         55         1100         -         0.90         8.00         Denais           5         Passing Constrained         2640         55         1100         -         0.90         8.00         Denais           6         Passing Constrained         2640         55         1100         -         0.90         8.00         Denais           6         Passing Constrained         2640         55         1100         -         0.90         8.00         Denais           7/219         FC         FC         FC         PC         P                                                                                                    |     |                        |             |           |                                                                                                    |     |                  | Segments              | Umput               |             |                 |                          |   |     |
| Type         Name         Length; ft         Speed Limit, mil/ Directional Demand, veh/ Opposing Demand, veh/ PHF         Heavy Vehicles (%)         Segment Details           1 Passing Constrained         6864         55         1100         -         0.90         8.00         Details           2 Passing Constrained         5280         55         1100         -         0.90         8.00         Details           4 Passing Constrained         6864         55         1100         -         0.90         8.00         Details           5 Passing Constrained         6864         55         1100         -         0.90         8.00         Details           6 Passing Constrained         6864         55         1100         -         0.90         8.00         Details           6 Passing Constrained         2640         55         1100         -         0.90         8.00         Details           6 Passing Constrained         2640         55         1100         -         0.90         8.00         Details           756         PC         PC         PC         PC         PL         1.04           109         2448         538         1288         2448         584         2548                                                                                                 |     |                        | Add Segment |           |                                                                                                    |     |                  | Insert Segr           | nent                |             | De              | lete Segment             |   | -11 |
| Ipssing Constrained         Caster         Caster <thcaster< th=""></thcaster<> | 1.1 | Time                   | Name        |           | Laundo de                                                                                                    |     | Seized Limit and | Directional Demand in | the Organiza Destas | d unb / DUC | Hanne Vahiel    | as 19(1) Sammant Datails | _ |     |
| 2         Passing Constrained         5280         55         1100         -         0.90         8.00         Datains           4         Passing Constrained         2640         55         1100         -         0.90         8.00         Datains           4         Passing Constrained         6664         55         1100         -         0.90         8.00         Datains           5         Passing Constrained         6664         55         1100         -         0.90         8.00         Datains           6         Passing Constrained         2640         55         1100         -         0.90         8.00         Datains           6         Passing Constrained         2640         55         1100         -         0.90         8.00         Datains           7         Passing Constrained         2640         55         1100         -         0.90         8.00         Datains           Topic PC         PC         PC         PC         PC         PL         100         100         100         100         100         100         100         100         100         100         100         100         100         100         10                                                                                                    |     | 1 Passing Constrained  | Nance       | le le     | 6864                                                                                                    | 1   | SS               | 1100                  | -                   | 0.90        | 8.00            | Details                  | - |     |
| x         3 Passing Constrained         2640         55         1100         -         0.90         8.00         Details           4 Passing Constrained         6864         55         1100         -         0.90         8.00         Details           5 Passing Lanes         2640         55         1100         -         0.90         8.00         Details           6 Passing Constrained         2640         55         1100         -         0.90         8.00         Details           6 Passing Constrained         2640         55         1100         -         0.90         8.00         Details           7 properties         PC         PC         PC         PC         PL         Details           7 point         PC         PC         PC         PC         PL         Details           8 genent 10         1         2         3         4         Details         Details                                                                                                    |     | 2 Passing Constrained  |             |           | 5280                                                                                                    |     | 55               | 1100                  |                     | 0.90        | 8.00            | Details                  |   | (   |
| 4 Passing Constrained         6864         55         1100         -         0.90         8.00         Details           5 Passing Lanes         2640         55         1100         -         0.90         8.00         Details           6 Passing Constrained         2640         55         1100         -         0.90         8.00         Details           Facility                                                                                                    | 1   | 3 Passing Constrained  |             | 1         | 2640                                                                                                    |     | 55               | 1100                  | -                   | 0.90        | 8,00            | Details.                 |   |     |
| 5 Passing Lanes         2640         55         1100         -         0.90         8.00         Details           6 Passing Constrained         2640         55         1100         -         0.90         8.00         Details           Facility           Type         PC         PC         PC         PL           Length, ft         664         5188         2648         6664         2648           Segment 10         2         3         4         5         5                                                                                                    |     | 4 Passing Constrained  |             | (         | 6864                                                                                                    |     | 55               | 1100                  | 7                   | 0.90        | 8.00            | Details                  |   |     |
| 6: Passing Constrained         2640         55         1100         -         0.90         8.00         Details           Type         PC         PC         PC         PC         PL         Length, ft         6664         2644         5200         244b         6664         2644         5644         5644         5644         5644         5644         5644         5644         5644         5644         5644         5644         5644         5644         5644         5644         5644         5644         5644         5644         5644         5644         5644         5644         5644         5644         5644         5644         5644         5644         5644         5644         5644         5644         5644         5644         5644         5644         5644         5644         5644         5644         5644         5644         5644         5644         5644         5644         5644         5644         5644         5644         5644         5644         5644         5644         5644         5644         5644         5644         5644         5644         5644         5644         5644         5644         5644         5644         5644         5644         5644                                                                                            | 13  | 5 Passing Lanes        |             | 1         | 2640                                                                                                    |     | 55               | 1100                  | 1                   | 0.90        | 8.00            | Details                  |   |     |
| Facility         PC         PC         PC         PC         PC         PC         PC         PL           Length, ft         6864         5288         244b         6864         2644           Segment 10         3         2         3         4         5                                                                                                    | 1   | 6 Passing Constrained  |             | -         | 2640                                                                                                    |     | 55               | 1100                  | 1.                  | 0.90        | 8.00            | Details                  | - |     |
| Length, ft 6864 5288 2548 6884 2544<br>Segment 10 1 2 3 4 5                                                                                                    |     |                        | ſ.          | acility   | in the second second se | e   |                  | PC.                   | er.                 | pr.         | er              |                          |   |     |
| Segment ID 1 2 3 4 5                                                                                                    |     |                        |             | ength, ft | 6                                                                                                    | 864 |                  | 5288                  | 2648                | 6864        | 264             |                          |   |     |
|                                                                                                    |     |                        | s           | egnent ID | 1                                                                                                    | ·   |                  | 2                     | 3                   | 4           | 5               |                          |   |     |
|                                                                                                    |     |                        |             |           |                                                                                                    |     |                  |                       |                     |             |                 |                          |   |     |
|                                                                                                    |     |                        |             |           |                                                                                                    |     |                  |                       |                     |             |                 |                          |   |     |
|                                                                                                    |     |                        |             |           |                                                                                                    |     |                  |                       |                     |             |                 |                          |   |     |
|                                                                                                    |     |                        | 3           |           |                                                                                                    |     |                  |                       |                     | -           | 2               |                          |   |     |

b. Full View with the report on the right of the screen: the screen is split with all inputs on the left side and the results reports on the right side. You can access all inputs and view all of the current report by using the corresponding scroll bars. There is also a screen splitter that can be moved to adjust the views of the input screen and results report.

| Analyst               |                                    |            |                   |                      | Jurisdi      | Analyst                             |                     | Date         |                          | 8/17/2018          |  |
|-----------------------|------------------------------------|------------|-------------------|----------------------|--------------|-------------------------------------|---------------------|--------------|--------------------------|--------------------|--|
| Agency                |                                    |            |                   |                      | Time /       | Jurisdiction                        |                     | Time Analyza | 4                        |                    |  |
| Analysis Year         | 2018                               |            |                   |                      | Date         | Project Description                 |                     | Units        |                          | U.S. Customary     |  |
| Project Description   |                                    |            |                   | -                    | Units        | 1                                   | Segment 1           |              |                          |                    |  |
| Analyze Bicycle Resul | ts 🗖                               |            |                   |                      | Super        | Vehicle Inputs                      |                     |              |                          |                    |  |
| realize projete minor | , U                                |            |                   | -                    | Juper        | Segment Type                        | Passing Constrained | Length, ft   |                          | 6054               |  |
|                       |                                    |            |                   | Segn                 | ients inp    | Lane Width, ft                      | 12                  | Shoulder Wid | kh, ft                   | 0                  |  |
|                       | Add Segment                        |            |                   | Inse                 | ert Sectment | Speed Limit. mi/h                   | 55                  | Access Point | Density, pts/mi          | 0.0                |  |
|                       | nad organism.                      |            |                   | -                    |              | Demand and Capacity                 |                     |              |                          |                    |  |
| Туре                  | Name                               | Length, ft | Speed Limit, mi/l | Directional Den      | nand, veh. C | Directional Demand Row Rate, velv/h | 1222                | Opposing De  | mand Plow Rate, vely/h   | +                  |  |
| Passing Constrained   |                                    | 6864       | 55                | 1100                 | -            | Peak Hour Factor                    | 0.90                | Total Trucks | 9                        | 8.00               |  |
| Passing Constrained   | 5                                  | 5280       | 55                | 1100                 | 2            | Segment Capacity, veh/th            | 1700                | Demand/Cap   | ecity (Q/C)              | 0.72               |  |
| Passing Constrained   |                                    | 2640       | 55                | 1100                 |              | Intermediate Results                |                     |              |                          |                    |  |
| Passing Constrained   |                                    | 6864       | 55                | 1100                 |              | Segment Vertical Class              | 4                   | Free-Flow Sp | eed mi/h                 | 60.0               |  |
| 5 Passing Lanes       |                                    | 2640       | 55                | 1100                 |              | Speed Slope Coefficient (m)         | 10.15817            | Speed Power  | Coefficient (p)          | 0.51862            |  |
| 5 Passing Constrained |                                    | 2640       | 55                | 1100                 | 1            | PF Slope Coefficient (m)            | -1.74180            | PF Power Col | rfficient (p)            | 0.76870            |  |
|                       | Commont                            |            |                   |                      |              | In Passing Lane Effective Langth?   | No                  | Total Segmen | t Density: veh/mi/m      | 22.1               |  |
|                       | Segment                            | Type       | PC                |                      | PC           | Nimprovement to Percent Followers   | 0.0 Helmo           |              | nt to Speed              | 0.0                |  |
|                       | None Length, ft 8884     Sement 10 |            |                   | 5250 Subsegment Data |              |                                     |                     |              |                          |                    |  |
|                       |                                    |            |                   | 1 2                  |              |                                     | 1                   |              | actus # Superelevation N |                    |  |
|                       | O Sneed                            | Segment ID | 1                 |                      | 2            | # Segment Type                      | Length ft           | Radius, ft   | Superetevation, %        | Average Speed mi/h |  |

c. Full View with the report on the bottom of the screen: the screen is split with all inputs on the top of the screen and the results reports on the bottom of the screen. You can access all inputs and view all of the current report by using the corresponding scroll bars. There is also a screen splitter that can be moved to adjust the views of the input screen and results report.

|                                                                                                    |                                                                             |                                                                                                    | Project Properties                                            |                |        |
|----------------------------------------------------------------------------------------------------|-----------------------------------------------------------------------------|----------------------------------------------------------------------------------------------------|---------------------------------------------------------------|----------------|--------|
| Analyst                                                                                                    |                                                                             |                                                                                                    | Jurisdiction                                                  |                |        |
| Agency                                                                                                    |                                                                             |                                                                                                    | Time Analyzed                                                 |                |        |
| Analysis Year                                                                                                    | 2017                                                                        |                                                                                                    | Date                                                          | 2/8/2017       |        |
| Project Description                                                                                                    | Chapte                                                                      | er 26: Example Problem 4                                                                               | Units                                                         | U.S. Customary |        |
|                                                                                                    | - Anna                                                                      |                                                                                                    | Geometric Data                                                | Supplier of a  |        |
| Direction 1                                                                                                    | EB                                                                          |                                                                                                    | Direction 2                                                   | WB             |        |
|                                                                                                    | HCS Multilane                                                               | e Highway Report                                                                                       |                                                               |                |        |
| roject Information                                                                                                    | HCS Multilane                                                               | e Highway Report                                                                                       |                                                               |                |        |
| Project Information                                                                                                    | HCS Multilan                                                                | e Highway Report                                                                                       | 2/8/2017                                                      |                |        |
| Project Information<br>relyst<br>gency                                                                                                    | HCS Multilan                                                                | e Highway Report<br>Date<br>Analysis Year                                                              | 2/8/2017<br>2017                                              |                |        |
| Project Information<br>Indyst<br>gency<br>unsdiction                                                                                                    | HCS Multiland                                                               | e Highway Report<br>Date<br>Analysis Yeer<br>Time Analyzed                                             | 2/8/2017<br>2017                                              |                |        |
| Project Information<br>nelyst<br>gency<br>uridiction<br>roject Description                                                                                                    | HCS Multilane                                                               | e Highway Report<br>Date<br>Analysis Year<br>Time Analyzed<br>Units                                    | 2/8/2017<br>2017<br>U.S. Customary                            |                |        |
| Project Information<br>owyst<br>gency<br>ansdiction<br>roject Description<br>Nrection 1 Geometric I                                                                             | HCS Multilan<br>Chapter 26 Example<br>Problem 4:                            | e Highway Report<br>Date<br>Analysis Year<br>Time Analyzed<br>Units                                    | 2/8/2017<br>2017<br>U.S. Customary                            |                |        |
| Project Information<br>Inalyst<br>Jegency<br>uridiction<br>Project Description<br>Direction 1 Geometric I<br>Direction 1                                                        | HCS Multilan<br>Chapter 26 Example<br>Problem 4<br>2ata<br>EB               | e Highway Report<br>Date<br>Analysis Year<br>Time Analysis<br>Units                                    | 2/8/2017<br>2017<br>U.S. Customary                            |                |        |
| Project Information<br>Lawyst<br>Lgency<br>Urisdiction<br>Project Description<br>Direction 1 Geometric I<br>Virection 1<br>Sumber of Lanes (N), In                              | HCS Multilan<br>Chapter 26 Scenple<br>Problem 4<br>2<br>2                   | e Highway Report<br>Date<br>Analysis Yeer<br>Time Analyzed<br>Units<br>Terrain Type                    | 2/8/2017<br>2017<br>U.S. Customany<br>Specific Grade          |                |        |
| Project Information<br>Analyst<br>Agency<br>ursdiction<br>Yoject Description<br>Direction 1 Geometric I<br>Armeber of Lanes (M), In<br>Agment Length (L), It                    | HCS Multilan<br>Chapter 26: Example<br>Problem 4<br>2ata<br>EB<br>2<br>6600 | e Highway Report Date Analysis Year Time Analyzed Units Terrain Type Percent Grade, %                  | 2/8/2017<br>2017<br>U.S. Customary<br>Specific Grade<br>-3.50 |                |        |
| Project Information<br>Analyst<br>Agency<br>Virisdiction<br>Viriget Description<br>Direction 1 Geometric I<br>Direction 1<br>Vumber of Lanes (N), In<br>iegament Length (L), ft | HCS Multilan<br>Chapter 26: Example<br>Problem 4<br>Data<br>EB<br>2<br>6600 | e Highway Report<br>Date<br>Analysis Year<br>Time Analyzed<br>Units<br>Fernin Type<br>Percent Grade, % | 2/8/2017<br>2017<br>U.S. Customany<br>Specific Grade<br>-3.50 |                | R = -5 |

- 2. Views can be changed by using the main menu items or the keyboard shortcuts.
  - a. Main Menu Items
    - i. To switch to Page View, select *File > View > Page View* from the main menu; this can be found by selecting the three lines in the top left-hand corner of the screen, hovering over "View", and then selecting "Page View".

| START SEGMEN                                | TS DETAILS | REPORT                                  |      |                 |                   |                         |                        |                 |                    |                 |     |   |
|---------------------------------------------|------------|-----------------------------------------|------|-----------------|-------------------|-------------------------|------------------------|-----------------|--------------------|-----------------|-----|---|
| lew                                         | Contril +  | -                                       |      |                 |                   | Frujert Rmp             | erties                 |                 |                    |                 |     | 1 |
| Open<br>Open Two Lane 2015<br>Xample Folder | CHI+D      |                                         |      |                 |                   | Jun                     | idiction<br>e Analyzed |                 |                    |                 |     |   |
| lave                                        | Ones-      | 2018                                    |      |                 |                   | Dat                     | 2 \                    |                 | 8/17/2018          |                 |     |   |
| iave As                                     | F12        |                                         |      |                 |                   | Unit                    | 5                      |                 | U.S. Customary     |                 |     |   |
| llase                                       | Ctrd+W     |                                         |      |                 |                   | Sun                     | 617                    |                 | П                  |                 |     |   |
| Jnits                                       |            |                                         |      |                 |                   | Farmered                |                        |                 | <u>u</u>           |                 |     |   |
| rint                                        | ChieR      |                                         |      |                 |                   | Segments I              | uhur.                  |                 |                    |                 |     |   |
| Frint Preview                               | Ctrivit2 m | ent                                     |      |                 |                   | Insert Segme            | nt                     |                 | Delete Segr        | nent            |     |   |
| New                                         |            | Page View                               | 59   |                 | Speed Limit, mi/l | Directional Demand, veh | Opposing Demand, veh/  | PHF             | Heavy Vehicles (%) | Segment Details | 1   |   |
| leport                                      |            | Full View                               |      |                 | 55                | 1100                    | -                      | 0.90            | 8.00               | Details         |     |   |
| mport From CSV                              |            |                                         | 5280 |                 | 55                | 1100                    |                        | 0.90            | 8.00               | Details         |     |   |
| xport To CSV                                |            |                                         | 2640 | _               | 55                | 1100                    | 2                      | 0.90            | 8.00               | Details         | -   |   |
| Nefault Settings                            | Att+F      |                                         | 6864 | _               | 55                | 1100                    | 1                      | 0.90            | 8.00               | Detail          | - 1 |   |
| (elp                                        |            |                                         | 2640 | -               | 55                | 1100                    | 1                      | 0.90            | 8.00               | Detail          |     |   |
| xit                                         | Alt+F4     | 10 AM                                   | Sign | _               | 75                | 1.144                   | 1-                     | 1.00            |                    | - Minister      | - 1 |   |
|                                             |            | Tjpe<br>Length, ft<br>Segment ID        |      | PC<br>6864<br>1 |                   | PC<br>5280<br>2         | PC<br>2640<br>3        | PC<br>6864<br>4 | PL.<br>2641<br>5   |                 |     |   |
|                                             |            |                                         | -    |                 | _                 |                         |                        |                 |                    |                 |     |   |
|                                             |            | ( ) ( ) ( ) ( ) ( ) ( ) ( ) ( ) ( ) ( ) |      |                 |                   |                         |                        |                 |                    |                 | . 1 | 1 |

ii. To switch to Full View with the report on the right of the screen, select *File > View > Full View > Report -> Right* from the main menu; this can be found by selecting the three lines in the top left-hand corner of the screen, hovering over "View", hovering over "Full View", and then selecting "Report -> Right".

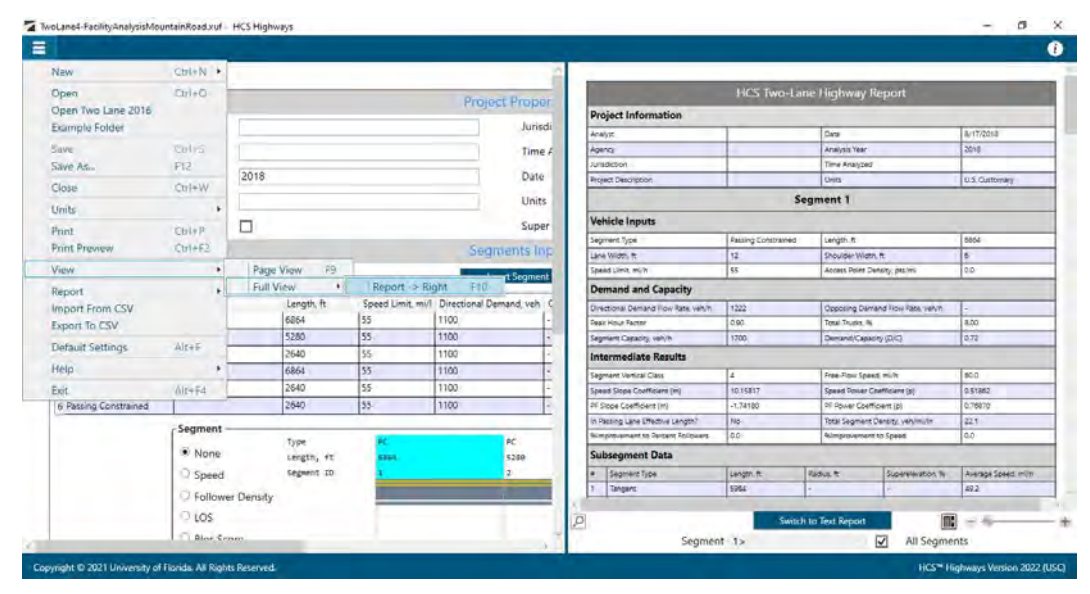

iii. To switch to Full View with the report on the bottom of the screen, select *File > View > Full View > Report -> Bottom* from the main menu; this can be found by selecting the three lines in the top left-hand corner of the screen, hovering over "View", hovering over "Full View", and then selecting "Report -> Bottom".

|                                           |          |                                  |                          |                    |                | IN |
|-------------------------------------------|----------|----------------------------------|--------------------------|--------------------|----------------|----|
| Segment Length (L), ft                    |          | 6600                             | Percent Grade, %         | -3.50              |                |    |
| Number of Lanes (N), In                   |          | 2                                | Terrain Type             | Specific Grade     |                |    |
| Direction 1                               |          | EB                               |                          |                    |                |    |
| Direction 1 Geomet                        | ric Data |                                  |                          |                    |                |    |
| roject Description                        |          | Chapter 26: Example<br>Problem 4 | Units.                   | U.S. Customary     |                |    |
| tion                                      | Als+64   |                                  | Time Analyzed            |                    |                |    |
| felp                                      |          |                                  | Analysis Year            | 2017               |                |    |
| Aerault Settings                          | WE++     |                                  | Date                     | 2/8/2017           |                |    |
| seport<br>mport From CSV<br>Export To CSV | AltesT   | HCS Multilane                    | E Hi Report -> Bottom F1 | 1                  |                |    |
| liew                                      |          | Page View     Full View          | P9 Report -> Right 61    | 0                  |                |    |
| Print Preview                             | Ctri+F2  | EB                               |                          | Direction 2        | WB             |    |
| mint                                      | Ctrl+P   | 1                                |                          | Secmetric Onta     |                |    |
| Inita                                     |          | + Chapte                         | er 26: Example Problem 4 | Units              | U.S. Customary |    |
| Close                                     | Cb1+W    | 2017                             |                          | Date               | 2/0/2011       |    |
| Save As                                   | F12      | (2017)                           |                          | Time Analyzed      | 12002047       |    |
| Example Folder                            | THE      |                                  |                          | Jurisdiction       |                |    |
| Open Two Lane 2016                        | CINFO    | -                                | 1                        | Project Properties |                |    |
| Open                                      | CirlaD.  | -                                |                          |                    |                |    |
| Maria                                     | Cole N   |                                  |                          |                    |                |    |
|                                           |          |                                  |                          |                    |                |    |

- b. Keyboard Shortcuts
  - i. Page View: keyboard shortcut is "F9"
  - ii. Full View with report on the right of the screen: keyboard shortcut is "F10"
  - iii. Full View with report on the bottom of the screen: keyboard shortcut is "F11"

## View Results of the Analysis

- After editing all the necessary inputs, results of the analysis can be found in the form of reports. Reports can be found on the Report page if using Page View or on the results portion of the split screen if using Full View.
  - a. Page View with Report page displayed

|                                     | HCS Two-Lan         | e Highway Report                 |                |  |
|-------------------------------------|---------------------|----------------------------------|----------------|--|
| Project Information                 |                     |                                  |                |  |
| Analyst                             |                     | Date                             | 8/17/2018      |  |
| Agency                              | 1                   | Analysis Year                    | 2018           |  |
| Jurisdiction                        |                     | Time Analyzed                    |                |  |
| Project Description                 |                     | Units                            | U.S. Customary |  |
| Company and                         | Se                  | gment 1                          |                |  |
| Vehicle Inputs                      |                     |                                  |                |  |
| Segment Type                        | Passing Constrained | Length, ft                       | 6864           |  |
| Lane Width, ft                      | 12                  | Shoulder Width, ft               | 6              |  |
| Speed Limit, mi/h                   | 55                  | Access Point Density, pts/mi     | 0.0            |  |
| Demand and Capacity                 |                     |                                  |                |  |
| Directional Demand Flow Rate, veh/h | 1222                | Opposing Demand Flow Rate, veh/h | -              |  |
| Peak Hour Factor                    | 0.90                | Total Trucks, %                  | 8.00           |  |
| Segment Capacity, veh/h             | 1700                | Demand/Capacity (D/C)            | 0.72           |  |
| Intermediate Results                |                     | 1                                |                |  |
| Segment Vertical Class              | 4                   | Free-Flow Speed, mi/h            | 60.0           |  |
| Speed Slope Coefficient (m)         | 10.15817            | Speed Power Coefficient (p)      | 0.51862        |  |
| PF Slope Coefficient (m)            | -1.74180            | PF Power Coefficient (p)         | 0.76870        |  |
| In Passing Lane Effective Length?   | No                  | Total Segment Density, veh/mi/In | 22.1           |  |

b. Full View with the report on the right of the screen

| Lane4-FacilityAnalysisMou    | ntainRoad.xuf - HCSI     | lighways    |                 |                        | _     |                                     |                       | - 0                               | ŝ |
|------------------------------|--------------------------|-------------|-----------------|------------------------|-------|-------------------------------------|-----------------------|-----------------------------------|---|
|                              |                          |             |                 |                        | -     |                                     |                       |                                   |   |
|                              |                          |             |                 | Barton Barton          | _ É - |                                     | HCC Two Les           | - Liebury Benert                  |   |
|                              |                          |             |                 | Project Prop           | er    |                                     | HCS IWO-Lan           | e Highway Report                  | l |
| Analyst                      |                          |             |                 | Juris                  | sdi   | Project Information                 |                       |                                   |   |
| Agency                       |                          |             |                 | Tim                    | eF    | Analyst                             |                       | Date                              | ĺ |
| Analysis Vena                | 20                       | 10          |                 | Ont                    |       | Agency                              |                       | Analysis Year                     | Î |
| Analysis tear                | 20                       | 10          |                 | Date                   | •     | Jurisdiction                        |                       | Time Analyzed                     | 1 |
| Project Description          |                          |             |                 | Unit                   | ts    | Project Description                 |                       | Units                             | ĺ |
| Analyze Bicycle Result       | s 🗌                      |             |                 | Sup                    | er    |                                     | Se                    | gment 1                           | ĺ |
|                              |                          |             |                 | Segments I             | nF    | Vehicle Inputs                      |                       |                                   | ĺ |
|                              | Add Segment              |             |                 | Insert Segme           | Int   | Segment Type                        | Passing Constrained   | Length, ft                        | Î |
| Type                         | Name                     | Length ft   | Sneed Limit mi/ | Directional Demand yeb | C     | Lane Width. ft                      | 12                    | Shoulder Width, ft                | ĺ |
| 1 Passing Constrained        | 1                        | 6864        | 55              | 1100                   | 1     | Speed Limit, mi/h                   | 55                    | Access Point Density, pts/mi      | Ĩ |
| 2 Passing Constrained        |                          | 5280        | 55              | 1100                   |       | Demand and Capacity                 | -                     |                                   | ĺ |
| 3 Passing Constrained        |                          | 2640        | 55              | 1100                   | E     | Directional Demand Flow Pate Leh/h  | 1222                  | Opportune Demand Elow Rate Lighth | l |
| 4 Passing Constrained        |                          | 6864        | 55              | 1100                   | -     | Directional Demand Flow Nate, Veryn | 0.00                  | Total Tourke %                    |   |
| 5 Passing Lanes              |                          | 2640        | 55              | 1100                   | -     | Sammest Casacity ush /h             | 1700                  | Demand/Capacity/D/C)              |   |
| 6 Passing Constrained        |                          | 2640        | 55              | 1100                   | 1     | begineni capacity, venin            | 1100                  | Demandry data (U/C)               | i |
|                              | Segmen                   |             |                 | _                      | -     | Intermediate Results                |                       |                                   |   |
|                              | None                     | Type        | *1. **          |                        | PC    | Segment Vertical Class              | 4                     | Free-Flow Speed, mi/h             |   |
|                              | O Shar                   | d Sezn      | ent ID          |                        | 2     | Speed Slope Coefficient (m)         | 10.15817              | Speed Power Coefficient (p)       | ĺ |
|                              | O Salle                  | Desite      |                 |                        |       | PF Slope Coefficient (m)            | -1.74180              | PF Power Coefficient (p)          | į |
|                              | Follo                    | wer Density |                 |                        | 1     |                                     |                       |                                   |   |
|                              | OLOS                     |             |                 |                        | P     |                                     | Switch to Text Report |                                   |   |
|                              | Blac                     | 0000        |                 |                        | 1.1   | Segment                             |                       | All Segments                      | , |
| right © 2021 University of I | Florida. All Rights Rese | rved.       |                 |                        |       |                                     |                       | HCS** Highways Version 202        | e |

c. Full View with the report on the bottom of the screen

|                                                                                                    |                                                                             | 5                                                                                                    |                                                               |                |      | ( |
|----------------------------------------------------------------------------------------------------|-----------------------------------------------------------------------------|----------------------------------------------------------------------------------------------------|---------------------------------------------------------------|----------------|------|---|
|                                                                                                    |                                                                             |                                                                                                    | Project Properties                                            |                |      |   |
| Analyst                                                                                                    |                                                                             |                                                                                                    | Jurisdiction                                                  |                | 1    |   |
| Agency                                                                                                    |                                                                             |                                                                                                    | Time Analyzed                                                 |                |      |   |
| Acceleta                                                                                                    | 2047                                                                        |                                                                                                    | Contra Principality                                           | 2/0.0017       |      |   |
| Analysis Year                                                                                                    | 2017                                                                        |                                                                                                    | Date                                                          | 2/8/2017       |      |   |
| Project Description                                                                                                    | Chapte                                                                      | er 26: Example Problem 4                                                                                | Units                                                         | U.S. Customary |      |   |
|                                                                                                    |                                                                             |                                                                                                    | Geometric Data                                                |                |      |   |
| Direction 1                                                                                                    | EB                                                                          |                                                                                                    | Direction 2                                                   | WB             |      |   |
|                                                                                                    | HCS Multiland                                                               | e Highway Report                                                                                        |                                                               |                |      |   |
| Project Information                                                                                                    | HCS Multilan                                                                | e Highway Report                                                                                        |                                                               |                |      |   |
| Project Information                                                                                                    | HCS Multilan                                                                | e Highway Report                                                                                        | 2/8/2017                                                      |                |      |   |
| Project Information<br>Instyst<br>Agency                                                                                                    | HCS Multilan                                                                | e Highway Report<br>Date<br>Analysis Year                                                               | 2/8/2017<br>2017                                              |                |      |   |
| Project Information<br>Analyst<br>Agency<br>Unsoliction                                                                                                    | HCS Multilan                                                                | e Highway Report<br>Date<br>Analysia Year<br>Time Analyzea                                              | 2/8/2017<br>2017                                              |                |      |   |
| Project Information<br>Analyst<br>Agency<br>Nunsdiction<br>Project Description                                                                                                 | HCS Multilans                                                               | e Highway Report<br>Date<br>Analysis Year<br>Time Analyzed<br>Units                                     | 2/8/2017<br>2017<br>U.S. Customary                            |                |      |   |
| Project Information<br>Analyst<br>Agency<br>Ansdiction<br>Project Description<br>Direction 1 Geometric I                                                                       | HCS Multiland<br>Chapter 26 Exemple<br>Problem 4                            | e Highway Report<br>Date<br>Analysia Year<br>Time Analyzea<br>Units                                     | 2/8/2017<br>2017<br>U.S. Customary                            |                |      |   |
| Project Information<br>Analyst<br>Agency<br>Aursdiction<br>Project Description<br>Direction 1 Geometric I<br>Direction 1                                                       | HCS Multilans                                                               | e Highway Report<br>Date<br>Anaysis Year<br>Time Analyzeo<br>Units                                      | 2/8/2017<br>2017<br>U.S. Curatomany                           |                |      |   |
| Project Information<br>Analyst<br>Agency<br>Juridiction<br>Project Description<br>Direction 1 Geometric I<br>Direction 1<br>Number of Lanes (N), In.                           | HCS Multiland                                                               | e Highway Report<br>Date<br>Analysis Year<br>Time Analyzed<br>Units<br>Terrain Type                     | 2/8/2017<br>2017<br>U.S. Customery<br>Specific Grade          |                |      |   |
| Project Information<br>Analyst<br>Agency<br>Junsdiction<br>Project Description<br>Direction 1 Geometric I<br>Direction 1<br>Number of Lanes (PQ, In<br>Segment Length (Q, It   | HCS Multiland<br>Chapter 26 Example<br>Problem 4<br>E8<br>2<br>5<br>6600    | E Highway Report<br>Date<br>Analysis Year<br>Time Analyzad<br>Units<br>Terrain Type<br>Percent Grade, % | 2/8/2017<br>2017<br>U.S. Customany<br>Specific Grade<br>-3.50 |                |      |   |
| Project Information<br>Analyst<br>Agency<br>Junsdiction<br>Project Description<br>Direction 1 Geometric I<br>Direction 1<br>Number of Lanes (R), In.<br>Segment Langth (L), ft | HCS Multiland<br>Chapter 26 Example<br>Problem 4<br>Data<br>EB<br>2<br>6600 | E Highway Report Date Analysis Year Time Analyses Units Terrain Type Percent Grade, %                   | 2/8/2017<br>2017<br>U.S. Cuttomary<br>Specific Grade<br>-3-50 |                | 10 = |   |

2. There are two options for reports: Formatted and Text

|                                                                                                    |                                                                                                    |                                                                                                    | Report                                                                                                    |                                                                                                    | Segment Capacity, which                                                                                                    | 1700                                                                                                    | -           | Orminel Country                                                                                                    | 0.0.0                                                                                                    |
|----------------------------------------------------------------------------------------------------|----------------------------------------------------------------------------------------------------|----------------------------------------------------------------------------------------------------|----------------------------------------------------------------------------------------------------|----------------------------------------------------------------------------------------------------|----------------------------------------------------------------------------------------------------|----------------------------------------------------------------------------------------------------|-------------|----------------------------------------------------------------------------------------------------|----------------------------------------------------------------------------------------------------|
| Burley Information                                                                                                    | A REAL PROPERTY.                                                                                                    | and the second second                                                                                                    |                                                                                                    |                                                                                                    | Automatical and and and                                                                                                    | Line                                                                                                    | -           | Louisver                                                                                                    | a dend                                                                                                    |
| Project Information                                                                                                    |                                                                                                    |                                                                                                    |                                                                                                    | 1                                                                                                    | Intermediate Results                                                                                                    |                                                                                                    |             |                                                                                                    |                                                                                                    |
| Analyst                                                                                                    | -                                                                                                    | Date                                                                                                    |                                                                                                    | 4/17/2011                                                                                                    | Segment Venical Cava                                                                                                    | 5                                                                                                    | -           | Free Place Speed                                                                                                    | rin-                                                                                                    |
| Aprilia                                                                                                    | -                                                                                                    | Anniver text                                                                                                    |                                                                                                    | 2018                                                                                                    | Speed Singe Coefficient (m)                                                                                                    | 14,16895                                                                                                    | _           | Speed Rower Co-                                                                                                    | Without Up                                                                                                    |
| Amagement                                                                                                    |                                                                                                    | The Anidates                                                                                                    | 3                                                                                                    |                                                                                                    | PF Slope Coefficient Inti-                                                                                                    | -149538                                                                                                    | _           | PI Power Coetto                                                                                                    | sent (p)                                                                                                    |
| Prosed Description                                                                                                    | _                                                                                                    | Units                                                                                                    |                                                                                                    | US Castonie                                                                                                    | In Feising Lank Directive Lingel/                                                                                                    | Mr                                                                                                    | _           | fotul Segment D                                                                                                    | lessing, and                                                                                                    |
|                                                                                                    | 5                                                                                                    | egment 1                                                                                                    |                                                                                                    |                                                                                                    | "Limprovement of Percent Followers.                                                                                                    | 0.0                                                                                                    | _           | #Judob-lanes                                                                                                    | to Speed                                                                                                    |
| Vehicle Inputs                                                                                                    |                                                                                                    |                                                                                                    |                                                                                                    |                                                                                                    | Subsegment Data                                                                                                    |                                                                                                    |             |                                                                                                    |                                                                                                    |
| Constant Tune                                                                                                    | Remon Courts and                                                                                                    | Lawren er                                                                                                    |                                                                                                    | Time                                                                                                    | # Segment Typel                                                                                                    | Langets #                                                                                                    | RHO         | SUL P                                                                                                    | Same                                                                                                    |
| And shares to be                                                                                                    | Training Cathorine                                                                                                    | Chergel, n.                                                                                                    |                                                                                                    | 6                                                                                                    | 1 Tangené                                                                                                    | 1000                                                                                                    |             |                                                                                                    |                                                                                                    |
| Souder Lands and                                                                                                    | 14                                                                                                    | Access Board F                                                                                                    | hereini omini                                                                                                    | 100                                                                                                    | 3 Horspotal Clane                                                                                                    | 4350                                                                                                    | 500         | 9                                                                                                    | 3.0                                                                                                    |
| And the lot of the lot of the lot                                                                                                    | 1                                                                                                    | Tennera                                                                                                    | and be a                                                                                                    | 100                                                                                                    | Vehicle Results                                                                                                    |                                                                                                    | -           |                                                                                                    |                                                                                                    |
| Demand and Capacity                                                                                                    |                                                                                                    |                                                                                                    |                                                                                                    |                                                                                                    | A sector front in the                                                                                                    | Lon                                                                                                    | -           | Incident                                                                                                    |                                                                                                    |
| Drawlinesal Demand Row Rate: VerVit                                                                                                    | 1222                                                                                                    | Opposing Den                                                                                                    | mont flow Bate, velots                                                                                                    |                                                                                                    | Formation Provide Street                                                                                                    | 1.14                                                                                                    | -           | Comment Description                                                                                                    | COTTO: Autom                                                                                                    |
| Peak Hour Factor                                                                                                    | 080                                                                                                    | Total Trucks. W                                                                                                    | h                                                                                                    | 8.00                                                                                                    | Computer of the other                                                                                                    | 1                                                                                                    | -           | Forone Canada                                                                                                    | The sea                                                                                                    |
| Segment Casacity, vel/h                                                                                                    | 17260                                                                                                    | Ommand/Capa                                                                                                    | eity (DrC)                                                                                                    | 0.12                                                                                                    | ALLOG MAY                                                                                                    | 16                                                                                                    | -           | 1000                                                                                                    | _                                                                                                    |
| Intermediate Results                                                                                                    |                                                                                                    |                                                                                                    |                                                                                                    |                                                                                                    |                                                                                                    |                                                                                                    | Segn        | nent 3                                                                                                    |                                                                                                    |
| Segment Versical Class                                                                                                    | 14                                                                                                    | Free First Gar                                                                                                    | -1 -1,0                                                                                                    | 60.0                                                                                                    | Vehicle Inputs                                                                                                    |                                                                                                    |             |                                                                                                    |                                                                                                    |
| Speed Score Coefficient umr                                                                                                    | IN TAKET                                                                                                    | Spend Plant S                                                                                                    | Controlment                                                                                                    | 0.0062                                                                                                    | Comment Trans                                                                                                    | Therein Commence                                                                                                    |             | Limeth th                                                                                                    |                                                                                                    |
| PF Sloper Colefficient (m)                                                                                                    | -5.74180                                                                                                    | W Power Cost                                                                                                    | ficket (p)                                                                                                    | 0/15870                                                                                                    | Lange Million 10                                                                                                    | 11                                                                                                    | -           | Chestiller Work.                                                                                                    | a                                                                                                    |
| In Pauling Lane Effective Langer I                                                                                                    | 641                                                                                                    | Total Segmine                                                                                                    | Density, Lefymirko,                                                                                                    | 22.1                                                                                                    | Steed Lint with                                                                                                    | -51                                                                                                    | _           | Acress Petiert Der                                                                                                    | with united                                                                                                    |
| Nimprovement to Percant Followers                                                                                                    | 0.0                                                                                                    | Mitsproverned                                                                                                    | rt to Speed                                                                                                    | 0.0                                                                                                    |                                                                                                    | 110                                                                                                    | _           | 1                                                                                                    |                                                                                                    |
| Subsequent Data                                                                                                    |                                                                                                    |                                                                                                    |                                                                                                    |                                                                                                    | Demand and Capacity                                                                                                    |                                                                                                    | _           |                                                                                                    | _                                                                                                    |
| and a grittin was                                                                                                    | Long a                                                                                                    | The second                                                                                                    | Income of the                                                                                                    | - Income to the second                                                                                                    | Desctional Demand Flow Bate: which                                                                                                    | 1411                                                                                                    | _           | Opposing Denia                                                                                                    | rd litre ite                                                                                                    |
| a pegment 7/de                                                                                                    | Linger #                                                                                                    | Nebus N                                                                                                    | Scotten and a                                                                                                    | fumily She ( See C Incl.)                                                                                                    | Tesh Hour Tactor                                                                                                    | 0.90                                                                                                    | _           | Road Trailed Th                                                                                                    |                                                                                                    |
| 1 seguet                                                                                                    | 1000                                                                                                    | 144                                                                                                    | 100                                                                                                    | 100                                                                                                    | Segment Capacity, which                                                                                                    | 1720                                                                                                    |             | Demand/Capital                                                                                                    | N (E/C)                                                                                                    |
| 2 THORSoundal Curve                                                                                                    | 82                                                                                                    | 100                                                                                                    | 14                                                                                                    | 124                                                                                                    | Intermediate Results                                                                                                    |                                                                                                    |             |                                                                                                    |                                                                                                    |
| Vehicle Results                                                                                                    |                                                                                                    |                                                                                                    |                                                                                                    |                                                                                                    | Segment Verical Cesa                                                                                                    | 14                                                                                                    | -           | Tree How Served                                                                                                    | min.                                                                                                    |
| Americange Spanish militis                                                                                                    | 48.0                                                                                                    | Percent fullow                                                                                                    | ert S                                                                                                    | 64.9                                                                                                    | Speed Since Coefficient (m)                                                                                                    | A ANY                                                                                                    | -           | Same Rouge Co.                                                                                                    | To see a                                                                                                    |
| Segment Navel Time, minutes                                                                                                    | 140                                                                                                    | Followit Dent                                                                                                    | in 170. Islams you'r                                                                                                    | 22.1                                                                                                    | PE Since Coefficient Inc.                                                                                                    | 1.58041                                                                                                    | -           | FT Floorer Country                                                                                                    | Serie (A                                                                                                    |
| Whister 1225                                                                                                    | 1                                                                                                    |                                                                                                    |                                                                                                    |                                                                                                    | In Proving Long (Plactice Langels)                                                                                                    | Nin                                                                                                    |             | Time Second 1                                                                                                    | internation and in                                                                                                    |
|                                                                                                    | 6                                                                                                    | eament 2                                                                                                    |                                                                                                    |                                                                                                    | Transmootheett to Percent Eddowert                                                                                                    | an                                                                                                    | -           | Amprovement                                                                                                    | in towned                                                                                                    |
|                                                                                                    | 34                                                                                                    | - grand t                                                                                                    |                                                                                                    |                                                                                                    | E ALLER AND A REAL PROPERTY AND A REAL PROPERTY A REAL PROPERTY AND A REAL PROPERTY AND A REAL PROPERTY AN                                                                                                    | The state                                                                                                    | -           |                                                                                                    |                                                                                                    |
| Vehicle Inputs                                                                                                    |                                                                                                    |                                                                                                    |                                                                                                    | 1                                                                                                    | Subsegment Data                                                                                                    |                                                                                                    |             | _                                                                                                    |                                                                                                    |
| Negrovit Type                                                                                                    | Passing Constrained                                                                                                    | Length ft                                                                                                    |                                                                                                    | \$280                                                                                                    | * Segment Type                                                                                                    | Langui, M.                                                                                                    | Red         | dus P                                                                                                    | Supervis                                                                                                    |
| Cares Mildle, W                                                                                                    | 12                                                                                                    | Binuhier Web                                                                                                    | 03.0-                                                                                                    | 0                                                                                                    | 1 Surgent                                                                                                    | 2641                                                                                                    |             |                                                                                                    | 2                                                                                                    |
| Seed Link, m/h                                                                                                    | 55.                                                                                                    | Access Farent D                                                                                                    | Semidy ant/mi                                                                                                    | 0.0                                                                                                    | Vehicle Results                                                                                                    |                                                                                                    |             |                                                                                                    |                                                                                                    |
| Demand and Capacity                                                                                                    |                                                                                                    |                                                                                                    |                                                                                                    |                                                                                                    | Average Speed mile                                                                                                    | 160.7                                                                                                    |             | Perrard Pullbaum                                                                                                    |                                                                                                    |
| a substitution of the state of the                                                                                                    |                                                                                                    |                                                                                                    |                                                                                                    |                                                                                                    | Contraction of the second second second second second second second second second second second second second s                                                                                                    | 100.0                                                                                                    | _           | form of the second                                                                                                    | OTT BALL                                                                                                    |
| Directional Demand Row Kine, versit                                                                                                    | 1100                                                                                                    | Courses Den                                                                                                    | mana i filow (Lano, yabili                                                                                                    |                                                                                                    | Segreent Tayel Yore, minutes<br>In Rysong Law (Merzye Langth)                                                                                                    | 0:60                                                                                                    |             | Cold Regreet 0                                                                                                    | impity, selly                                                                                                    |
| Directional Descard Have Kins, which                                                                                                    | 1227                                                                                                    | Coccess Dee                                                                                                    | nan i filow Jato, vehilo                                                                                                    |                                                                                                    | Segrent Tayel Title, minutes<br>in Presing Law (Percive Length)<br>Naturesement is Proved Followers                                                                                                    | 0259<br>Nia<br>0.0                                                                                                    |             | Dele Regnert D                                                                                                    | in stared                                                                                                    |
| Directional Demonstration of New York, which<br>Makada LCD                                                                                                    | 1222<br> 1<br> 1                                                                                                    | Epocons Den                                                                                                    | nan Filin y Kata, vahirr                                                                                                    |                                                                                                    | Segners Yoyel Yine, minutes<br>In Rooma Law Offertive Leight<br>Nationsciences in Proceed Followers<br>Subsegment Data                                                                                                    | 0.59<br>No.<br>0.0                                                                                                    |             | Detail Regrand D                                                                                                    | in Sawd                                                                                                    |
| Departure Demonst Free Koss verset<br>sensible LCD<br>Vehicle Inputs                                                                                                    | 17222<br>1<br>5                                                                                                    | Crocomy Dem                                                                                                    | saol (Triy Res. yeki)                                                                                                    |                                                                                                    | Seguent Navel Yere, minutes<br>In Preme Law Therew Leight T<br>Nameswenter to Proceed Followith<br>Subsequent Data<br>a Segurant Type                                                                                                    | No.<br>G.G.<br>Liengen, W                                                                                                    | Aut         | Detail Reground D<br>Mirroro-Amerik I<br>Mirro W                                                                                                    | in pay any                                                                                                    |
| Underson Densen füre Kan, wirk<br>Wehicle ILD<br>Vehicle Inputs<br>Segmen Tate                                                                                                    | 1<br>1<br>1<br>1<br>1<br>1<br>1<br>1<br>1<br>1<br>1<br>1<br>1<br>1<br>1<br>1<br>1<br>1<br>1                                                                                                    | ogment 4                                                                                                    | enet (They Ben, yeld)                                                                                                    | (min)                                                                                                    | Segment Yord They menutes<br>In Rysong Law Streeve Leight -<br>Narrowment Is Proceed Followers<br>Subsequent Data<br>4 Segment Data<br>1 Segment                                                                                                    | 0.59<br>No.<br>0.0<br>Liangun. 19<br>2642                                                                                                    | 14          | Deal Register D<br>Arrowsen I                                                                                                    | in sty, stry                                                                                                    |
| Describe Densel (De Res vers)<br>Webble Ice<br>Vehicle Inputs<br>Segment Tare<br>Line Web It                                                                                                    | 1222-<br>1<br>Second Second Second<br>12<br>12<br>14                                                                                                    | concerns Dee                                                                                                    | ener Hisy Kes, yekir                                                                                                    | 4654<br>6<br>2+                                                                                                    | in Preng Law Mycon Lagon<br>In Preng Law Mycon Lagon<br>Unrecover to Prend Tobars<br>Subsegment Data<br>A Supret, Type<br>1 Supret,<br>Passing Law Results                                                                                                    | 0.59<br>No.<br>0.0<br>Second Second Sec                                                                                                    | -           | Cold Segment D<br>Management D<br>Management I                                                                                                    | to Source                                                                                                    |
| Described Descel (fine Res. vers)<br>searche LCB<br>Vehicle Inputs<br>Sequent Type<br>Loss WIDS, 15<br>Sector 19, 15<br>Sector 19, 15<br>Sector 19, 15                                                                                                    | 1222:<br>4<br>Second among<br>17<br>16                                                                                                    | Crossing Dim<br>ogment 4<br>Umyth It<br>Straater Wat<br>Alama harr D                                                                                                    | ano Filing Ban, yakin<br>an, to<br>Denaty, genina                                                                                                    | 464 - 6<br>6 - 64                                                                                                    | Ingreen's Yord Yine, minutes Instrument (In Proceed Length 1) Untercent (In Proceed Follower) Subsequent Data.                                                                                                    | 0.59<br>No.<br>0.0<br>Liangun. 19<br>2049<br>Zanter<br>Zanter                                                                                                    | 8.0         | Date Register 0<br>Nanorskinet 1<br>Nan W                                                                                                    | to Saved                                                                                                    |
| Description Descent (free Res. with<br>Which LCB<br>Vehicle Inputs<br>Segmen Type<br>Line Which, IT<br>Segment Type<br>Segment Type<br>Segment Type<br>Demand and Capacity                                                                                                    | 1222-<br>1<br>1<br>1222-<br>5<br>1222-<br>5<br>1222-<br>1222-<br>122-<br>1222-<br>122-<br>1222-<br>1222-<br>1222-<br>1222-<br>1222-<br>1222-<br>1222-<br>1222-<br>1222-<br>1222-<br>1222-<br>1222-<br>122-<br>12-<br>1 | Cooking Dee<br>egment 4<br>Unight, It<br>Droalder Wild<br>Avens Poor D                                                                                                    | an t'hay kas yakir<br>19 k<br>Jan y                                                                                                    | 48-4<br>6<br>6<br>64                                                                                                    | Seguent Yard Yana, minutes<br>In Operang Lave Antonio Langelli<br>Uspressment th Proceed Editories<br>Subsegment Data<br>8 Segreent Data<br>9 Segreent Paris<br>9 Segreent Paris      | 2.59<br>No.<br>0.0<br>Lenges. 9<br>2647<br>Yester Lave<br>4.55                                                                                                    | 14          | Date Register 0<br>National Association                                                                                                    | Carros                                                                                                    |
| Unyound Dancel (The Kos vent<br>Isolate Lan<br>Vehicle Inputs<br>Segmen Tape<br>Landmitter, N<br>Bared Link, m/k<br>Domand and Capacity.                                                                                                    | 1222-<br>5<br>4<br>5<br>5<br>5<br>5<br>5<br>5<br>5<br>5                                                                                                    | Cooking Dee<br>ogment 4<br>Unight It<br>Discutter Web<br>Aueris Poor D                                                                                                    | nan Frank Kasa, yakir<br>19, 15<br>Jernedy, prakus<br>nand Frank Kask, vakir                                                                                                    | 66-4<br>6<br>6.<br>6.                                                                                                    | Segure I fired This, minutes In Present Stand This mutuality Intervention of the December of the December of the December of the December of the December of the December of the December of the December of the December of The December of T                                                                                                    | 2:59<br>No<br>0:0<br>(empth: N<br>2:047<br>No<br>No<br>1:20<br>No<br>1:20                                                                                                    | 2           | Edul Register D                                                                                                    | Gamma<br>Sored<br>Sore<br>Soc                                                                                                    |
| Descend Densel fire Kes verifi-<br>tables LDB.<br>Vehicle Inputs<br>Segmen Type<br>Law Births It.<br>Segment Type<br>Send Line (1%)<br>Demand and Capacity<br>Densitian (Densel Type Seg. etc.)<br>The story Type                                                                                                    | 1<br>1<br>1<br>1<br>1<br>1<br>1<br>1<br>1<br>1<br>1<br>1<br>1<br>1                                                                                                    | Croosing Dee<br>egment 4<br>Langin II<br>Arcens Pour D<br>Coperang Dee<br>Total Turks 19                                                                                                    | on of Your Keek, vehicle<br>on to<br>Densely, provins<br>reard From Keek, vehicle<br>to                                                                                                    | 68-4<br>6<br>5<br>5<br>6<br>6<br>6<br>6                                                                                                    | Ingreen's family finances modules<br>in streamy lands filtering Langest<br>Subsequent Dataset<br>is langest<br>in Supreme Tapie<br>in Supreme Tapie<br>in Suprem  | 2.59<br>No.<br>0.0<br>Lenger, 9<br>2049<br>No.<br>2049<br>No.<br>2049<br>No.<br>2049<br>No.<br>2049<br>No.<br>2049<br>No.<br>2049<br>No.<br>2049<br>No.<br>2049                                                                                                    | -           | Deal Regiment O                                                                                                    | Samuel<br>Samuel<br>Samuel<br>Samuel<br>Samuel<br>Samuel<br>Samuel<br>Samuel<br>Samuel<br>Samuel<br>Samuel<br>Samuel<br>Samuel                                                                                                    |
| Depend Densel film Res vers<br>Which Inputs<br>Segmen Tas<br>Low White Inputs<br>Developer Res<br>Developer Res<br>Demand and Capacity<br>Destinat Densel Film Res Res vers<br>Pair Res                                                                                                    | 1227                                                                                                    | Cooking Day<br>ogment 4<br>Langen III<br>Stocklar Well<br>Avans Henr D<br>Desarbucks 1<br>Demandr.Cook                                                                                                    | nan (Troy Rosk, yekir<br>19) ft<br>Jerrory, praires<br>mand Flow Role, volum<br>1<br>New DrCo                                                                                                    | 400-4<br>6<br>0.0<br>0.0<br>0.0<br>2,2                                                                                                    | Segurar Steel The, minutes Subsequent Steel These mapping Subsequent Data Subsequent Data Subsequent Data Subsequent Data Subsequent Data Subsequent Data Subsequent Data Subsequent Data Subsequent Subsequent S                                                                                                    | 0.59         No.         0.0           1 senger. N         2040         2040           9         3.20         3.20           98.2         3.20         98.2           98.2         88.3         3.3                                                                                                    | 8.0         | Cold Tegener C<br>Report Former                                                                                                    | Sources                                                                                                    |
| Depend Densel fine Kes verifi-<br>section of the Kes verifi-<br>section films<br>Section films<br>Section films<br>Demand Densel film films<br>Demand Densel films films<br>films films films<br>Section films films<br>Section films films<br>Section films                                                                                                    | 1227-<br>1<br>1<br>1<br>1<br>1<br>1<br>1<br>1<br>1<br>1<br>1<br>1<br>1                                                                                                    | Cooperating Dem<br>cogment 4<br>Langeh III<br>Strauter Welt<br>Aurers Point D<br>Coperating Dem<br>Total Trucks 76<br>Demand (Capa                                                                                                    | and They Book, while<br>the State of State of State<br>Personal State State<br>Read Theory Book, coulding<br>the State State of State<br>State State State of State State<br>State State State of State State State State<br>State State State State State State State State State State State<br>State State Stat                                                                                                    | 6004<br>6<br>6<br>6<br>6<br>6<br>6<br>6<br>7<br>7<br>7<br>7<br>7<br>7<br>7<br>7<br>7<br>7<br>7<br>7                                                                                                    | Ingreen's Yared Time, minutes In Premy Level Three, minutes In Premy Level Theorem Level Sub-Segregation Tables Sub-Segregation Tables Ingreen Tables Ingree                                                                                                    | 0.59           No.           0.0           I tempor. %           2007           Paston Layor           8.03           %.           1.20           %.           9.2.3           web, %           8.13                                                                                                    | 1           | Dear Regiment O                                                                                                    | 500<br>500<br>500<br>500<br>500<br>500<br>500<br>500<br>500<br>500                                                                                                    |
| Despend Densel five Key Key verifi<br>Statute Loss<br>Vehicle Ingels<br>Seguen file<br>Sector Hits, 5<br>Sector Hits, 5<br>Sector Hits, 7<br>Sector Hits, 7<br>Sector                                                                                                    | 1227<br>4<br>5<br>5<br>5<br>5<br>5<br>5<br>5<br>5<br>5<br>5<br>5<br>5<br>5                                                                                                    | Cipocons; David<br>ogment 4<br>Umgin it<br>Straadar Welt<br>Azaris Roard D<br>Cippacong David<br>David Trucks 11<br>David Trucks 11<br>David Trucks 11<br>David Trucks 11                                                                                                    | on 5<br>brief Tray Kon, white<br>on 5<br>brief Jan Brief Kon, white<br>heavy ShCD<br>and mUS                                                                                                    | 664<br>6<br>6<br>00<br>077                                                                                                    | Ingreen's later Theorem Length Control Comparison<br>In Preserva Length Methods Length Control Controls<br>Laterscreament & Present Editions<br>1 Support<br>Parsing Lane Results<br>Parsing Lane Results<br>Parsing Lane Results<br>Parsing Lane Results<br>Parsing Lane Results<br>Parsing Lane Results<br>Parsing Lane Results<br>Parsing Lane Results<br>Parsing Lane Results<br>Parsing Lane Results<br>Parsing Lane Results                                                                                                    | 2.59<br>Pio<br>0.0<br>Lengen. 9<br>2047<br>Patter Layer<br>8.03<br>Pi-<br>2.20<br>Ye2<br>multi-<br>8.13<br>Mi -<br>8.0                                                                                                    |             | Edul Region Consyl<br>Minor Proceedings                                                                                                    | 500<br>500<br>500<br>500<br>500<br>500<br>500<br>500<br>500<br>500                                                                                                    |
| Despend Densel five Kes vers<br>sender um<br><b>Vehicle Inputs</b><br>Jernethen Ba<br>Jernethen B<br>Jernethen B<br>JernethenB                                                                                                    | 7297-<br>5<br>5<br>5<br>5<br>5<br>5<br>5<br>5<br>5<br>5<br>5<br>5<br>5                                                                                                    | Equating Dec<br>egment 4<br>Length 8<br>Declare Work<br>Avers Nord<br>December Vor<br>Avers Nord<br>December Vor<br>December Vor<br>December Vor<br>Avers Nord<br>December Vor<br>Avers Nord<br>December Vor<br>Avers Nord<br>December Vor<br>Avers Nord<br>December Vor<br>Avers Nord<br>December Vor<br>Avers Nord<br>December Vor<br>Avers Nord<br>December Vor<br>Avers Nord<br>December Vor<br>Avers Nord<br>December Vor<br>Avers Nord<br>December Vor<br>Avers Nord<br>December Vor<br>Avers Nord<br>December Vor<br>Nord<br>December Vor<br>Nord<br>Dec                                                                                                    | on the second the part of the part of the                                                                                                    |                                                                                                    | Insperers Steel Time, minutes Instrume Level Time, minutes Unstrument in Present Editions Subsequent Data I I I I I I I I I I I I I I I I I I                                                                                                    | 0.59           No.           0.0           1 senger. %           21487           RASS           8.53           No.           1.20           98.7           mb. %           62.0                                                                                                    | Rat         | Edd Segreet C<br>Arrowsment C                                                                                                    | 5 Sawell<br>Sawell<br>Sawell                                                                                                    |
| Despend Densel fire Key Key verifi<br>Statute Loss<br>Vehicle Ingels<br>Segmen Re-<br>Learnings, R.<br>Sand Learnings, R.<br>Densel and Capacity<br>Densel and Capacity<br>Densel and Capacity<br>Densel and Capacity<br>Densel Capacity verifi<br>Intermediate Results<br>Segmen Verace Capa<br>Segmen Verace Capa                                                                                                    | 1207<br>1<br>1<br>1<br>1<br>1<br>1<br>1<br>1<br>1<br>1<br>1<br>1<br>1                                                                                                    | Equating Dec<br>egment 4<br>Length 8<br>Declare Web<br>Alaris hard D<br>Declare Web<br>Alaris hard D<br>Declare Web<br>Alaris hard D<br>Declare Web<br>Declare Web<br>Decla                                                                                                    | and Play Kee, white<br>an to be<br>brock, and the fact, white<br>and face fact, and the<br>brock fact, and<br>control of the<br>factor of gal                                                                                                    | 664<br>6<br>6<br>6<br>6<br>7<br>7<br>7<br>8<br>8<br>7<br>8<br>7<br>8<br>7<br>8<br>7<br>8<br>7<br>8<br>7                                                                                                    | Ingrand Start This, minutes In Premy Lease Returns Length Litereconnect & Proceed Editions I Subscription I Subscription I Sub                                                                                                    | 0.59           No.           0.0           tangun. 8           2047           Paten Lawn           4.55           9.20           9.20           9.20           9.20           9.20           9.20           9.20           9.20           9.20           9.20           9.20           9.20           9.20           9.20           9.20           9.20           9.20           9.20           9.20           9.20           9.20           9.20           9.20           9.20           9.20           9.20           9.20           9.20           9.20           9.20           9.20           9.20           9.20           9.20           9.20           9.20           9.20           9.20           9.20           9.20           9.20           9.20           9.20<                                                                                                    | Rati        | Total Segment &<br>Mirroramental<br>Mary W                                                                                                    | 200<br>5 (000000<br>5 (000000<br>5 (00000000<br>5 (0000000000                                                                                                    |
| Despend Densel free Kes ven<br>sende um<br><b>Vehicle Inputs</b><br>Javam Tas<br>Javam Tas<br>Javam Tas<br>Javam Tas<br>Javam Tas<br>Send Tas<br>Agent Cassary ven<br><b>Destinat</b><br><b>Destinat</b> | F207-         1           8         State           72         56           74         56           7400-         7           8         1000-           8         101407           -17400         80-                                                                                                    | Copound Dee<br>copound Tee<br>copound A<br>Copound A<br>Copound Dee<br>Copound Dee<br>Copound D                                                                                                    | on Pring Ren, white<br>on Pring Ren, white<br>on Pring Ren, white<br>Pring Ren, white<br>Start Ren, while<br>Start Ren, white<br>Conflicture (g)<br>Conflicture (g)<br>Conflicture (g)                                                                                                    | 400<br>60<br>60<br>60<br>60<br>60<br>60<br>50<br>80<br>60<br>60<br>60<br>60<br>60<br>60<br>60<br>60<br>60<br>60<br>60<br>60<br>60                                                                                                    | Ingreen's faced These measures<br>In Among Land Michael Langel 11<br>Langesoneme to Recent Statues<br>Subleggement Data<br>T<br>Lange Lange Lange Lange<br>Paraling Lange Results<br>Him Hale, catch<br>Recentage of Haay Validea (Minh),<br>Him Among Speel Statu, Minh<br>Among Speel Statu, Minh Lange<br>Paraling Speel Statu, Minh Lange<br>Hereit Palageer Statu<br>Langer Statue Technicas                                                                                                    | 0.59           Nex.           0.0           Istengen. N:           20482           Rasten Layer           Ab3           No.           192.           Parters Layer           Ab3           No.           95.0           95.0           95.0           95.0                                                                                                    | Rat         | Transmitter<br>Minocomment<br>Mino W<br>Mino W<br>Mino W<br>Mino Mon<br>Tallement Docordy                                                                                                    | 5.%<br>(//Q), todos                                                                                                    |
| Despend Densel fire Key Key werk<br>stability of<br>Vehicle Inputs<br>Segment Ra<br>Lawrithts R<br>Same Line RA<br>Densel and Capacity<br>Densel and Capacity<br>Densel And Capacity<br>Densel Carlos with<br>Densel Carlos with Densel<br>Densel Carlos with Densel<br>Densel Carlos with Densel<br>Densel Carlos with Densel<br>Densel Densel Densel The Densel<br>Densel Densel Densel Densel<br>Densel Densel Densel Densel<br>Densel Densel Densel Densel Densel<br>Densel Densel Densel Densel<br>Densel Densel Densel Densel Densel<br>Densel Densel Densel Densel Densel<br>Densel Densel Densel Densel Densel<br>Densel Densel Densel Densel<br>Densel Densel Densel Densel<br>Densel Densel Densel Densel Densel<br>Densel Densel Densel Densel Densel<br>Densel Densel Densel Densel Densel Densel<br>Dense Densel Densel Dens                                                                                                    | 1202-<br>1<br>1<br>1<br>1<br>1<br>1<br>1<br>1<br>1<br>1<br>1<br>1<br>1                                                                                                    | Copound Dee<br>segment 4<br>Copound Deeperture<br>Access Nord D<br>Copound Dee<br>Tran Deets 9<br>Copound Dee<br>Tran Deets 9<br>Copound Dee<br>Tran Deets 9<br>Copound Dee                                                                                                    | on the sense of the y Resk, reteller<br>bornely performance<br>manuf Resk Resk<br>every Resk Resk<br>and entities<br>and entities<br>Resk Resk<br>Comma, reference<br>and<br>Resk (b)                                                                                                    | 644 - 6<br>6 - 6<br>6 - 6<br>7 - 7<br>7 - 7<br>7 -                                                                                                    | Ingreen's faced Theorem Length Compared Theorem Length Compared Theorem Length                                                                                                    | 0.59<br>No.<br>0.0<br>0.0<br>0.0<br>0.0<br>0.0<br>0.0<br>0.0<br>0                                                                                                    | Rat         | Protect Follows<br>Record Follows<br>Record Follows<br>Recor | 5 Speed<br>5 Speed<br>5 Speed<br>5 Sta<br>5 Sta |
| Despend Densel five Kes vers<br>sender un<br>Vehicle Inputs<br>Javam Tas<br>Javam Tas<br>Javam Tas<br>Javam Tas<br>Javam Tas<br>Javam Tas<br>Sagen Cassa, virsi<br>Teaming Annual Kess<br>Jayam Tas<br>Javam Tas<br>Javam Tas<br>J                                                                                                    | 500<br>4<br>4<br>4<br>4<br>55<br>55<br>55<br>55<br>55<br>55<br>55                                                                                                    | Cipacing Die<br>egment 4<br>Lengin 8<br>Disease Weit<br>Aures Nuel D<br>Disease Weit<br>Aures Nuel D<br>Disease Weit<br>Sub Tocks 8<br>Director Weit<br>Sub Tocks 9<br>Director Marcol<br>Sub Tocks 9<br>Director Marcol<br>Director Marcol<br>Sub Tocks 9<br>Director Marcol<br>Director Marcol<br>Direct                                                                                                    | In Standard Television (1997)<br>In Standard Television (1997)<br>In Standard Television (1997)<br>In Standard Television (1997)<br>In Standard (1997)<br>In Standard (1997)<br>In                                                                                                    |                                                                                                    | Ingreen's facel These mentals<br>Instrume (and Richers Longels)<br>Laboration of the Proof Editions<br>Subleggment Data<br>The Same Data<br>Particle Control of the Same<br>Particle Control of the Same<br>Research Same Same<br>Research Same Same<br>Research Same Same<br>Research Same<br>Research Sa                                                                                                  | 0.09  449  449  449  449  449  449  449                                                                                                    |             | Televised Conserved Conserved Conse                                                                                                    | 5. 5<br>(172), today                                                                                                    |
| Despend Densel five Key vers<br>sealed um<br>Vehicle Inputs<br>Beginn file<br>Learning in<br>James Learning in<br>James Learning in<br>International International<br>International International<br>International International<br>International International<br>International International<br>International International<br>International International<br>International International<br>International International<br>International International<br>International International<br>International International<br>International International International<br>International International International<br>International International International<br>International International International<br>International International International International<br>International International International International<br>International International International International<br>International International International International International<br>International International Inte                                                                                                    | 500<br>50<br>50<br>50<br>50<br>50<br>50<br>50<br>50<br>50                                                                                                    | Coposed Dee<br>eggment 4<br>Ceruph 8<br>Ornataer With<br>Access Nard D<br>Coppening Dee<br>Trans Nard D<br>Demant Coppening Dee<br>Trans Tool Social<br>Prove Provide Coppening<br>Prove Provide Coppening<br>Prove Provide Coppening<br>Prove Provide Coppening<br>Prove Provide Coppening<br>Prove Provide Coppening<br>Prove Provide Coppening<br>Prove Provide Coppening<br>Prove Provide Coppening<br>Prove Provide Coppening<br>Prove Provide Coppening<br>Provide Coppening<br>P                                                                                                    | An E Annual Time (Back velocities<br>An E Annual (Stational Annual Annual                                                                                                    | 604 - 6<br>6 - 6<br>6 - 6<br>7 - 6<br>9 - 7<br>9 - 7<br>9 -                                                                                                    | Ingreen's faced Theor, minutes  In Proceeding Local Process Longers'  Lateneous end in Proceed Colleges  In Colleges  In Colleges In Colleges International Internation  International Internation  Internation  Internation  International Internation  International I                                                                                                    | 0.19<br>54<br>0.0<br>140005.8<br>2442<br>2442<br>2444<br>2442<br>2442<br>2444<br>2444<br>2444<br>2444<br>2444<br>2444<br>2444<br>2444                                                                                                    | Segn        | Bad Inguest (Market Statement )     Barrowski (Market Statement )     Anne (Market Statement )     Present Follower     Follower Donorg     Vencor (Do     ment 6                                                                                                    | 500 500 100 100 100 100 100 100 100 100                                                                                                    |
| Despend Densel free Kes ven<br>while Los<br>Vehicle Inputs<br>Javam Tue<br>Java Han J<br>Java Han J                                                                                                    | 1<br>1<br>1<br>1<br>1<br>1<br>1<br>1<br>1<br>1<br>1<br>1<br>1<br>1<br>1<br>1<br>1<br>1<br>1                                                                                                    | Copound Dee<br>egment 4<br>Copound Tel<br>Copound Tel<br>Copound T                                                                                                    | In the mean firm that, references the mean firm that, references the mean firm that, references the first first sector that the mean first sector that the mean first sector that the mean sector that the mean sector the mean sector that the mean sector the mean sector that the mean sector the mean sector the mean sector that the mean sector the mean sector that the mean sector the mean sector that the mean sector the mean sector the mean se                                                                                                    | 604<br>6<br>6<br>6<br>6<br>7<br>7<br>8<br>8<br>7<br>8<br>8<br>8<br>7<br>8<br>8<br>8<br>8<br>8<br>8<br>8                                                                                                    | Ingreen's facel These menuses<br>In-Streamy Lend Theores Langels".<br>Languages and theores Langels".<br>Languages Data<br>Theorem Data<br>Theorem Data<br>Theorem Data<br>Theorem Data<br>Data<br>Data Data<br>Data Data | (23)                                                                                                    | Kat<br>Segn | Endel Regression Consequences     Marce 10     Marce 10     Marce 10     Marce 10     Marce 10     Marce 10     Marce 10     Marce 10     Marce 10     Marce 10                                                                                                    | 500 500 500 500 500 500 500 500 500 500                                                                                                    |
| Despend Densel for Key Key vers<br>sealed unit<br>Vehicle Inputs<br>Segment rate<br>densities rate<br>Densel and Capacity<br>Densel and Capacity<br>Densel and Densel And Densel And Densel<br>Densel and Densel And Densel And Densel And Densel<br>Densel and Densel And Densel And Densel<br>Densel and Densel And Densel And Densel<br>Densel and Densel And Densel And Densel<br>Densel and Densel And Densel<br>Densel and Densel And Densel And Densel<br>Densel and Densel And Densel And Densel<br>Densel and Densel And Densel And Densel<br>Densel and Densel And Densel And Densel And Densel And Densel And Densel And Densel And Densel And Densel And Densel And Densel And Densel And Densel And Densel And Densel And Densel And Densel And D                                                                                                    | 1<br>1<br>1<br>1<br>1<br>1<br>1<br>1<br>1<br>1<br>1<br>1<br>1<br>1                                                                                                    | Copound Dee<br>egement 4<br>Umph 8<br>Desater Wat<br>Access hard 9<br>Opening Dec<br>Type Posts Soc<br>Spent Poser C<br>Promotic Soc<br>Spent Poser C<br>Promotic Soc<br>Spent Poser C<br>Promotic Soc<br>Spent Poser C<br>Promotic Soc<br>Spent Poser C<br>Post Soc<br>Spent Poser C<br>Post Soc<br>Spent Poser C<br>Post Soc<br>Spent Poser C<br>Post Soc<br>Spent Poser C<br>Post Soc<br>Spent Poser C<br>Post Soc<br>Spent Poser C<br>Post Soc<br>Spent Poser C<br>Post Soc<br>Spent Poser C<br>Post Soc<br>Spent Poser C<br>Post Soc<br>Spent Post Soc<br>Spent Post Soc<br>Spent Post Soc<br>Spent Post Soc<br>Spent Post Soc<br>Spent Post Soc<br>Spent Post Soc<br>Spent Post Soc<br>Spent Post Soc<br>Spent Post Soc<br>Spent Post Soc<br>Spent Post Soc<br>Spent Post Soc<br>Spent Post Soc<br>Spent Post Soc<br>Spent Post Spent Post Spent Post Spen                                                                                                    | In 5 beref 100 / Biol, webler<br>In 5 beref 100 / Biol / Biol<br>Inter Biol / Biol / Biol<br>Inter Biol / Biol<br>Inter Biol<br>Inter Bi                                                                                                    | 644<br>6<br>6<br>6<br>6<br>7<br>6<br>7<br>7<br>7<br>7<br>7<br>7<br>7<br>7<br>7<br>7<br>7<br>7                                                                                                    | Ingreen's faced There, minutes  Inclusion provide the force Langer's  Lancersonment in Proceed Colleges  I Support Data I Support I There are an information  I Support I Support I Suppor                                                                                                    | 029 039 84 00 04 04 04 04 04 04 04 04 04 04 04 04                                                                                                    | Segn        | Protect Follows<br>Protect Follows<br>Falses Construct<br>Falses Construct<br>Weiser UDS<br>ment 6<br>Langth, C                                                                                                    | 1000 Fig. (m)<br>10 2 (m)<br>10 2 (m                                                                                                    |
| Despend Densel free Key van<br>Selde Las<br>Verliefe Inputs<br>Javam Tue<br>Densem Tue<br>Denset Hen - State<br>Denset Hen - Carlos<br>Denset Hen - Carlos<br>Denset Hen - Denset Hen - Denset Hen                                                                                                    | 1 222-<br>5 252-<br>5 25<br>5 25<br>5                                                                                                    | Copound Dee<br>eggment 4<br>Length 8<br>Dealer Wat<br>Arans Nuel<br>Demand Copound De<br>Copound De<br>Copoun                                                                                                    | nn d'Itre Zais, valè-<br>nn à l'anna de la companya de la companya de                                                                                                    | -           dda           6           6           0.0           9000           9000           9000           1000           1000           1000           1000           1000           1000                                                                                                    | Ingreen's faced These menuses<br>Instrume (and Richers Langel)<br>Langement to Recent Stateward<br>Subsequent Data<br>Ingreen Tapin<br>Passing Lane Results<br>Recently and Results<br>Recently and Recently and Results<br>Recently and Rec                                                                                                    | Q19         Q19           \$94,<br>Q40         Q40           (engin, 8)<br>2002         Q40           (engin, 8)<br>2002         Q40 <t< td=""><td>Segn</td><td>Protect Follows<br/>Protect Follows<br/>(Marce Design<br/>(Marce Design<br/>(Marce Design<br/>(Marce Design<br/>(Marce Design<br/>(Marce Design<br/>(Marce Design<br/>(Marce Design))))))))))))))))))))))))))))))))))))</td><td>1 1 2 2 2 2 2 2 2 2 2 2 2 2 2 2 2 2 2 2</td></t<>                                                                                                    | Segn        | Protect Follows<br>Protect Follows<br>(Marce Design<br>(Marce Design<br>(Marce Design<br>(Marce Design<br>(Marce Design<br>(Marce Design<br>(Marce Design<br>(Marce Design))))))))))))))))))))))))))))))))))))                                                                                                    | 1 1 2 2 2 2 2 2 2 2 2 2 2 2 2 2 2 2 2 2                                                                                                    |
| Despend Densel Pay Ease and<br>Sealed USE<br>Vehicle Insuits<br>Sealed USE<br>Sealed USE<br>Sealed USE<br>Sealed USE<br>Sealed USE<br>Sealed USE<br>Sealed Castlow Vehic<br>Sealed Castlow Vehic<br>Sealed USE<br>Sealed USE                                                                                                    | 1<br>1<br>1<br>1<br>1<br>1<br>1<br>1<br>1<br>1<br>1<br>1<br>1<br>1                                                                                                    | Coscing Ore<br>eggment 4<br>Ursph R<br>Dealar Will<br>Access hard D<br>Dealar Will<br>Access hard D<br>Dealar Will<br>Dealar Will<br>Dealar Mark B<br>Dealar Mark<br>Dealar Mark<br>Tray Flow See<br>Sector Sector Sector Sector<br>The Cost<br>Sector Sector Sector Sector Sector Sector<br>The Sector Sector Sector Sector Sector Sector Sector<br>The Sector Sector Sector Sector Sector Sector Sector Sector<br>Sector Sector Se                                                                                                    | en franz fact, velen<br>en franz fact, velen<br>for franz factoria<br>for franz factoria<br>for for<br>for for<br>for for<br>for for<br>for for<br>for for<br>for for<br>for<br>for for<br>for<br>for<br>for<br>for<br>for<br>for<br>for<br>for<br>for                                                                                                    | 664<br>6<br>6<br>6<br>6<br>6<br>7<br>7<br>8<br>7<br>8<br>8<br>8<br>8<br>8<br>8<br>8<br>8<br>8<br>8<br>8                                                                                                    | Ingranet Stand Thes, minutes  In Proceeding Level Process Level Adverses  Langevourse of the Proceed Adverses  Subscription Type  To The Type Type  Type Type Type Type Type Type Type Type                                                                                                    | Q19         Q19           No         Q2           Anno         Q2           Jeet         Jeet           Patron Lase         Jeet           No         J22           main         K43           GA         GA           GA         GA           GA         GA           GA         GA           GA         GA           GA         GA           GA         GA           GA         GA           GA         GA           GA         GA           GA         GA           GA         GA           GA         GA           GA         GA                                                                                                    | Segm        | Present Fullyone<br>American Annual<br>American<br>Present Fullyone<br>Fallyone Fullyone<br>Fallyone Fullyone<br>Fallyone Fullyone<br>Fullyone Fullyone<br>Fullyone Fullyone Fullyone Fullyone<br>Fullyone Fullyone Fullyone Fullyone Fullyone Fullyone Fullyone Fullyone Fullyone Fullyone Fullyone Fullyone Fullyone Fullyone Fullyone Fullyone Fullyone Fullyone Fullyon                                                                                                 | Imate, units<br>is Jawel<br>500<br>500<br>500<br>500<br>500<br>500<br>500<br>500<br>500<br>50                                                                                                    |
| Despend Densel free Kes ven<br>while Lon<br>Vehicle Inputs<br>Jowenn Tue<br>Jowenn Tue<br>Jowenn Tue<br>Jowenn Tue<br>Jowenn Tue<br>Jowenn Tue<br>Samon Charact Results<br>Samon Charact Results<br>Samon Tue<br>Confliction of Line<br>Samon Tue<br>Samon Tue<br>Samon Tue<br>Samon Tue<br>Samon Tue<br>Samon Samon<br>Samon Samon<br>Samon Samon<br>Samon<br>Samon Samon<br>Samon<br>Samo                                                                                                    | 122-<br>5<br>5<br>5<br>5<br>5<br>5<br>5<br>5<br>5<br>5<br>5<br>5<br>5                                                                                                    | Coscing Ore<br>cogment 4<br>Creyth #<br>Double With<br>Avers Nucl<br>Coperang Dec<br>Coperang Dec                                                                                                    | and There bids, value<br>and there bids, value<br>mand free bids, value<br>and of the bids, value<br>and of the bids, value<br>and and and and and and and and and and                                                                                                    |                                                                                                    | Insperers have They menuse<br>Instances and the result of the set<br>Subsequent to the result of the set<br>Subsequent Data<br>Instances and the result<br>Instances and the results<br>Instances and the results<br>Instances and Instances<br>Instances and Instances<br>Instances a                                                                                                    | Q19         Q19           Re         Q2           Jace         Respective Lance           Jace         Respective Lance           Value         Respective Lance           Value         Lance           Value         Lance                                                                                                    | Segn        | The second second seco                                                                                                    | Interfa, effiti<br>in Speed<br>Social<br>Social<br>Socia                                                                                                    |
| Despend Densel Pay Eas and<br>Sealed USE<br>Vehicle Insuits<br>Sealed USE<br>Sealed USE<br>Sealed USE<br>Sealed USE<br>Sealed USE<br>Sealed USE<br>Sealed Castlow Vehic<br>Sealed Castlow Vehic<br>Sea                                                                                                    | 1<br>1<br>1<br>1<br>1<br>1<br>1<br>1<br>1<br>1<br>1<br>1<br>1<br>1                                                                                                    | Concerns for<br>eggment 4<br>Umph R<br>Drainer Will<br>Access hard 0<br>Demonstration<br>Trave Flow See<br>Spectra See<br>Trave Flow See<br>Sector Sector<br>T R Sector Sector<br>T R Sector Sector<br>T R Sector Sector<br>Sector Sector<br>R Sector Sector<br>R Sector Sector Sector<br>R Sector Sector Sector<br>R Sector Sector Sector<br>R Sector Sector Sector<br>R Sector Sector Sector Sector<br>R Sector Sector Sector Sector Sector<br>R Sector Sector Secto                                                                                                    | en films fact, velocities fact, velocities fact, velocities fact velocities factores factores                                                                                                    | 664<br>6<br>6<br>6<br>6<br>7<br>8<br>8<br>8<br>9<br>8<br>9<br>8<br>9<br>9<br>8<br>9<br>9<br>8<br>9<br>9<br>8<br>9<br>9<br>8<br>9<br>9<br>8<br>9<br>9<br>8<br>9<br>9<br>8<br>9<br>9<br>8<br>9<br>9<br>8<br>9<br>9<br>9<br>9<br>9<br>9<br>9<br>9<br>9<br>9<br>9<br>9<br>9<br>9<br>9<br>9<br>9<br>9<br>9<br>9                                                                                                    | Ingrand Start This, minutes  Information of the second distance of the second distance of t                                                                                                    | Q19           Nn           Q3           (seeps 8)           Job 1           Job 2           Path Lase           Value           Value           No           Job 2           Math Anne           Q40           Q40      Q40                                                                                                    | Segn        | Televise Constant  Televise  Televise Televise Televise  Televise  Televise  Televise  Televise  Televise Televise Televise Televise Televise Televise Televise Televise Televi                                                                                                    | In all, in a junct<br>is junct<br>500<br>100<br>100<br>100<br>100<br>100<br>100<br>100<br>100<br>100                                                                                                    |
| Despend Densel free Kes ven<br>while unit<br>while topus<br>densem fue<br>densem fue                                                                                                    | 1           1           5           5           6           7           5           5           5           5           6           600           700           8           1788           9           20           5000           1788           900           900           900           900           900                                                                                                    | Country Dre<br>organist 4<br>Umph 8<br>Double Will<br>Double Will<br>Double Will<br>Double Will<br>Double Will<br>Double Will<br>Double Will<br>Double Will<br>The Final Sol<br>State Sol<br>State Sol<br>State Sol<br>State Sol<br>State Sol<br>State Sol<br>Sol<br>Sol<br>Sol<br>Sol<br>Sol<br>Sol<br>Sol<br>Sol<br>Sol                                                                                                    | and Pitray Back, value:<br>any B<br>barredy genome<br>mand from Mok, value;<br>barredy genome<br>and pitra from Mok, value;<br>barredy genome<br>and pitra<br>any Back;<br>barredy<br>any Back;<br>barredy<br>any Back;<br>any Back;<br>barredy<br>any Back;<br>barredy<br>any Back;<br>ba                                                                                                    | -         -           dda         -           6         -           6.0         -           6.0         -           6.0         -           9.0         -           3.0         -           3.0         -           3.0         -           3.0         -           3.0         -           3.0         -           3.0         -           3.0         -           3.0         -           3.0         -           3.0         -           3.0         -           3.0         -           3.0         -           3.0         -           3.0         -           3.0         -           3.0         -           3.0         -           3.0         -           3.0         -           3.0         -           3.0         -           3.0         -           3.0         -           3.0         -           3.0         -           3.0                                                                                                    | Insperer fixed This, minutes Instrume (and Thickes Longel) Laboration of the Proof (database) Laboration of the Proof (database) Laboration of the Proof (da                                                                                                    | 0.59         0.6           0.6         0.6           0.6         0.6           0.6         0.6           0.6         0.6           0.6         0.6           0.6         0.6           0.6         0.6           0.6         0.6           0.6         0.6           0.6         0.6           0.6         0.6           0.6         0.6           0.7         0.2           0.6         0.6           0.6         0.6           0.6         0.6                                                                                                    | Segn        | Teled Segment Consy<br>Streege months<br>Streege months<br>Streege m                                                                                                    | 1111 112 112 112 112 112 112 112 112 11                                                                                                    |
| Despend Densel free Fase version<br>which una free fase<br>Segment to the segment of the segment of                                                                                                    | 1<br>1<br>5<br>5<br>5<br>5<br>5<br>5<br>5<br>5<br>5<br>5<br>5<br>5<br>5                                                                                                    | Country Driv<br>egment 4<br>Country 1<br>Double Will<br>Autom Near O<br>Double Will<br>Autom Near O<br>Double Will<br>Autom Near O<br>Double Will<br>Autom Near O<br>Double State<br>State State<br>State<br>State State<br>State State<br>State<br>State State<br>State<br>State State<br>State<br>State<br>State State<br>State<br>State                                 | en films fact, velen<br>en films fact, velen<br>fan films fact and fact<br>factors factors factors<br>factors factors<br>factors factors<br>factors factors<br>factors factors<br>factors factors<br>factors<br>fact                                                                                                    | 664 - 6<br>6 - 6<br>6 - 6<br>6 - 6<br>7 - 7<br>8 - 7<br>8 - 7                                                                                                    | Insperers hard Then minutes                                                                                                    | Q19           Nn           Q3           (seeps 8)           2001           Patter Lase           Patter Lase           Patter Lase           Q3           N           220           mb           Q40           Q40      Q40                                                                                                    | Segn        | Teleformer Lange<br>Teleformer Lange<br>Teleformer Lange<br>Ferneral Fullberer<br>Falserer Danner<br>Verlage 105<br>search 6<br>Langeb, 0<br>Stylinger 105<br>Stylinger 105<br>S                                                                                                    | 6 (17) (17) (17) (17) (17) (17) (17) (17)                                                                                                    |
| Despend Densel for Key Key werk<br>Selected Langues<br>Vehicle Inputs<br>Densem Tue<br>Densem Tue<br>Densem Tue<br>Densem Tue<br>Densem Tue<br>Selected Densel Tue Selected<br>Densem Tue<br>Selected Densel Tue<br>Selected Densel Tue<br>Selected Densel Tue<br>Selected Densel Tue<br>Selected Densel Tue<br>Selected Densel Tue<br>Selected Densel Tue<br>Selected Densel Tue<br>Selected Densel<br>Selected Densel<br>Selected                                                                                                    | 1<br>1<br>5<br>5<br>5<br>5<br>5<br>5<br>5<br>5<br>5<br>5<br>5<br>5<br>5                                                                                                    | County Dre<br>organist 4<br>Umph th<br>Double Will<br>Double Will Double Will<br>Double Will Double Will                                                                                                    | and Pitray Back, value:<br>any Fill<br>barred of any Back, values<br>and Filler Mack values<br>and Filler Mack values<br>and Street Mack values<br>and Street Mack                                                                                                    | -         -           -         -           -         -           -         -           -         -           -         -           -         -           -         -           -         -           -         -           -         -           -         -           -         -           -         -           -         -           -         -           -         -           -         -           -         -           -         -           -         -           -         -           -         -           -         -           -         -           -         -           -         -           -         -                                                                                                              | Insperers have They menuse<br>Instances and the result of the second<br>Subsequent Data<br>Instances and the result of the second<br>Instances and Instances<br>Instances and Instances<br>Instances and Instanc                                                                                                    | 0.59         0.6           0.6         0.6           0.6         0.6           0.6         0.6           0.6         0.6           0.6         0.6           0.6         0.6           0.6         0.6           0.6         0.6           0.6         0.6           0.6         0.6           0.6         0.6           0.6         0.6           0.6         0.6           0.6         0.6           0.6         0.6           0.6         0.6           0.6         0.6           0.7         0.6                                                                                                    | Segn        | Teleforgeneric Generationen Teleforgeneric Generationen T                                                                                                    | Insta, with<br>In Served<br>Second<br>Second<br>S                                                                                                    |
| Despend Densel free Fase version<br>White Land<br>Sequent Type<br>Contracts on the Contract<br>Sequent Type<br>Sequent Contracts<br>Sequent Sectors<br>Sequent Sectors<br>Sectors<br>Sequent Sectors<br>Sectors<br>Sequent Sectors<br>Sectors<br>Sequent Sectors<br>Sectors<br>Sequent Sectors<br>Sectors<br>Sequent Sectors<br>Sectors<br>Sec                                                                                                    | 1<br>1<br>5<br>5<br>5<br>5<br>5<br>5<br>5<br>5<br>5<br>5<br>5<br>5<br>5                                                                                                    | Concerns for<br>egment 4<br>Congh 8<br>Double Will<br>Autom Near O<br>Double Will<br>Autom Near O<br>Double Will<br>Autom Near O<br>Double Will<br>Autom Near O<br>Double Will<br>Autom Near O<br>Double Will<br>Autom Near O<br>Double Market<br>Autom Near O<br>Double Market<br>Autom Nea                                                                                                    | en et l'inne plac, velen<br>les et les este services<br>les este services<br>les este service                                                                                                    | 664 - 6<br>6 - 6<br>6 - 6<br>6 - 6<br>7 - 7<br>8 - 7<br>8 - 7                                                                                                    | Ingreen's faced Theoremains<br>Instrument in the result of disease<br>Subservation of the result of disease<br>Subservation of the result of disease<br>Theoremains of the result of disease<br>Theoremains of the result of the result<br>Theoremains of the result of the result<br>Theoremains of the result of the result<br>Theoremains of the result of the result<br>Theoremains of the result of the result<br>Theoremains of the result of the result<br>Theoremains of the result of the result<br>Theoremains of the result of the result<br>Theoremains of the result<br>Theoremains of the result<br>The result of the result<br>The result of the result                                                                                                    | Q10           Nn           Q20           Integers #           Joset           Patter Laser           Patter Laser           Patter Laser           Patter Laser           Stat           Stat           Q20           Stat           Q20           Stat           Q20           Q20 </td <td>Segn</td> <td>Televisor Construction<br/>Televisor Construction<br/>Ferretal Followers<br/>Fallene Desarry<br/>Version LOS<br/>ment 6<br/>Length, 0<br/>Organized Dema<br/>Englishing Dema<br/>Englishing Dema<br/>Status Nill<br/>Opgenzing Dema<br/>Status Nill<br/>Opgenzing Dema<br/>Status Nill<br/>Comment Construction<br/>Constructions<br/>Constructions<br/>C</td> <td>1997, 1997<br/>19 19 19 19 19 19 19 19 19 19 19 19 19 1</td>                                                                                                    | Segn        | Televisor Construction<br>Televisor Construction<br>Ferretal Followers<br>Fallene Desarry<br>Version LOS<br>ment 6<br>Length, 0<br>Organized Dema<br>Englishing Dema<br>Englishing Dema<br>Status Nill<br>Opgenzing Dema<br>Status Nill<br>Opgenzing Dema<br>Status Nill<br>Comment Construction<br>Constructions<br>Constructions<br>C                                                                                                    | 1997, 1997<br>19 19 19 19 19 19 19 19 19 19 19 19 19 1                                                                                                    |
| Despend Densel for Key Key werk<br>Selected Langues<br>Selected Selected Selected Selected Selected<br>Selected Selected Selected Selected Selected<br>Selected Selected Selected Selected Selected<br>Selected Selected Selected Selected Selected<br>Selected Selected Selected Selected Selected<br>Selected Selected Selected Selected Selected<br>Selected Selected Selected Selected Selected<br>Selected Selected Selected Selected Selected<br>Selected Selected Selected Selected Selected<br>Selected Selected Selected Selected Selected<br>Selected Selected Selected Selected Selected<br>Selected Selected Selected Selected Selected Selected<br>Selected Selected Sel                                                                                                    | 122-<br>5<br>5<br>5<br>5<br>5<br>5<br>5<br>5<br>5<br>5<br>5<br>5<br>5                                                                                                    | Country Driv<br>egment 4<br>Grant 8<br>Grant 8                                                                                                    | and Pitery Back, value:<br>any B<br>barried of any Back, values<br>and Farey Back, values<br>any Back<br>any Back<br>a                                                                                                    | 600<br>600<br>600<br>600<br>600<br>600<br>600<br>600<br>600<br>600                                                                                                    | Insperier Steel These mentals<br>Instrument in thread Tableses Langel R<br>Langement to thread Editations<br>Langel R<br>Parality of the second steel<br>Parality of the second steel<br>The State Steel Steel<br>Steel Steel Steel Steel<br>Steel Steel Steel Steel<br>Steel Steel Steel Steel<br>Steel Steel Steel Steel<br>Steel Steel Steel Steel<br>Steel Steel Steel Steel<br>Steel Steel Steel Steel<br>Steel Steel Steel Steel<br>Steel Steel Steel Steel<br>Steel Steel Steel Steel<br>Steel Steel Steel Steel<br>Steel Steel Steel<br>Steel Steel Steel Steel<br>Steel Steel Steel Steel<br>Steel Steel Steel Steel<br>Steel Steel Steel Steel<br>Steel Steel Steel Steel<br>Steel Steel Steel Steel Steel<br>Steel Steel Steel Steel Steel<br>Steel Steel Steel Steel Steel Steel<br>Steel Steel Steel Steel Steel Steel Steel Steel Steel Steel Steel Steel Steel Steel Steel Steel Steel Steel Steel Steel Steel Steel Steel Steel Steel Steel Steel Steel Steel Steel Steel Steel Steel Steel Steel Steel Steel Steel Steel Steel Steel Steel Steel Steel Steel Steel Steel Steee                                                                                                    | 0.59         0.59           0.6         0.6           0.6         0.6           0.6         0.6           0.6         0.6           0.6         0.6           0.6         0.6           0.6         0.6           0.6         0.6           0.6         0.6           0.6         0.6           0.6         0.6           0.6         0.6           0.6         0.6           0.6         0.6           0.6         0.6           0.6         0.6           0.6         0.6           0.6         0.6           0.6         0.6           0.6         0.6           0.6         0.6           0.6         0.6           0.7         0.6           0.8         0.6           0.8         0.6           0.8         0.6           0.8         0.6           0.8         0.6           0.8         0.6           0.8         0.6           0.8         0.6           0.8         0.6           0.8                                                                                                    | Segn        | Teneral Second Second S                                                                                                    | 11 11 2 1 11 11 11 11 11 11 11 11 11 11                                                                                                    |
| Despend Densel for Key Key with<br>Select US<br>Perform Task<br>Learning to A<br>Learning to A<br>Learning                                                                                                    | 1<br>1<br>5<br>5<br>5<br>5<br>5<br>5<br>5<br>5<br>5<br>5<br>5<br>5<br>5                                                                                                    | Country Driv<br>egment 4<br>Country To<br>Double Will<br>Autom Need D<br>Drive State Will<br>Autom Need D<br>Drive State Will<br>Autom Need D<br>Drive State State<br>State Texts 7<br>Drive State<br>State State<br>State State<br>State State<br>State State<br>State State<br>State State<br>State State<br>State State<br>State State<br>State State<br>State State<br>State State<br>State State<br>State State<br>State State<br>State State<br>State State<br>State State<br>State<br>State State<br>State<br>State State<br>State<br>State State<br>State<br>State State<br>State<br>State | en et l'en p la c, veloci-<br>en et l'en et la centra de la centra de la                                                                                                    | 604<br>605<br>60<br>00<br>025<br>60<br>14400<br>144000<br>144000<br>144000<br>14400<br>14400<br>14400                                                                                                    | Ingreen's family Then, minutes<br>In Preserve Learner The Preserve Learner's<br>The Server Section of The Preserve Learner's<br>The Server Section of The Preserve Learner's<br>The Section of Learner's<br>The Section of Learner's<br>The Se                                                                                                    | Q10         Q10           Bit         Q2           Q40         Q40           Q407         Q40           Q407         Q40                                                                                                    | Segn        | Index Report Of Address of Address of Addres                                                                                                    | 11                                                                                                    |
| Despend Densel for Key Key werk<br>Selected Lange<br>Vehicle Inputs<br>Javamin Las<br>Javamin Las<br>Javamin Las<br>Javamin Las<br>Javamin Las<br>Javamin Lange<br>Mark Lange<br>Javamin Lange<br>Javamin Lange                                                                                                    | 122-<br>5<br>5<br>5<br>5<br>5<br>5<br>5<br>5<br>5<br>5<br>5<br>5<br>5                                                                                                    | Country Driv<br>egment 4<br>Grant 4<br>Grant 4<br>Grant 7<br>Grant 2<br>Grant 2                                                                                                    | and Pitery Back, webler<br>and Pitery Back, webler<br>mand Free Hole, webler<br>and piter Hole, webler<br>and piter<br>and piter<br>a                                                                                                    | -         -           -         -           -         -           -         -           -         -           -         -           -         -           -         -           -         -           -         -           -         -           -         -           -         -           -         -           -         -           -         -           -         -           -         -           -         -           -         -           -         -           -         -           -         -           -         -           -         -           -         -           -         -           -         -           -         -           -         -           -         -           -         -           -         -           -         -                                                                                                              | Jaguers I hard They minutes<br>In-Present Land Theores Langels<br>Langement III forest Langels<br>Langement III forest Langels<br>Langement Data<br>An Service III for the Langel<br>Paraling Lane Results<br>Here Raise, each M<br>Recording of Lange Validees, 2007d,<br>Teleford Results<br>Record Talays Validees, 2007d,<br>Teleford Results<br>Record Talays Validees, 2007d,<br>Teleford Results<br>Record Talays Validees, 2007d,<br>Teleford Results<br>Record Talays Validees, 2007d,<br>Teleford Results<br>Record Talays Validees, 2007d,<br>Record Talays Validees, 2007d,<br>Record Talays Validees, 2007d,<br>Record Talays Validees, 2007d,<br>Record Talays Teleford,<br>Record Talays Teleford,<br>Record Talays, 2007d,<br>Record Talays, 2007d,                                                                                                    | Q39         Q49           Br.         Q49           Q49         Q49           Q49         Q49           Q49         Q49           Q49         Q49           Q49         Q49           Q49         Q49           Q49         Q49           Q49         Q41           Q49         Q41           Q49         Q41           Q49         Q41           Q49         Q41           Q49         Q41           Q49         Q41           Q49         Q41           Q49         Q41           Q41         Q41           Q41         Q41           Q41         Q41           Q41         Q41                                                                                                    | Segn        | The Second Second Secon                                                                                                    | en sala, en in<br>In Sanet<br>Source<br>Source<br>Source<br>Source<br>Source<br>(FC) Robert<br>Market<br>Market<br>M                                                                                                    |
| Despend Densel for Key Key with<br>Select LDB<br>Vehicle Inguits<br>Seguest Inguits<br>Seguest Ingu                                                                                                    | 1<br>1<br>5<br>5<br>5<br>5<br>5<br>5<br>5<br>5<br>5<br>5<br>5<br>5<br>5                                                                                                    | Country Driv<br>egment 4<br>Caryon 10<br>Double Will<br>Access Head<br>Double Will<br>Access Head<br>Double Will<br>Access Head<br>Country Country<br>Free Prove Spect<br>Country<br>Country<br>Count                                                                                                    | en et l'inne plac, valer-<br>en et l'en et la solarité autorité autor                                                                                                    | 604                                                                                                    | Insperent hand Then, minutes<br>Inspectrum (Enternal Lange)<br>The American and Charles Lange)<br>The American and Charles (Charles Lange)<br>The American American American American<br>The American American American<br>American American American<br>American American American<br>American American American<br>American American<br>American American<br>American American<br>American American<br>American American<br>American American<br>American American<br>American American<br>American American<br>American<br>Amer    | Q10         Q10           Bit         Q2           Q40         Q40           Q400         Q40           Q400         Q40                                                                                                    | Segn        | Terret Alexand Control of Second Second Seco                                                                                                    | In set 2, set 1<br>in Speed<br>Source<br>Source<br>Sou                                                                                                    |
| Descend Densel for Key Key werk<br>while unit<br>while Inputs<br>Any Market Inputs<br>Any Market Inputs<br>Descend Inputs<br>Descend Densel Year Capacity<br>Descend Densel Year Capacity<br>Descend Dense                                                                                                    | 122-<br>5<br>5<br>5<br>5<br>5<br>5<br>5<br>5<br>5<br>5<br>5<br>5<br>5                                                                                                    | Decomp Dre<br>egment 4<br>Graph 8<br>Graph 8<br>Graph 9<br>Graph 9                                                                                                    | and Pitery Back, well-<br>and Pitery Back, well-<br>back of an anno-<br>and Fare Back, well-<br>and Pitery Back, well-<br>and Pitery Back, well-<br>and Pitery Back, well-<br>and Pitery Back, well-<br>and Pitery Back, well-<br>back, well-<br>and Pitery Back, well-<br>Back, Sciences, sciences, well-<br>pitery Back, well-<br>Back, Sciences, Sciences, Sciences, Well-<br>Pitery, Back, Sciences, Sciences, S                                                                                                    | 400<br>400<br>400<br>400<br>400<br>400<br>400<br>400                                                                                                    | Jaguers I hard They mutual<br>Influence Lond Theores Longin T.<br>Subsequences to Recent Statusts<br>Subsequences Data<br>I a Support Type<br>I a Support Type<br>Paraling Lane Results<br>Here Rise, ed. 55<br>Recentage of Haay Valdeds, parts,<br>Influences Statust Statusts<br>Recentage of Haay Valdeds, parts,<br>Influences Statust Statusts<br>Recentage of Haay Valdeds, parts,<br>Influences Statust Statusts<br>Recentage of Haay Valdeds, parts,<br>Influences Statust Statusts<br>Recent Statust Statusts<br>Recent Statust Statusts<br>Recent Statust Statust<br>Recent Statust Statust<br>Recent Statu                                                                                                    | Q39         Q49           Reg         Q49           Jacegon, R.         Jacegon, R.           Jacegon, R.         Jacegon, R. <td>Segn</td> <td>Set Agent &amp; Constant of Set Agent &amp; Constant of Set Agent &amp; Constant of Set Agent &amp; Constant of Set Agent &amp; Constant &amp; Constant &amp; Co</td> <td>1998 p. etc)<br/>19 Stored<br/>19 Stored<br/>19 Store</td> | Segn        | Set Agent & Constant of Set Agent & Constant of Set Agent & Constant of Set Agent & Constant of Set Agent & Constant & Constant & Co                                                                                                    | 1998 p. etc)<br>19 Stored<br>19 Stored<br>19 Store                                                                                                    |
| Despend Densel for Key Key with<br>Select US<br>Perform Tage<br>Select Select Select Select Select Select<br>Select Select Select Select Select Select<br>Select Select Select Select Select Select<br>Select Select Select Select Select Select<br>Select Select Select Select Select Select<br>Select Select Select Select Select Select<br>Select Select Select Select Select Select<br>Select Select Select Select Select Select<br>Select Select Select Select Select Select Select<br>Select Select Select Select Select Select Select<br>Select Select Sele                                                                                                    | 122-<br>5<br>5<br>5<br>5<br>5<br>5<br>5<br>5<br>5<br>5<br>5<br>5<br>5                                                                                                    | County Dec<br>egment 4<br>Caryon 1<br>Double Will<br>Autom Need D<br>Decader Will<br>Autom Need D<br>Decader Will<br>Autom Need D<br>Decader Will<br>Autom Need D<br>Property See<br>Sector Sector Sector<br>Autom Need D<br>Decader Will<br>Autom Need D<br>Sector Sector Sector<br>Autom Need D<br>Decader Will<br>Autom Need D<br>Decader Will<br>Autom Need D<br>Decader Will<br>Autom Need D                                                                                                    | en et l'inne plac, valer-<br>en et l'en et la serie de la serie de la                                                                                                    | 604<br>605<br>60<br>00<br>025<br>00<br>025<br>00<br>025<br>00<br>00<br>025<br>00<br>00<br>00<br>00<br>00<br>00<br>00<br>00<br>00<br>0                                                                                                    | Insperier hand Then minutes<br>Inspection of the format Langest<br>Technologies and the format Langest<br>Technologies and the f                                                                                                    | 0.19         0.19           84         0.0           0.00         0.00           1000         0.00           1000         0.00           1000         0.00           1000         0.00           1000         0.00           1000         0.00           1000         0.00           1000         0.00           1000         0.00           1000         0.00           1000         0.00           1000         0.00           1000         0.00           1000         0.00                                                                                                    | Segn        | See Service Service Se                                                                                                    | montage, persystem<br>montage, persystem<br>montage<br>montage<br>mon                                                                                                    |
| Despend Densel for Key Key werk<br>Selected Lange<br>Vehicle Inputs<br>Despend har<br>Despend har<br>Despend har<br>Despend of Densel For Selected<br>Despend of Densel For Selected<br>Despend Operations<br>Despend Operations<br>Despend Operations<br>Despend Operations<br>Despend Despend Operations<br>Despend Despend Operations<br>Despend Operations<br>Despend Despend De                                                                                                    | 122-<br>13<br>14<br>15<br>15<br>15<br>15<br>15<br>15<br>15<br>15<br>15<br>15                                                                                                    | Decomp Dre<br>egment 4<br>Graph 8<br>Graph 8<br>Graph 9<br>Comment 5<br>Decomp Dre<br>Comment 5<br>Carpen 1<br>Comment 5<br>Comment 5<br>Comment 5<br>Comment 6<br>Comment 6<br>Commen                                                                                                    | and Pitray Back, wells:<br>any 5<br>bitray genome<br>and Finan Mack wells:<br>any 6<br>any 6<br>an                                                                                                    | -         -           -         -           -         -           -         -           -         -           -         -           -         -           -         -           -         -           -         -           -         -           -         -           -         -           -         -           -         -           -         -           -         -           -         -           -         -           -         -           -         -           -         -           -         -           -         -           -         -           -         -           -         -           -         -           -         -           -         -           -         -           -         -           -         -           -         -           -         -           -         -                                                                                                              | Jaguers I hard They, minutes<br>In-Process Land Theores Langel T.<br>Langesensent in Process Tableau<br><b>Subsequent Data</b><br><b>California Tableau<br/>Paraling Lane Results</b><br>Film Rais, edith<br>Results (Sangel Lange Results)<br>Film Rais, edith<br>Results (Sangel Lange Results)<br>Film Rais, edith<br>Results (Sangel Lange Results)<br>Results (Sangel Lange Results)<br>Results (Sangel Lange Results)<br>Results (Sangel Lange Results)<br>Results (Sangel Lange Results)<br>Results (Sangel Lange Results)<br>Results (Sangel Lange Results)<br>Results (Sangel Lange Results)<br>Results (Sangel Lange Results)<br>Results (Sangel Lange Results)<br>Results (Sangel Lange Results)<br>Results (Sangel Lange Results)<br>Results (Sangel Lange Results)<br>Results (Sangel Lange)<br>Results (Sangel Lange)<br>Results (Sangel Lange)<br>Results (Sangel Lange)<br>Results (Sangel Lange)<br>Results (Sangel Lange)<br>Results (Sangel Lange)<br>Results (Sangel Lange)<br>Results (Sangel Langel Lange)<br>Results (Sangel Langel Lange)<br>Results (Sangel Langel La                                                                                                    | Q39         Q39           Reg         Q3           Jacegon, R.         Jacegon, R.           Jacegon, R.         Jacegon, R.                                                                                                    | Segn        | Set Agent A<br>Barry Annu All All All All All All All All All Al                                                                                                    | enable, with a law of<br>a second second secon                                                                                                    |
| Despend Densel for Key Key with<br>Select LDB<br>Vehicle Inputs<br>Segmen Tase<br>Control Inputs<br>Segmen Tase<br>Control Inputs<br>Segmen Tase<br>Control Inputs<br>Segmen Control Control<br>Densel Inputs<br>Segmen Control Control<br>Paral Inter<br>Segmen Control Control<br>Paral Inter<br>Segmen Control<br>Paral Inter<br>Segmen Control<br>Paral Inter<br>Segmen Control<br>Segmen Tase<br>Segmen Tase<br>Segmen T                                                                                                    | 122-<br>5<br>5<br>5<br>5<br>5<br>5<br>5<br>5<br>5<br>5<br>5<br>5<br>5                                                                                                    | County Dec                                                                                                    | In B         In B           In B         In B           In B <td>604<br/>605<br/>60<br/>00<br/>025<br/>60<br/>00<br/>025<br/>60<br/>60<br/>60<br/>70<br/>60<br/>70<br/>60<br/>70<br/>60<br/>70<br/>60<br/>70<br/>60<br/>70<br/>60<br/>60<br/>60<br/>60<br/>60<br/>60<br/>60<br/>60<br/>60<br/>6</td> <td>Insperent hand Then, minutes  Inspectrum and the freed of the second of the second of</td> <td>Q20         Q20           Bit         Q2           Q40         Q40           Q400         Q40           Q400         Q40</td> <td>Segn</td> <td>See Service Service Se</td> <td>In sets, sets<br/>is jurned<br/>and a set of the set<br/>of the set of the set<br/>of the set of the set<br/>of the set of the set<br/>of the set of the set<br/>of the set of the set<br/>of the set of the set of the set<br/>of the set of the set of the set<br/>of the set of the set of the set<br/>of the set of the set of the set of the set<br/>of the set of the set of the set of the set of the set<br/>of the set of the set of the set</td> | 604<br>605<br>60<br>00<br>025<br>60<br>00<br>025<br>60<br>60<br>60<br>70<br>60<br>70<br>60<br>70<br>60<br>70<br>60<br>70<br>60<br>70<br>60<br>60<br>60<br>60<br>60<br>60<br>60<br>60<br>60<br>6                                                                                                    | Insperent hand Then, minutes  Inspectrum and the freed of the second of the second of                                                                                                    | Q20         Q20           Bit         Q2           Q40         Q40           Q400         Q40           Q400         Q40                                                                                                    | Segn        | See Service Service Se                                                                                                    | In sets, sets<br>is jurned<br>and a set of the set<br>of the set of the set<br>of the set of the set<br>of the set of the set<br>of the set of the set<br>of the set of the set<br>of the set of the set of the set<br>of the set of the set of the set<br>of the set of the set of the set<br>of the set of the set of the set of the set<br>of the set of the set of the set of the set of the set<br>of the set of the set                                                                                                    |
| Despend Densel for Key Key wer<br>Selected Land<br>Vehicle Inputs<br>Despend has<br>Densem has<br>Densem to Selected<br>Densem for Market<br>Densem for Market                                                                                                    | 122-<br>5<br>5<br>5<br>5<br>5<br>5<br>5<br>5<br>5<br>5<br>5<br>5<br>5                                                                                                    | Decomp Dre<br>egment 4<br>Graph 8<br>Decomp Dre<br>Decomp Dre                                                                                                    | end Pitrey Back, valer-<br>end Pitrey Back, valer-<br>mand Farey Back, valer-<br>and Farey Back, valer-<br>and Farey Back, valer-<br>and Farey Back, valer-<br>Pitrey Back, valer-<br>and Pitrey Back, valer-<br>and Pitrey Back, valer-<br>and Pitrey Back, valer-<br>and Pitrey Back, valer-<br>and Pitrey Back, valer-<br>valer Back, back, valer-<br>valer Back, back, valer-<br>valer Back, back, valer-<br>valer Back, back, valer-<br>valer Back, back, valer-<br>valer Back, back, valer-<br>back, valer-<br>back, valer-<br>back, valer-<br>back, valer-<br>back, valer-<br>valer Back, back, valer-<br>valer Back, back, valer-<br>valer Back, back, valer-<br>valer Back, back, valer-<br>valer Back, back, valer-<br>valer Back, back, valer-<br>valer Back, back, valer-<br>valer Back, back, valer-<br>valer Back, back, valer-<br>Back, valer Back, back, valer-<br>Back, valer Back, back, valer-<br>Back, valer Back, back, valer-<br>Back, valer Back, valer Back, val                                                                                                    | -         -           -         -           -         -           -         -           -         -           -         -           -         -           -         -           -         -           -         -           -         -           -         -           -         -           -         -           -         -           -         -           -         -           -         -           -         -           -         -           -         -           -         -           -         -           -         -           -         -           -         -           -         -           -         -           -         -           -         -           -         -           -         -           -         -           -         -           -         -           -         -                                                                                                              | Japanet Steel Tites minutes<br>Information of the second second<br>Subsequent to Recent Schwart<br>Subsequent Data<br>I a Support Type<br>I a Support Type<br>Paraling Lane Results<br>Here State, etc. M<br>Recentage of Haay Valderica (Schwart<br>Amount Schwart Schwart, Amount Schwart,<br>Amount Schwart, Schwart Schwart,<br>Amount Schwart, Schwart, Schwart,<br>Amount Schwart, Schwart,<br>Amount Schwart, Schwart,<br>Schwart Schwart, Schwart,<br>Schwart Schwart, Schwart,<br>Schwart, Schwart, Schwart,<br>Schwart, Schwart, Schwart,<br>Schwart, Schwart, Schwart,<br>Schwart, Schwart, Schwart,<br>Schwart, Schwart, Schwart,<br>Schwart, Schwart, Schwart,<br>Schwart, Schwart, Schwart,<br>Schwart, Schwart,<br>Schwart, Schwart, Schwart,<br>Schwart, Schwart,<br>Schwart, Schwart, Schwart,<br>Schwart, Schwart,<br>Schwart, Schwart,<br>Schwart, Schwart,<br>Schwart, Schwart,<br>Schwart, Schwart,<br>Schwart, Schwart,<br>Schwart,<br>S                                                                                                    | Q39         Q49           Re         Q0           Jacegon, R.         Jacegon, R.           Jacegon, R.         Jacegon, R.                                                                                                    | Segn        | Set types ()<br>Set types ()<br>Set types ()<br>Set ()<br>Set ()<br>Pertor follows<br>False ()<br>Pertor follows<br>False ()<br>Pertor follo                                                                                               | en esta, esty<br>is 3 sevel<br>5 sevel<br>5 sevel<br>5 sevel<br>6 error (10 sevel<br>7 sevel)<br>6 error (10 sevel)<br>7 sevel<br>7 sevel                                                                                                    |
| Despend Densel for Key Key with<br>Anisola USA<br>Parking Languist<br>Seguest Task<br>Anisola USA<br>Seguest Task<br>Anisola USA<br>Seguest Task<br>Seguest Task<br>Seguest Ta                                                                                                    | 122-<br>132-<br>14<br>15<br>15<br>15<br>15<br>15<br>15<br>15<br>15<br>15<br>15                                                                                                    | County Dec                                                                                                    | en of the place, web-<br>the top the control of the place of the place o                                                                                                    | -         -           dita         -           dita         - <td>Insperent There Results  In Preserve Level These metades  In Preserve Level There see and the There Educed  International International Intern</td> <td>Q19         Q19           Bit         Q2           Jaces         Jaces           Jaces         Jaces           Autor         Q2           mb         Q2           mb         Q2           mb         Q2           mb         Q2           mb         Q2           mb         Q2           MA         Q2           Maximum         Q2           Maximum</td> <td>Segn</td> <td>See Service Service Se</td> <td>Provide service of the service of th</td> | Insperent There Results  In Preserve Level These metades  In Preserve Level There see and the There Educed  International International Intern                                                                                                    | Q19         Q19           Bit         Q2           Jaces         Jaces           Jaces         Jaces           Autor         Q2           mb         Q2           mb         Q2           mb         Q2           mb         Q2           mb         Q2           mb         Q2           MA         Q2           Maximum         Q2           Maximum                                                                                                    | Segn        | See Service Service Se                                                                                                    | Provide service of the service of th                                                                                                    |
| Despend Densel for Key Key were<br>while ton<br>While Inputs<br>Densem See<br>Densem See<br>Densem S                                                                                                    | 1<br>1<br>1<br>1<br>1<br>1<br>1<br>1<br>1<br>1<br>1<br>1<br>1<br>1                                                                                                    | Country Driv<br>egment 4<br>Grant 8<br>Country 10<br>Country 10<br>Cou                                                                                                    | end Pitrey Back, valer-<br>end Pitrey Back, valer-<br>and Farey Back, valer-<br>and Farey Back, valer-<br>and Farey Back, valer-<br>and Farey Back, valer-<br>and Farey Back, valer-<br>and Farey Back, valer-<br>and Farey Back, valer-<br>and Farey Back, valer-<br>and Farey Back, valer-<br>and Farey Back, valer-<br>valer Back, valer-<br>valer Back, valer Back, valer-<br>valer Back, valer Back, valer-<br>valer Back, valer Back, vale                                                                                                    | -           -           -           -           -           -           -           -           -           -           -           -           -           -           -           -           -           -           -           -           -           -           -           -           -           -           -           -           -           -           -           -           -           -           -           -           -           -           -           -           -           -           -           -           -           -           -           -           -           -           -           -           -           -                                                                                                              | Japanet Steel Tites minutes<br>Information of the second second<br>Subsequent to Recent Schwart<br>Subsequent Data<br>Information of Schwart Schwart<br>Paraling Lane Results<br>Information of Schwart Schwart<br>Schwart Schwart Schwart Schwart<br>Schwart Schwart Schwart<br>Schwart Schwart<br>Schwart Schwart Schwart<br>Schwart Schwart Schwart                                                                                                    | Q39         Q39           Re         Q3           Jacegon, R.         Jacegon, R.           Jacegon, R.         Jacegon, R.           Jacon, R.         Jacegon, R.                                                                                                    | Segn        | Set agent of the set of the set o                                                                                                    | 11                                                                                                    |

ved anb k/p 940 Speed Distributio

in Segment

A

#### a. Formatted reports show the most important results in a presentable format

#### b. Text reports show a more detailed analysis in plain text

|                                             | HCS Multilane High     | way Segment Text Re | port           |                  |                                                           |                     |                |            |
|---------------------------------------------|------------------------|---------------------|----------------|------------------|-----------------------------------------------------------|---------------------|----------------|------------|
|                                             |                        |                     |                |                  | Driver Population                                         | All Familiar        | All Familiar   |            |
|                                             |                        |                     |                |                  | Speed Adjustment Factor, SAF                              | 1.000               | 1.000          |            |
|                                             | MULTILANE HIGHW        | AV SEGMENT ANALYSIS |                |                  | Adjusted Free-Flow Speed, FFSadj                          | 49.5                | 52.0           | m1/h       |
| File Name:                                  | Multilaned-FiveLan     | reHighwayTwLTL.xuf  |                |                  |                                                           |                     |                |            |
| Analyst:                                    |                        |                     |                |                  |                                                           |                     |                |            |
| Agency:                                     |                        |                     |                |                  | Step 3: Estimate                                          | and Adjust Capacity |                |            |
| Jurisdiction:                               |                        |                     |                |                  | Direction                                                 | 1                   | 2              |            |
| Date:                                       | 2/8/2017               |                     |                |                  | Direction Description                                     | 68                  | WB             |            |
| Analysis Year:                              | 2017                   |                     |                |                  | Adjusted Free-Flow Speed, FFSadj                          | 49.5                | 52.0           | m1/h       |
| Time Analyzed:                              | designed by the second | - Annalise -        |                |                  | Capacity, c                                               | 1998                | 2048           | pc/h/1n    |
| Project Description:                        | Unapter 26: Exampl     | a prosien 4         |                |                  |                                                           |                     |                |            |
| unaus.                                      | u.s. customary         |                     |                |                  | Capacity Adjustments                                      |                     |                |            |
|                                             |                        |                     |                |                  | Direction                                                 | 1                   | 3              |            |
|                                             |                        |                     |                |                  | Direction Description                                     | All Familian        | ND             |            |
| 84 · · · · · · · · · · ·                    | LOS and Perfor         | mance Measures:     |                |                  | Canarity Adjustment Earton (AE                            | 1,000               | 1.000          |            |
| Direction                                   |                        | 1                   | 2              |                  | Adjusted Canacity, cadj                                   | 1998                | 2040           | er/h/le    |
| Direction Description                       |                        | 10                  | 80             | ac (b.O.s.       |                                                           |                     |                |            |
| Faller Faller, wy                           |                        | 875                 | 764            | put in the       |                                                           |                     |                |            |
| Capacity, C                                 |                        | 49.5                | 52.4           | pt/h/an          |                                                           |                     |                |            |
| Density, D                                  |                        | 18.1                | 18.9           | ec/mi/le         | step 4: Adjus                                             | t behand volume     |                |            |
| Level of Service, LOS                       |                        | c                   | c              | per so as        | Disection Description                                     | 1                   | £              |            |
|                                             |                        |                     |                |                  | Repard Volume, V                                          | 1500                | 1588           | web.fb     |
|                                             |                        |                     |                |                  | Paul Hour Factor, Dif                                     | 0.50                | 0.50           |            |
|                                             | A                      | ·····               |                |                  | Number of Lanes, N                                        | 2                   | 2              | ln         |
| Direction                                   | Step 1:                | Input Data          | 3              |                  | Terrain Type                                              | Specific Grade      | Specific Grade |            |
| Direction Description                       |                        | in .                | ú.             |                  | Percent Grade                                             | -3.50               | 3.50           | x          |
| Number of Lanes N                           |                        | 2                   | 2              | 10               | Grade Length                                              | 1.25                | 1.25           | #1         |
| Lane width                                  |                        | 12                  | 12             | 61               | Percent Total Trucks                                      | 6.00                | 6.00           | x          |
| Segment Length                              |                        | 6688                | 6688           | ft               | Percent Single-Unit Trucks, SUT                           | 30                  | 30             | x          |
| Terrain Type                                |                        | Specific Grade      | Specific Grade |                  | Percent Tractor-Trailers, TT                              | 70                  | 70             | *          |
| Percent Grade                               |                        | -3.58               | 3.50           | x                | Proportion of Total Trucks, PT                            | 0.0500              | 0.0000         |            |
| Grade Length                                |                        | 1.25                | 1.25           | mi               | Heavy Venicle PCE, ET                                     | 0.000               | 3.97           |            |
| Right-Side Lateral Clearance, LCR           |                        | 6                   | 4              | ft               | Demand Adjustment Eartor, DAE                             | 1.000               | 1.000          |            |
| Left-Side Lateral Clearance, LCL            |                        | 6                   | 6              | ft               | Personal Films Rate                                       | 815                 | 583            | er (b.C.e. |
| Median Type                                 |                        | TWLTL               | THUTU          |                  | benand Flow Marky Ng                                      | ***                 | 791            | per est an |
| Access Point Density                        |                        | 28.0                | 0.0            | access points/mi |                                                           |                     |                |            |
|                                             |                        |                     |                |                  |                                                           |                     |                |            |
| Direction                                   |                        | 1                   | 2              |                  | steps 5 and 6: Estimate spee                              | d and bensity and b | etermine Los   |            |
| Direction Description                       |                        | 1.0                 | 148            |                  | Disection Description                                     | h                   | 4<br>10        |            |
| benand vocume, v                            |                        | 1500                | 1500           | vetyte           | Denied Flow Rate, w                                       | 805                 | 643            | er (h.G.e. |
| reak nour ractor, rmr                       |                        | 6.90                | 0.90           | ×.               | Free-Flow Speed, FFS                                      | 49.5                | 52.0           | mi/h       |
| Percent local Indexs                        |                        | 14                  | 34             | x<br>x           | Capacity, c                                               | 1998                | 2040           | pc/h/3n    |
| Percent Tractor-Trailers, TT                |                        | 28                  | 28             | ŝ                | Breakpoint, BP                                            | 1400                | 1400           | pc/h/ln    |
| For concentration of the second part of the |                        |                     |                | ~                | Density at Capacity, Dc                                   | 45                  | 45             | pc/mi/ln   |
|                                             |                        |                     |                |                  | Mean Speed under Base Conditions, S                       | 49.5                | 52.0           | mi/h       |
|                                             |                        |                     |                |                  | Density, D                                                | 18.1                | 18.9           | pc/m1/ln   |
| Contraction and                             | Step 2: Estima         | ete and Adjust FFS_ |                |                  | Level of service, top                                     | e .                 | e .            |            |
| ESTIMATING PPS                              |                        |                     |                |                  |                                                           |                     |                |            |
| Direction Description                       |                        | in .                | û.             |                  |                                                           |                     |                |            |
| Reasured or Base ITS                        |                        | Base                | Base           |                  | Bicycle Lev                                               | el of Service       |                |            |
| Base Free-Flow Steed, BEIS                  |                        | 52.0                | 52.0           | al./h            | Direction                                                 | 1                   | 2              |            |
| Lane Width                                  |                        | 12                  | 12             | ft               | Direction Description                                     | 68                  | ¥8             |            |
| Lane Width Adjustment, flw                  |                        | 0.0                 | 6.0            | #5/h             | Hourly Directional Volume, V                              | 1588                | 1500           | veh        |
| Right-Side Lateral Clearance, LCR           |                        | 6                   | 6              | ft               | Number of Directional Lanes. N                            | 8.98                | 8.98           | 10         |
| Left-Side Lateral Clearance, LCL            |                        | 6                   | 6              | ft               | Directional Demand Flow Bate in Outside Lane, vOL         | #33                 | 833            | web/3n     |
| Total Lateral Clearance, TLC                |                        | 12                  | 12             | ft               | Percent of Segment with Occupied On-Highway Parking, 304P | 0                   | 0              |            |
| Total Lateral Clearance Adjustment,         | , ftlc                 | 0.0                 | 0.0            | m5/h             | Paved Shoulder Width, Ws                                  | 6                   | 6              | ft         |
| Median Type                                 |                        | TWUTU               | TWLTL          |                  | Effective Width as a Function of Traffic Volume, Wv       | 18                  | 18             | ft         |
| Redian Type Adjustment, FR                  |                        | 0.0                 | 0.0            | #1/ħ             | Average Effective Width of Outside Lane, We               | 24                  | 24             | ft         |
| Access Foint Density                        |                        | 30.0                | 0.0            | access poshts/#1 | Posted Speed Limit, Sp                                    | 50                  | 50             | #1/h       |
| Access Pount Defisity Adjustment, 17        |                        | 2.7                 |                |                  | Effective Speed Factor, St                                | 4,62                | 4,62           |            |
| Free-Flow Speed, FFS                        |                        | 47.5                | 24.6           | m1/m             | Percentage of Heavy Vehicles, HV                          | 0.0600              | 0.0600         |            |
|                                             |                        |                     |                |                  | Pavement Condition Rating, P                              | 4                   | 4              |            |
| Speed Adjustments                           |                        |                     |                |                  | Bicycle Level of Service Score, BLOS                      | 4.20                | 6.20           |            |
| warectaon                                   |                        | 1                   | <u>.</u>       |                  | and the real                                              | *                   | *              |            |
| waressawh pescraption                       |                        |                     |                |                  |                                                           |                     |                |            |
|                                             |                        |                     |                |                  |                                                           |                     |                |            |

- 3. The type of report displayed can be changed by using the main menu items, keyboard shortcuts, or toggle buttons found under the report
  - a. Main Menu Items
    - i. To switch to the Formatted Report, select *File > Report > Formatted Report* from the main menu; this can be found by selecting the three lines in the top left-hand corner of the screen, hovering over "Report", and then selecting "Formatted Report".

| The second second second second second second second second second second second second second second second se |                   |                    |                                  |                |          |
|----------------------------------------------------------------------------------------------------|-------------------|--------------------|----------------------------------|----------------|----------|
| START SEGME                                                                                                    | NTS DETAILS       | EPORT              |                                  |                |          |
| New                                                                                                    | Chil+N +          |                    |                                  | 7              |          |
| Open<br>Open Two Lane 2016<br>Example Folder                                                                    | Carl+O            | HCS Two-Lan        | e Highway Report                 |                |          |
| Save                                                                                                    | Tolis             | 1                  | Date                             | 2/17/2018      |          |
| Save As                                                                                                    | F12               |                    | Analysis Year                    | 2018           |          |
| Close                                                                                                    | ChieW             |                    | Time Analyzed                    |                |          |
| Unita                                                                                                    | 1.0               |                    | Units                            | U.S. Customary |          |
| Print<br>Print Preview                                                                                          | Chief 2           | Se                 | gment 1                          |                |          |
| View                                                                                                    | 2                 | Interior Committee | Lissoth ff                       | 6864           |          |
| Report                                                                                                    | 1.06              | Formatted Report   | 1-4 Lider Wirth ft               | 6              |          |
| Import From CSV<br>Export To CSV                                                                                | -                 | Text Report        | F6                               | 0.0            |          |
| Default Settings                                                                                                | Alter             | _                  |                                  |                |          |
| Help                                                                                                    | , /h              | 1222               | Opposing Demand Flow Rate, veh/h | r              |          |
| -vit                                                                                                    | Amina             | 0.90               | Total Trucks, %                  | 8.00           |          |
| payment cape.                                                                                                   | ng, rentr         | 1700               | Demand/Capacity (D/C)            | 0.72           |          |
| Intermedia                                                                                                    | te Results        |                    |                                  |                |          |
| Segment Vertic                                                                                                  | al Class          | 4                  | Free-Row Speed, mi/h             | 60,0           |          |
| Speed Slope Co                                                                                                  | setficient (m)    | 10.15817           | Speed Power Coefficient (p)      | 0.51862        |          |
| PF Slope Coeffi                                                                                                 | cient (m)         | -1.74180           | PF Power Coefficient (p)         | 0.76870        |          |
| In Passing Lane                                                                                                 | Effective Length? | No                 | Total Segment Density, veh/mi/In | 22.1           |          |
| P                                                                                                    |                   |                    | Segment                          | All Segments   | III = -6 |

ii. To switch to the Text Report, select *File > Report > Text Report* from the main menu; this can be found by selecting the three lines in the top left-hand corner of the screen, hovering over "Report", and then selecting "Text Report".

| oLane4-FacilityAnalysis                                                                                                    | sMountainRoad.xuf - I                                                                                                    | HCS Highways                     |                                                |                                                                                 |                                                                                                    | -                               | 0        | ×       |
|----------------------------------------------------------------------------------------------------|----------------------------------------------------------------------------------------------------|----------------------------------|------------------------------------------------|---------------------------------------------------------------------------------|----------------------------------------------------------------------------------------------------|---------------------------------|----------|---------|
| START SEGM                                                                                                    | ENTS DETAILS                                                                                                    | REPORT                           |                                                |                                                                                 |                                                                                                    |                                 |          | 0       |
| New                                                                                                    | Cb1+N +                                                                                                    | later of an other set of         |                                                | 7                                                                               |                                                                                                    |                                 |          |         |
| Ореп                                                                                                    | Ciri+O                                                                                                    | HCS Two-Lane High                | nway Segment Text Rep                          | pr't                                                                            |                                                                                                    |                                 |          |         |
| Open Two Lane 201<br>Example Folder                                                                                                    | 6                                                                                                    | THO-LANE HIGH                    | MAY SEGMENT AMALYSIS_<br>yAnalysisMountainRoad |                                                                                 |                                                                                                    |                                 |          |         |
| Save<br>Save As.,                                                                                                    | Carlys<br>F12                                                                                                    |                                  |                                                |                                                                                 |                                                                                                    |                                 |          |         |
| Close                                                                                                    | Ctrl+W                                                                                                    | 2015                             |                                                |                                                                                 |                                                                                                    |                                 |          |         |
| Unita                                                                                                    |                                                                                                    |                                  |                                                |                                                                                 |                                                                                                    |                                 |          |         |
| Point                                                                                                    | Chi+P                                                                                                    | U.S. Customary                   |                                                |                                                                                 |                                                                                                    |                                 |          |         |
| Print Preview                                                                                                    | Ctr1+E2                                                                                                    |                                  |                                                |                                                                                 |                                                                                                    |                                 |          |         |
| View                                                                                                    |                                                                                                    | Pacifity LOS and                 | Performance Neasures                           | 5.18                                                                            | wi                                                                                                    |                                 |          |         |
| Report                                                                                                    |                                                                                                    | Formatted Report                 | F4                                             | 1402 9.95                                                                       | Veh-ml/p<br>Veh-b/p                                                                                                    |                                 |          |         |
| Import From CSV<br>Export To CSV                                                                                                    |                                                                                                    | Test Report                      | F6                                             | 19.9<br>E                                                                       | followers/mi/in                                                                                                    |                                 |          |         |
| Default Settings                                                                                                    | Alt+E                                                                                                    | s                                | egent 1                                        |                                                                                 |                                                                                                    |                                 |          |         |
| Help                                                                                                    |                                                                                                    | 175 said Rice                    | Anosharia Manetistar                           |                                                                                 |                                                                                                    |                                 |          |         |
| Exit                                                                                                    | Ált+F4                                                                                                    | Les and rei                      | Formative neareres                             | Passing Cor                                                                     | strained                                                                                                    |                                 |          |         |
| Actual Segment<br>Segment Length<br>Demand Flow Re<br>Demand Flow Re<br>Capacity, cap<br>Free-Flow Speed, S<br>Percent Follower Densi<br>Level of Servi | t Length, L<br>h Used in Calculat<br>ate in Analysis Di<br>ate in Opposing Di<br>ed, FFS<br>wers, PF<br>Lty, FD<br>Lty, FD<br>Lte, LOS | ion<br>retion, vd<br>rection, vo |                                                | 6864<br>1.30<br>1222<br>1508<br>1700<br>69.9<br>48.9<br>86.9<br>22.1<br>E<br>Sw | es<br>est<br>veh/h<br>veh/h | R = -5                          |          |         |
|                                                                                                    |                                                                                                    |                                  | Segmen                                         | Vî.                                                                             | All Segments                                                                                                    | 100 A                           |          |         |
| wight © 2021 Universit                                                                                                    | ty of Florida, All Rights                                                                                                    | Reserved                         |                                                |                                                                                 |                                                                                                    | CS <sup>rel</sup> Highways Vers | ion 2022 | 2 (1150 |

- b. Keyboard Shortcuts
  - i. Formatted Report: keyboard shortcut is "F4"
  - ii. Text Report: keyboard shortcut is "F6"
- c. Report Toggle Buttons
  - i. Toggle buttons are available at the bottom of the screen underneath the report.
  - ii. If the formatted report is currently being displayed, the toggle button will say "Switch to Text Report" which will allow you to display the text report if clicked.

| A                                | HCS Multilan                     | e Highway Report                       |                |  |
|----------------------------------|----------------------------------|----------------------------------------|----------------|--|
| Project Information              |                                  |                                        |                |  |
| nalyst                           | 1                                | Date                                   | 2/8/2017       |  |
| gency                            |                                  | Analysis Year                          | 2017           |  |
| urisdiction                      |                                  | Time Analyzed                          |                |  |
| roject Description               | Chapter 26: Example<br>Problem 4 | Units.                                 | U.S. Customary |  |
| Direction 1 Geometric Dat        | a                                |                                        |                |  |
| irection 1                       | 15                               |                                        |                |  |
| umber of Lanes (N), In           | 2                                | Terrain Type                           | Specific Grade |  |
| egment Length (L), ft:           | 6600                             | Percent Grade, Si                      | -3.50          |  |
| Measured or Base Free Flow Speed | Base                             | Grade Length, mi                       | 1.25           |  |
| ase Free-Flow Speed (BFFS), mi/h | 52,0                             | Access Point Density, pts/mi-          | 10.0.          |  |
| ane Width, ft                    | 12                               | Left-Side Lateral Clearance (LCR), ft  | 6              |  |
| fedian Type                      | TWLTL                            | Total Lateral Clearance (TLC), ft      | 12             |  |
| ree-Flow Speed (FFS), mi/h       | 49,5                             |                                        |                |  |
| Direction 1 Adjustment Fa        | ctors                            |                                        |                |  |
| river Population                 | All Familian                     | Final Speed Adjustment Factor (SAF)    | 1.000          |  |
| Inver Population SAF             | 1.000                            | Final Capacity Adjustment Factor (CAF) | 1.000          |  |
| river Population CAF             | 1.000                            |                                        |                |  |
| Direction 1 Demand and C         | apacity                          |                                        |                |  |

iii. If the text report is currently being displayed, the first toggle button will say "Switch to Formatted Report" which will allow you to display the formatted report if clicked.

| •••••••••••••••••••••••••••••                                                                                                    |     | START INPUT REPORT                                                                                                    |                                                                     |                                                 |                                        |               |
|----------------------------------------------------------------------------------------------------|-----|----------------------------------------------------------------------------------------------------|---------------------------------------------------------------------|-------------------------------------------------|----------------------------------------|---------------|
| Build and states to the state of the states of the states of the stat |     |                                                                                                    | HCS Tuitliane Highway Segment Ten                                   | t Report                                        |                                        |               |
| Survey     2/8/2017       Bate     2/8/2017       Bate     2/8/2017       Projection     2017       Projection     0.5. Customer 30:       Projection     0.5. Customer 30:       Bate     0.5. Customer 30:       Bisocian     0.5. Customer 30:       Bisocian     0.5. Customer 30:       Bisocian     1.05 and Performance Hossines:       Timercian     1.05 and Performance Hossines:       Timercian Pare     1.05 and Performance Hossine:                                                                                                    |     | File Name:<br>Analyst:<br>Aemcy:                                                                                                    | MULTICANE HIGHWAY SEGMENT ANAL<br>Multilanet-FiveLaneHighwayTWLTL.  | ists.<br>uf                                     |                                        |               |
| L05 and Performance Heasures:           Birection         1         7           Birection Description         1         7           Birection Description         1         7           Birection Description         1         7           Birection Description         1         7           Birection Description         10         00           Birection Description         10         00           Birection Description         10.1         10.7           Birection Description         1         0           Birection Description         1         0           Birection Description         1         0           Birection Description         1         0           Birection Description         1         0           Birection Description         1         0           Birection Description         1         0           Birection Description         1         0           Birection Description         1         0           Birection Description         1         0           Birection Description         0         0           Birection Description         0         0           Birectic Lengta         Sepeci                                                                                                    |     | Jurisdiction:<br>Date:<br>Analysis Year:<br>Time Analyzed:<br>Project Description:<br>Units:                                                                       | 2/8/2017<br>2017<br>Chapter 26: Example Problem 4<br>U.S. Customary |                                                 |                                        |               |
| Storetion         1         7           Direction Description         18         10           Casestry C         305         502         20/1/1           Casestry C         305         502         20/1/1           Casestry C         305         502         20/1/1           Density, p         38.1         18.4         10/1           Density, p         38.2         18.4         10/1           Direction         C         C         C           Direction         E8         48         10/1           Direction         E8         48         10/1           Direction         E8         48         10/1           Direction         E8         48         10/1           Direction         E8         48         10/1           Direction         E8         48         10/1           Direction         E8         48         10/1           Direction         E8         48         10/1           Procent Grade         3.50         1.58         8           Procent Grade         1.25         1.26         8           Parcent Grade         1.26         1.6         6                                                                                                    |     |                                                                                                    | 105 and Performance Measures                                        |                                                 |                                        |               |
| Step 1:     Tuput Data       Direction     1     2       Direction Description     1     1       Manage of Mark, M     2     1       Manage of Mark, M     2     1       Seguent Length     6000     6000       Ferrain Type     Specific Innee       Proceed Grade     1.35       Right-Side Literal Clearance, LGR     1.35       Market Denity     20.0                                                                                                    | ),  | Direction<br>Direction Description<br>Flow rate, vs<br>Capacity, C<br>Speed, S<br>Density, D<br>Level of Service, LOS                                              | 1<br>25<br>805<br>1990<br>49,5<br>18-2<br>C                         | 2<br>45<br>2040<br>52.0<br>18.9<br>C            | υ(/h/lm<br>is/h/lm<br>si/h<br>μc/si/lm |               |
| Direction     1     2       Direction Description     E8     M8       Direction Description     1     1       Seguration Description     1     1       Seguration Description     1     1       Seguration Description     5000     ft       Ferrain Type     Specific Grade     5000       Procent Grade     1.5.0     1.5.0       Phipt-Side Laberal Cleanance, LCR     1.25     1.5       Median Type     1.1.1     Tull.       Access resint Density     2.8.0     0.0                                                                                                    |     |                                                                                                    | Step I: Input Data                                                  |                                                 |                                        |               |
| Left-Side Lateral Coreany, IGL 6 6 74<br>Median Type TuLTL TuLTL<br>Access Point Density 10.0 0.0 access points/mi                                                                                                    |     | Direction Description<br>Nummer of Lames, N<br>Lame Widsth<br>Segment Length<br>Terrain Type<br>Percent Grade<br>Grade Length<br>Signt-Side Lateral Clearance, LCR | 1<br>E8<br>2<br>12<br>6000<br>Spetific bred<br>-3.50<br>3.25<br>6   | 2<br>NB<br>2<br>12<br>6000<br>5.50<br>1.25<br>6 | Sn<br>PE<br>PE<br>K<br>set             |               |
|                                                                                                    |     | Left-Side Lateral Clearance, ICI<br>Median Type<br>Access Point Density                                                                                            | 6<br>TMLTL<br>10.0                                                  | 6<br>THLTL<br>0.0                               | ft<br>access points/mi                 |               |
|                                                                                                    | il. | P                                                                                                    |                                                                     | Switch to                                       | Formatted Report                       | <b>R</b> = -+ |

4. The magnification of the report currently being displayed can be changed using the zoom slider found at the bottom right-hand corner of the screen.

| 1 m                               | HCS Multilan                     | e Highway Report                       |                |  |
|-----------------------------------|----------------------------------|----------------------------------------|----------------|--|
| Project Information               |                                  |                                        |                |  |
| Analyst                           | 1                                | Date                                   | 2/8/2017       |  |
| Agency                            |                                  | Analysis Year                          | 2017           |  |
| Jurisdiction                      |                                  | Time Analyzed                          |                |  |
| Project Description               | Chapter 26: Example<br>Problem 4 | Units                                  | U.S. Customary |  |
| Direction 1 Geometric Data        | E .                              |                                        |                |  |
| Direction 1                       | EB                               |                                        |                |  |
| Number of Lanes (N), In           | 2                                | Terrain Type                           | Specific Grade |  |
| Segment Length (L), ft            | 6600                             | Percent Grade, %                       | -3.50          |  |
| Measured or Base Free-Flow Speed  | Base                             | Grade Length, mi                       | 1.25           |  |
| Base Free-Flow Speed (BFFS), mi/h | 52.0                             | Access Point Density, pts/mi           | 10.0           |  |
| Lane Width, ft                    | 12                               | Left-Side Lateral Clearance (LCR), ft  | 6              |  |
| Median Type                       | TWLTL                            | Total Lateral Clearance (TLC), ft      | 12             |  |
| Free-Flow Speed (FFS), mi/h       | 49.5                             |                                        |                |  |
| Direction 1 Adjustment Fac        | tors                             |                                        |                |  |
| Driver Population                 | All Familiar                     | Final Speed Adjustment Factor (SAF)    | 1.000          |  |
| Driver Population SAF             | 1.000                            | Final Capacity Adjustment Factor (CAF) | 1.000          |  |
| Driver Population CAF             | 1.000                            |                                        |                |  |
| Direction 1 Demand and Ca         | pacity                           |                                        |                |  |
| Volume/V) veh/h                   | 1500                             | Heavy Vehicle Adjustment Factor (fev)  | 0.931          |  |

- a. To zoom in, drag the slider to the right; to zoom out, drag the slider to the left
- b. Clicking the plus (+) button will zoom in; clicking the minus (-) button will zoom out
- c. Holding down "ctrl" on the keyboard and scrolling up on the mouse wheel will zoom in; holding down "ctrl" on the keyboard and scrolling down on the mouse wheel will zoom out

## **Print a Report**

1. There are four options for printing a report:

a. Selecting *File > Print* from the main menu; this can be found by selecting the three lines in the top left-hand corner of the screen and then selecting "Print"

| START INPUT REPORT  few Chi+A  ppen Chi+C  ppen Chi+C  ppen Chi+C  ppen Chi+C  ppen Chi+C  ppen Chi+C  ppen Chi+C  awe As  FIZ  Analysa Year  Date  Z#2017  Analysa Year  2017  Chapter 26 Example  Date  Z#2017  Chapter 26 Example  Chi+C  Chapter 26 Example  Chi+C  Chi+C  Chapter 26 Example  Chi+C  Chi+C  C                                                                                                    | - O |
|----------------------------------------------------------------------------------------------------|-----|
| eve Ch14V   pron Cu14V  pron Cu14V  pron Cu14V  pron Cu14V  Cu14V  Cu14                                                                                                    |     |
| pen mo Lane 2016<br>ample Folder<br>we ka 172<br>bose CrtI+5F<br>we ka 172<br>bose CrtI+5F<br>mit CrtIAP<br>mit CrtIAP<br>m |     |
| ave     Ctrl+S     Image: Ctrl+S     Zd/2017       lose     Ctrl+W     Time Analyse Year     2017       lose     Ctrl+W     Time Analyserd     Units       inits     Chapter 26 Example     Units     U.S. Customary       inits     Ctrl+P     Time Analyserd     Units       inits     Ctrl+P     Difference     Units     U.S. Customary       inits     Ctrl+P     Difference     Units     U.S. Customary       inits     Ctrl+P     Difference     Difference     Units     U.S. Customary       inits     Ctrl+P     Difference     Difference     Difference     Difference       inits     Ctrl+P     Difference     Difference     Difference     Difference       inits     Ctrl+P     Difference     Difference     Difference     Difference       inits     Ctrl+P     Difference     Difference     Difference     Difference       inits     Ctrl+P     Difference     Difference     Difference     Difference       inits     Ctrl+P     Difference     Difference     Difference     Difference       inits     Ctrl+P     Difference     Difference     Difference     Difference       inits     Ctrl+P     Difference     D                                                                                                    |     |
| ave As         F12         Analysis Year.         2017           lobe         Curl+W         Time Analysed         Use           inits         Time Analysed         Use           inits         Curl+W         Time Analysed         Use           init         Cutl+BP         Units         US. Customary           init         Cutl+BP         Time Analysed         Use           init         Cutl+BP         Time Analysed         Use           init         Cutl+BP         Time Analysed         Use           init         Cutl+BP         Time Analysed         Use           init         Cutl+BP         Time Analysed         Use         Use           init         Cutl+BP         Time Analysed         Use         Use           init         Cutl+BP         Time Analysed         Use         Use           inport From CSV         Ease         Grader Longth, mi         125           isour CoV         S2.0         Access Toint Density, ptt/mi         10.0           ist         Aut+F4         49.5         Use         Use           prover Fogulation         Total Lateral Clearance (TLC), ft         12         Use           priver Fogulation SAF <td></td>                                                                                                    |     |
| Close         Chrl W         Time Analyzed           Units         Chapter 26: Example<br>Print Preview         Units         U.S. Customary.           Print Preview         Chrl HP<br>2         Terrain Type         Specific Grade           Report         6600         Percent Grade, %         -3.30           Sport To CSV         Base         Grade Length, mi         125           Sport To CSV         52.0         Access Point Density, pst/mi         100           Default Settings         All +F         12         Left-Side Lateral Clearance (LG), ft         6           Import To CSV         52.0         Access Point Density, pst/mi         100         100           Default Settings         All +F4         49.5         Image: Clearance (LG), ft         6           Driver Population         All Familiar         Final Speed Adjustment Factor (SAF)         1.000         1.000           Driver Population SAF         1.000         Final Capacity Adjustment Factor (CAF)         1.000         1.000                                                                                                    |     |
| Units     Chapter 26 Example<br>Profile     Units     U.S. Customary       Print     Childrer 26     Example<br>Profile     Units     U.S. Customary       Print Preview     Childrer 26     Example<br>Profile     Units     U.S. Customary       Print Preview     Childrer 26     Example<br>Profile     Units     U.S. Customary       Aller     E     E     E       2     Terrain Type     Specific Grade       0600     Percent Grade, %     -3:30       0600     Percent Grade, %     -3:30       0600     Percent Grade, %     -3:30       0600     Percent Grade, %     -3:30       0600     Percent Grade, %     -3:30       0600     Percent Grade, %     -3:30       0600     Percent Grade, %     -3:30       0600     Percent Grade (Length, mi     10:0       12     Uchside Lateral Clearance (ICO), ft     10:0       12     Uchside Lateral Clearance (ICO), ft     12       12     Trult F-6     49:5                                                                                                    |     |
| Anne     Certifie       Print Preview     Cifi FZ       Arew         Arew         Arew         Arew         Arew         Arew         Arew         Arew         Arew         Arew         Arew         Arew         Arew         Arew         Arew         Arew         Arew         Arew         Arew         Base         Cross         Stat         Total Lateral Cleanarce (TCL), ft         Interction 1 Adjustment Factors       Driver Population SAF       Driver Population SAF       Driver Arguation SAF       Driver Arguation SAF                                                                                                    |     |
| Driver Population         All F-F4         Final Speed Adjustment Factor (CAP)         1000           Driver Population SAF         1000         Final Speed Adjustment Factor (CAP)         1000                                                                                                    |     |
| All PE         All PE         Specific Grade           Vegorit Tr CSV         6600         Percent Grade, %         -3-50           Vegorit Tr CSV         6600         Percent Grade, %         -3-50           Vegorit Tr CSV         Base         Grade Length, mi         125           Vegorit Tr CSV         52.0         Access Paint Density, ptx/mi         10.0           Vegorit Tr CSV         12         Left-Side Lateral Clearance (TCD), ft         6           Vegorit Tr CSV         TWLTL         Total Lateral Clearance (TCD), ft         12           All + F4         49.5                                                                                                    |     |
| Deport         4         Internal Type         public Database           import Fram CSV         6600         Percent Grade, %         -3-50           ixport To CSV         8ase         Grade Length, mi         125           isport To CSV         52.0         Acress Point Density, ptr/mi         10.0           isport To CSV         12         Left-Side Lateral Clearance (LCs), ft         6           relevent         12         Left-Side Lateral Clearance (TLC), ft         12           internet         All Firef         49.5         Internet Side           Driver Population SAF         1000         Final Speed Adjustment Factor (SAF)         1.000           Driver Population SAF         1000         Final Capacity Adjustment Factor (CAF)         1.000                                                                                                    |     |
| Default         CSV         0000         Preference         CS-0           Export To CSV         Base         Grade Length mi         1.25           Default Settings         All+F         52.0         Access Point Density, ptr/mi         10.0           Default Settings         All+F         12         Left-Side Lateral Clearance (TCD) ft         6           Fielp         TMUTL         Total Lateral Clearance (TCD) ft         12           Exit         All+F4         49.5         12           Driver Population         All Familiar         Final Speed Adjustment Factor (SAF)         1.000           Driver Population SAF         1.000         Final Capacity Adjustment Factor (CAF)         1.000                                                                                                    |     |
| Default     Selde     Could unging finit     1/4/3       Default     Selde     Could unging finit     1/4/3       Default     Selde     All+F     100       12     Left-Side Lateral Clearance (ICG), ft     6       112     Left-Side Lateral Clearance (ICG), ft     12       Call     All+F4     49,5     12       Direction 1 Adjustment Factors     Direction 1 Adjustment Factors     1.000       Driver Population SAF     1.000     Final Speed Adjustment Factor (CAF)     1.000       Driver Population SAF     1.000     Final Capacity Adjustment Factor (CAF)     1.000                                                                                                    |     |
| Default         Sector Solar Control (Solar Control)         Control           Image: Solar Control (Solar Control)         Image: Solar Control (Solar Control)         Image: Solar Control (Solar Control)           Help         12         Left Sile Lateral Clearance (TLC), ft         12           Image: Solar Control (Solar Control)         Image: Solar Control (Solar Control)         Image: Solar Control (Solar Control)           Image: Solar Control (Solar Control)         Image: Solar Control (Solar Control)         Image: Solar Control (Solar Control)           Image: Solar Control (Solar Control)         Image: Solar Control (Solar Control)         Image: Solar Control (Solar Control)           Image: Solar Control (Solar Control)         Image: Solar Control (Solar Control)         Image: Solar Control (Solar Control)           Image: Solar Control (Solar Control)         Image: Solar Control (Solar Control)         Image: Solar Control (Solar Control)           Image: Solar Control (Solar Control)         Image: Solar Control (Solar Control)         Image: Solar Control (Solar Control)           Image: Solar Control (Solar Control)         Image: Solar Control (Solar Control)         Image: Solar Control (Solar Control)           Image: Solar Control (Solar Control)         Image: Solar Control (Solar Control)         Image: Solar Control (Solar Control)           Image: Solar Control (Solar Control)         Image: Solar Control (Solar Control)         Image: Solar Control (Solar                                                                                                    |     |
| Direction 1 Adjustment Factors         End Speed Adjustment Factor (SAF)         1.000           Driver Population SAF         1.000         Final Capacity Adjustment Factor (CAF)         1.000                                                                                                    |     |
| Direction 1 Adjustment Factors         49.5           Direct Fogulation         All Familiar         Final Speed Adjustment Factor (SAF)         1.000           Driver Population SAF         1.000         Final Capacity Adjustment Factor (CAF)         1.000           Driver Population SAF         1.000         Final Capacity Adjustment Factor (CAF)         1.000                                                                                                    |     |
| Direction 1 Adjustment Factors           Driver Population         All Familiar         Final Speed Adjustment Factor (SAF)         1.000           Driver Population SAF         1.000         Final Capacity Adjustment Factor (CAF)         1.000           Driver Population CAF         1.000         Final Capacity Adjustment Factor (CAF)         1.000                                                                                                    |     |
| Driver Population         All Familiar         Final Speed Adjustment Factor (SAF)         1.000           Driver Population SAF         1.000         Final Capacity Adjustment Factor (CAF)         1.000           Driver Population CAF         1.000         Final Capacity Adjustment Factor (CAF)         1.000                                                                                                    |     |
| Driver Population SAF         1000         Final Capacity Adjustment Factor (CAF)         1000           Driver Population CAF         1000         1000         1000         1000                                                                                                    |     |
| Driver Population CAF 1.000                                                                                                    |     |
| AND/01/2022 (30 (5.1.) FOX                                                                                                    |     |
| Direction 1 Demand and Capacity                                                                                                    |     |
| University Laboratory Laboratory                                                                                                    |     |
| Switch to Text Report                                                                                                    | 0.0 |

b. Selecting *File > Print Preview* from the main menu; this can be found by selecting the three lines in the top left-hand corner of the screen and then selecting "Print Preview"

| tilane4-PrveLanerlighwa                     | WEILXUT- HUST | lignways                         |                                        |                     |               |
|---------------------------------------------|---------------|----------------------------------|----------------------------------------|---------------------|---------------|
| START INPUT                                 | REPORT        |                                  |                                        |                     |               |
| Vew                                         | Ctri+N .      |                                  |                                        |                     |               |
| Open<br>Open Two Lane 2016<br>xample Folder | Christon      | HCS Multilan                     | e Highway Report                       |                     |               |
| ave                                         | Ctrl+5        | 1                                | Date                                   | 2/8/2017            |               |
| ave As                                      | F12           |                                  | Analysis Year                          | 2017                |               |
| llose                                       | Ctrl+W        |                                  | Time Analyzed                          |                     |               |
| Inits                                       |               | Chapter 26: Example<br>Problem 4 | Units                                  | U.S. Customary      |               |
| rint                                        | Ctrl+P        |                                  |                                        | 1                   |               |
| Print Preview                               | Ctri+F2       | 50                               |                                        |                     |               |
| Taew                                        | × _           | 2                                | Terrain Iung                           | Snerde Grada        |               |
| Report                                      |               | 6600                             | Percent Grade %                        | -3.50               |               |
| mport From CSV                              |               | Rase                             | Grade Length mi                        | 125                 |               |
| xpart To CSV                                |               | 52.0                             | Access Point Density pts/mi            | 10.0                |               |
| Default Settings                            | Alt+F         | 12                               | Left-Side Lateral Clearance (LCs), ft  | 6                   |               |
| lelp                                        |               | TWLTL.                           | Total Lateral Clearance (TLC), ft      | 12                  |               |
| al                                          | Alt+F4        | 49.5                             |                                        |                     |               |
| Direction 1                                 | Adjustment Fa | ctors                            |                                        |                     |               |
| Driver Population                           |               | All Familiar                     | Final Speed Adjustment Factor (SAF)    | 1.000               |               |
| Driver Population                           | SAF           | 1.000                            | Final Capacity Adjustment Factor (CAF) | 1.000               |               |
| Driver Population                           | CAF           | 1.000                            | 1                                      |                     |               |
| Direction 1                                 | Demand and C  | apacity                          | -                                      |                     |               |
| Volume/VI ueb/b                             |               | 11500                            | Heavy Vehicle Adjustment Factor (fev)  | 0.021               |               |
| P                                           |               |                                  | Sw                                     | nich to Text Report | <b>m</b> = -5 |

- c. Using keyboard shortcut "Ctrl+P" for Print
- d. Using keyboard shortcut "Ctrl+F2" for Print Preview

- 2. Print
  - a. Using Print will bring up a Print dialog box where you can select which printer to print to

| Select Printer                                                                     |                             |
|------------------------------------------------------------------------------------|-----------------------------|
| Microsoft Print to PDF<br>Microsoft XPS Document Writer<br>ConeNote for Windows 10 |                             |
| <                                                                                  | >                           |
| Status: Ready<br>Location:<br>Comment:                                             | Preferences<br>Find Printer |
| Page Range                                                                         |                             |
| C Selection C Current Page                                                         | Number of copies: 1         |
| C Pages:                                                                           | Collate                     |

#### 3. Print Preview

a. Using Print Preview will bring up a window where you can view how the report will look on paper before sending it to the printer

| A state of the second second s | HCS Multilan                     | e Highway Report                       |                |
|----------------------------------------------------------------------------------------------------|----------------------------------|----------------------------------------|----------------|
| Project Information                                                                                                    |                                  |                                        |                |
| Analyst                                                                                                    | 1                                | Date                                   | 2/8/2017       |
| Agency                                                                                                    |                                  | Analysis Vear                          | 2017           |
| Junsdiction                                                                                                    |                                  | Time Analyzed                          |                |
| Project Description                                                                                                    | Chapter 26: Example<br>Problem 4 | Units                                  | U.S. Customary |
| Direction 1 Geometric Data                                                                                                    |                                  |                                        |                |
| Direction 1                                                                                                    | EB                               |                                        |                |
| Number of Lanes (N), In                                                                                                    | 2                                | Terrain Type                           | Specific Grade |
| Segment Length (L), ft                                                                                                    | 6600                             | Percent Grade, %                       | -3.50          |
| Measured or Base Free-Flow Speed                                                                                                    | Base                             | Grade Length, mi                       | 1.25           |
| Base Free-Flow Speed (BFFS), mi/h                                                                                                    | 52.0                             | Access Point Density, pts/mi           | 10.0           |
| Lane Width, ft                                                                                                    | 12                               | Left-Side Lateral Clearance (LCK), ft  | 6              |
| Median Type                                                                                                    | TWLTL                            | Total Lateral Clearance (TUC), ft      | 12             |
| Free-Flow Speed (FFS), mi/h                                                                                                    | 49.5                             |                                        | 1              |
| Direction 1 Adjustment Fac                                                                                                    | tors                             | A DOWN OF THE OWNER.                   |                |
| Driver Population                                                                                                    | All Familiar                     | Final Speed Adjustment Factor (SAF)    | 1.000          |
| Driver Population SAF                                                                                                    | 1.000                            | Final Capacity Adjustment Factor (CAF) | 1.000          |
| Driver Population CAF                                                                                                    | 1,000                            |                                        |                |
| Direction 1 Demand and Cr                                                                                                    | pacity                           |                                        |                |
| Volume(V) veh/h                                                                                                    | 1500                             | Heavy Vehicle Adjustment Factor (IHV)  | 0.931          |
| Peak Hour Factor                                                                                                    | 0.90                             | Flow Rate (Vp); pc/h/ln                | 895            |

b. The print icon in the toolbar found in the top left-hand corner can then be selected

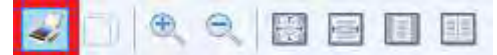

c. A print dialog box will pop up where you can select which printer to print to

| Microsoft Print to PDF       |                      |
|------------------------------|----------------------|
| Microsoft XPS Document Write | r                    |
| ConeNote for Windows 10      |                      |
| <                            | >                    |
| Status: Ready                | Preferences          |
| Location:                    |                      |
| Comment:                     | Fin <u>d</u> Printer |
| Page Range                   |                      |
| ( All                        | Number of copies: 1  |
| C Selection C Current Page   |                      |
| C Passes                     |                      |
| - alles                      |                      |

# **Glossary of Terms**

#### Access Point Density

Access Point Density, or APD, is the measure of access points per mile (or access points per kilometer in metric).

In Multilane, the number of access points per mile is determined by dividing the total number of access points (i.e., driveways and unsignalized intersections) on the right side of the highway in the direction of travel by the length of the segment in miles (or kilometers in metric). An intersection or driveway should only be included in the count if it influences traffic flow. Access points that go unnoticed by drivers, or with little activity, should not be used to determine access-point density.

In TwoLane, access points are major driveways and side roads where significant traffic enters and/or leaves the two-lane highway within the analysis segment. Access points lower the free-flow speed for the segment. By lowering the free-flow speed, access points will also indirectly affect the average speed and the follower density.

The total number of access points on an analysis segment is the sum of the number of active major driveways and road or street approaches (on both sides of the highway) where traffic enters and/or leaves the two-lane highway within the segment. Residential driveways and other low-volume driveways and side roads (generally with ADT below 20 vehicles per day) should not be counted as access points. If the two-lane highway has a physical median barrier, or barrier striping, that prevents access to driveways on the opposite side of the barrier, then the access points on the opposite side of the median should not be included in the total for the segment.

Note that the methodology for estimating segment speeds does not provide for the computation of the effects of intersection delays *within* a two-lane highway analysis segment. Therefore, segments cannot include all-way stop, roundabout, or signal-controlled intersections between their endpoints. The segment must be split into smaller segments so that these intersections fall at the segments' start- or endpoints. Intersections at the beginning or end point of a segment do not count as access points.

### Access-Point Density Adjustment

The exhibit below presents the adjustment to FFS for various levels of access-point density. Studies indicate that for each access point per mile, the estimated FFS decreases by approximately 0.25 mi/h, regardless of the type of median.

| Access-Point Density<br>(access points/mi) | Reduction in FFS,<br>f_(mi/h) |
|--------------------------------------------|-------------------------------|
| 0                                          | 0.0                           |
| 10                                         | 2.5                           |
| 20                                         | 5.0                           |
| 30                                         | 7.5                           |
| ≥40                                        | 10.0                          |

Note: Interpolation to the nearest 0.1 is recommended.

Access Point Density is measured in access points per mile (or access points per kilometer in metric), and the corresponding Access Point Density Adjustment is measured in miles per hour (or kilometers per hour in metric).

#### Add Segment

Clicking on the button 'Add Segment' will add a row of inputs with the default Segment Type of 'Passing Constrained' along with the default values for the Passing Constrained segment type. The user can add an unlimited number of segments and can manually change the inputs to the desired values.

#### Add Subsegment

Clicking on the button 'Add Subsegment' will add a row of inputs with the default Subsegment Type of 'Tangent' along with the default values for the Tangent subsegment type. The user can add an unlimited number of subsegments and can manually change the inputs to the desired values.

### Agency

This field is provided to document the agency or company associated with the analysis or project.

#### Analysis Year

This field is provided to document the year for which the analysis is being performed. For example, a current or past operational year or a future design or planning year might be coded here.

#### Analyst

This field is provided to document the name of the analyst.

### Analyze Bicycle Results

A checkbox is provided for the user to indicate whether or not to analyze bicycle results. Checking this box will enable inputs relevant to the bicycle LOS procedure and display bicycle results on the formatted and text reports. Likewise, leaving this box unchecked will disable inputs relevant to the bicycle LOS procedure and will remove the bicycle results from the formatted and text reports.

#### **Base Free-Flow Speed**

The methodology covers multilane highway segments with a FFS in the range of 45 to 70 mi/h. There is not a great deal of information available to help establish a base value. In one sense, it is like the design speed—it represents the potential FFS based only on the highway's horizontal and vertical alignment, not including impacts of lane widths, lateral clearances, median type, and access points. The design speed may be used for BFFS if it is available.

Although speed limits are not always uniformly set, BFFS for multilane highways may be estimated, if necessary, as the posted or statutory speed limit plus 5 mi/h for speed limits 50 mi/h and higher and as the speed limit plus 7 mi/h for speed limits less than 50 mi/h.

For metric units, Base Free-Flow Speed is measured in kilometers per hour, with a range of 72.4 to 112.7 km/h.

### **Bicycle LOS**

Bicycle levels of service for multilane highway segments are based on a bicycle LOS score, which is in turn based on a traveler perception model. The bicycle LOS score is based, in order of importance, on give variables:

- Average effective width of the outside through lane,
- Motorized vehicle volumes and speeds,
- Heavy vehicle (truck) volumes, and

• Pavement condition.

| LOS | Bicycle LOS Score |
|-----|-------------------|
| A   | ≤1.5              |
| В   | >1.5-2.5          |
| С   | >2.5-3.5          |
| D   | >3.5-4.5          |
| E   | >4.5-5.5          |
| F   | >5.5              |

The LOS ranges for bicycles on multilane highways are given in the following table:

The data required for evaluating bicycle LOS on a multilane highway and used in the development of the LOS model are as follows:

- Width of the outside through lane: 10 to 16 ft (or 3.0 to 4.9 m in metric),
- Shoulder width: 0 to 6 ft (or 0 to 1.8 m in metric),
- Motorized vehicle volumes: up to 36,000 annual daily traffic (AADT),
- Number of directional through lanes,
- Posted speed,
- Heavy vehicle percentage, and
- Pavement condition: 2 to 5 on the FHWA 5-point pavement rating scale.

#### **Bicycle LOS Score**

LOS score is a numerical output from a traveler perception model that typically indicates the average rating that travelers would give a transportation facility or service under a given set of condition.

The bicycle LOS model for multilane highways uses a traveler perception index calibrated by using a linear regression model. The model fits independent variables associated with roadway characteristics to the results of a user survey that rates the comfort of various bicycle facilities. The resulting bicycle LOS index computes a numerical LOS score, generally ranging from 0.5 to 6.5, which is stratified to produce a LOS A to F result.

The bicycle LOS score can be calculated from the following equation:

 $BLOS = 0.507 \ln(v_{OL}) + 0.1999 S_t (1 + 10.38 HV)^2 + 7.066 (1/P)^2 - 0.005 (W_e)^2 + 0.760$ 

where

- BLOS = bicycle level of service score;
  - $v_{OL}$  = directional demand flow rate in the outside lane (veh/h);
  - $S_t$  = effective speed factor;
  - *HV* = percentage of heavy vehicles (decimal); if *V* <200 veh/h, then *HV* should be limited to a maximum of 50%;
  - *P* = FHWA's 5-point pavement surface condition rating; and
  - $W_e$  = average effective width of the outside through lane (ft).

For metric units, the width listed in the calculations above are measured in meters. However, it is converted to feet for calculations and then converted to meters for end results.

### Capacity Adjustment Factor

The Capacity Adjustment Factor (CAF) is the factor used to allow the user to adjust the capacity for reducedcapacity situations or to match field measurements. The capacity in any cell of the time-space domain can be reduced to represent incident situations such as construction and maintenance activities, adverse weather, traffic accidents, and vehicle breakdowns. Similarly, capacity can be increased to match field measurements.

#### **Central Angle**

Central Angle is a horizontal curve specific input. The central angle, along with the radius, of the curve will automatically adjust the segment length and control points accordingly.

## Coded Type

There are three coded types: Passing Constrained, Passing Zone, and Passing Lane.

In the analysis methodology, these segment types are defined as follows:

- <u>Passing Constrained</u>: Length of two-lane highway in which passing in the oncoming lane is either prohibited or effectively negligible due to lack of utilization of passing zone(s). The latter might be due to insufficient sight distance and indicates an area where passing should be formally prohibited.
- <u>Passing Zone</u>: Length of two-lane highway for which passing in the oncoming lane is permitted, and the length and location of such passing zone provides reasonable accommodation of passing maneuvers under certain traffic conditions.
- **Passing Lane**: This segment type consists of an added lane in the same direction as the analysis direction, with the intent to break up platoons that have formed upstream by allowing faster vehicles to pass slower vehicles.

### **D**-factor

*D* is the proportion of traffic moving in the peak direction of travel on a given roadway during the peak hour. It is used, along with AADT (annual average daily traffic) and the *K*-factor (proportion of AADT occurring during the peak hour), in the following equation to determine the demand volume (*V*) or directional peak-hour volume (*DDHV*) in a planning and preliminary engineering analysis:

#### $V = DDHV = AADT \times K \times D$

While the consideration of directional distribution is not mandated in the analysis of multilane facilities, the distribution has a dramatic effect on both design and LOS.

#### Date

This field is provided to document the date when the analysis is performed.

#### **Delete Segment**

After the user selects a segment to delete, clicking on the button 'Delete Segment' will delete the row of inputs corresponding to the selected segment. Multiple segments can be selected and deleted at the same time.

#### **Delete Subsegment**

After the user selects a subsegment to delete, clicking on the button 'Delete Subsegment' will delete the row of inputs corresponding to the selected subsegment. Multiple subsegments can be selected and deleted at the same time.

#### Demand

The number of vehicles or other roadway users desiring to use a given system element during a specific analysis period, typically 1 h or 15 min.

Demand volume is the number of vehicles that arrive to use the facility. Under noncongested conditions, demand volume is equal to the observed volume.

## **Direction Description**

This field is provided to document the description of the direction being analyzed (e.g., EB, WB, NB, SB).

## **Directional Demand**

The demand volume for the analysis direction ( $V_d$ ), in vehicles per hour, at the entrance of the segment being analyzed. This is then adjusted to account for the peak 15-min volume within the analysis hour.

#### **Directional Flow Rate in the Outside Lane**

The directional demand flow rate of motorized traffic in the outside lane is calculated on the basis of the hourly directional volume, the peak hour factor, and the number of directional lanes (two or more for passing lanes or multilane highways):

$$v_{OL} = \frac{V}{PHF \times N}$$

where

 $v_{OL}$  = directional demand flow rate in the outside lane (veh/h),

V = hourly directional volume (veh/h),

PHF = peak hour factor, and

N = number of directional lanes.

#### **Driver Population**

Driver population describes the level of driver familiarity in the traffic stream and is used in adjustments for speed and capacity. The base traffic stream characteristics for basic freeway and multilane highway segments are representative of traffic streams composed primarily of commuters or drivers who are familiar with the facility.

The driver population adjustment factor  $f_p$  had previously been used in the HCM to reflect the effects of unfamiliar drivers in the traffic stream and was applied as an increase in demand volume. With the addition of a unified speed flow equation in Chapter 12 of the HCM and the ability to adjust both the base FFS and capacity in all freeway segment chapters (12-14) to account for incidents and weather events, the driver population factor is no longer used. Instead, FFS and capacity adjustment factors SAF<sub>pop</sub> and CAF<sub>pop</sub> are applied in combination with other applicable SAFs and CAFs.

Analyst judgment is still required when applying recommended adjustments. However, should there be expectations of significant presence of unfamiliar drivers, the values shown in the exhibit below can serve as a guide for the analysis.

| Level of Driver Familiarity                     | CAFpop | SAFpop |
|-------------------------------------------------|--------|--------|
| All familiar drivers, regular commuters         | 1.000  | 1.000  |
| Mostly familiar drivers                         | 0.968  | 0.975  |
| Balanced mix of familiar and unfamiliar drivers | 0.939  | 0.950  |
| Mostly unfamiliar drivers                       | 0.898  | 0.913  |
| All or overwhelmingly unfamiliar drivers        | 0.852  | 0.863  |

## **Effective Speed Factor**

The effect of motor vehicle speed on bicycle quality of service is primarily related to the differential between motor vehicle and bicycle travel speeds. For example, a typical cyclist may travel in the range of 15 mi/h. An increase in motor vehicle speeds from 20 to 25 mi/h is more readily perceived than a speed increase from 60 to 65 mi/h, since the speed differential increased by 100% in the first instance compared with only 11% in the latter.

The following equation shows the calculation of the effective speed factor that accounts for this diminishing effect.

 $S_t = 1.1199 \ln(S_p - 20) + 0.8103$ 

where

- $S_t$  = effective speed factor, and
- $S_{\rho}$  = posted speed limit (mi/h).

For metric units, the posted speed limit is measured in kilometers per hour. However, this is converted to miles per hour for the calculation of the effective speed factor.

## Effective Width

The effective width of the outside through lane depends on both the actual width of the outside through lane and the shoulder width, since cyclists will be able to travel in the shoulder where one is provided. Moreover, striped shoulders of 4 ft or greater provide more security to cyclists by giving cyclists a dedicated place to ride outside of the motorized vehicle travelway. Thus, an 11-ft lane and adjacent 5-ft paved shoulder results in a larger effective width for cyclists than a 16-ft lane with no adjacent shoulder.

Parking occasionally exists. On-highway parking reduces the effective width, because parked vehicles take up shoulder space and bicyclists leave some shy distance between themselves and parked cars.

The following equations are used to calculate the effective width  $W_e$  on the basis of the paved shoulder width  $W_s$  and the hourly directional volume *V*:

If  $W_s$  is greater than or equal to 8 ft:

 $W_e = W_v + W_s - (\% OHP \times 10 \text{ ft})$ 

If  $W_s$  is greater than or equal to 4 ft and less than 8 ft:

 $W_e = W_v + W_s - 2 \times [\% OHP(2 \text{ ft} + W_s)]$ 

If  $W_s$  is less than 4 ft:

 $W_e = W_v + [\% OHP(2 \text{ ft} + W_s)]$ 

with, if V is greater than 160 veh/h:

 $W_v = W_{OL} + W_s$ 

Otherwise,

 $W_{v} = (W_{OL} + W_{s}) \times (2 - 0.005V)$ 

where

 $W_v$  = effective width as a function of traffic volume (ft),

 $W_{OL}$  = outside lane width (ft),

- $W_s$  = paved shoulder width (ft),
- V = hourly directional volume per lane (veh/h),
- $W_e$  = average effective width of the outside through lane (ft), and

%OHP = percentage of segment with occupied on-highway parking (decimal).

For metric units, Effective Width is measured in meters. All widths listed in the calculations above are measured in meters. However, they are converted to feet for calculations and then converted to meters for end results.

#### **Free Flow Speed**

- 1. The average speed of vehicles on a given segment, measured under low-volume conditions, when drivers are free to drive at their desired speed and are not constrained by the presence of other vehicles or downstream traffic devices.
- 2. The theoretical speed when both density and flow rate are zero.

The free-flow speed (FFS) can be determined either through direct field measurement (preferred) or by estimation.

For multilane highway segments, the adjusted free-flow speed is determined by subtracting each speed adjustment from the base free-flow speed according to HCM Equation 12-3 for Multilane Highway Segments, which can be found below.

$$FFS = BFFS - f_{LW} - f_{TLC} - f_M - f_A$$

where

*FFS* = free-flow speed of the multilane highway segment (mi/h);

BFFS = base FFS for the multilane highway segment (mi/h);

 $f_{LW}$  = adjustment for lane width (mi/h);

 $f_{TLC}$  = adjustment for total lateral clearance (mi/h);

- $f_M$  = adjustment for median type (mi/h); and
- $f_A$  = adjustment for access-point density (mi/h).

If a field measured free-flow speed is entered, no subsequent adjustments are made and the adjusted free-flow speed will simply be the field-measured free-flow speed.

For metric units, free-flow speed, along with all the corresponding adjustments, are measured in kilometers per hour.

For two-lane highways, the operating conditions of the facility in terms of a base free-flow speed (BFFS) that reflects the facility's geometric characteristics must be characterized to estimate the FFS. As part of this estimation process, it is recognized that the posted speed limit is intended to inform motorist of appropriate operating speed for the given geometric conditions. The FFS is calculated with HCM Equations 15-3 through 15-6, which can be found below:

$$FFS = BFFS - a(HV\%) - f_{LS} - f_A$$

with

 $a = \max[0.0333, a_0 + a_1 \times BFFS + a_2 \times L + \max(0, a_3 + a_4 \times BFFS + a_5 \times L) \times v_0/1000]$ 

where

*FFS* = free-flow speed in the analysis direction (mi/h);

- *BFFS* = base free-flow speed (mi/h);
- HV% = percentage of heavy vehicles in the analysis direction (%) (e.g., 5% is expressed as 5);
  - $f_{LS}$  = adjustment for lane and shoulder width (mi/h), from Equation 15-5;
  - $f_A$  = adjustment for access-point density (mi/h), from Equation 15-6;
- $a_0$ - $a_5$  = coefficient values from Exhibit 15-12
  - L = segment length (mi), subject to minima and maxima given in Step 1; and
  - $v_o$  = demand flow rate in opposing direction (veh/h);  $v_o$  = 1,500 in Passing Constrained segments and  $v_o$  = 0 in Passing Lane segments.

For metric units, free-flow speed, along with all the corresponding adjustments, are measured in kilometers per hour. Segment length is measured in kilometers.

### **Grade Length**

The length of the segment, in miles (or kilometers in metric), representing the percent grade

#### **Heavy Vehicles**

The percentage of heavy vehicles in the traffic stream. Heavy vehicles are engaged primarily in the transportation of goods and materials or in the delivery of services other than public transportation. Heavy vehicles generally consist of large trucks, buses, and recreational vehicles (RVs).

## **Horizontal Curve**

This is a geometric design that provides a transition between two tangent sections of roadway, allowing a vehicle to complete a turn at a gradual rate than a sharp cut.

#### **Insert Segment**

Clicking on the button 'Insert Segment' will add a row of inputs with the default Segment Type 'Passing Constrained' along with the default values for the Passing Constrained segment type above the selected segment. The user can insert an unlimited number of segments and can manually change the inputs to the desired values.

#### **Insert Subsegment**

Clicking on the button 'Insert Subsegment' will add a row of inputs with the default Subsegment Type 'Tangent' along with the default values for the Tangent subsegment type above the selected subsegment. The user can insert an unlimited number of subsegments and can manually change the inputs to the desired values.

### Jurisdiction

This field is provided to document any jurisdiction convention or project related information.

## K-factor

K is the proportion of AADT (annual average daily traffic) that occurs during the peak hour. It is used, along with AADT and the *D*-factor (the proportion of peak-hour volume traveling in the peak direction), in the following equation to determine the demand volume (V) or directional peak-hour demand volume (*DDHV*) in a planning and preliminary engineering analysis:

#### $V = DDHV = AADT \times K \times D$

For many rural and urban highways, this factor falls between 0.09 and 0.10. For highway sections with high peak periods and relatively low off-peak flows, the *K*-factor may exceed 0.10. Conversely, for highways that demonstrate consistent and heavy flows for many hours of the day, the *K*-factor is likely to be lower than 0.09. In general,

- The K-factor decreases as the AADT on a highway increases;
- The K-factor decreases as development density increases; and
- The highest *K*-factors occur on recreational facilities, followed by rural, suburban, and urban facilities, in descending order.

The *K*-factor should be determined, if possible, from local data for similar facilities with similar demand characteristics.

### Lane Width

The lateral distance between stripes for a given lane; measured in feet (or meters in metric)

#### Lane Width Adjustment

This is an adjustment to Base Free-Flow Speed based on the average lane width. The base condition for lane width is 12 ft or greater. When the average lane width across all lanes is less than 12 ft, the FFS is negatively affected. Adjustments to reflect the effect of narrower average lane width are shown below:

| Average Lane Width (ft) | Reduction in FFS, f <sub>LW</sub> (mi/h) |
|-------------------------|------------------------------------------|
| ≥12                     | 0.0                                      |
| ≥11-12                  | 1.9                                      |
| ≥10-11                  | 6.6                                      |

For metric units, Average Lane Width is measured in meters, and the corresponding Lane Width Adjustment is measured in kilometers per hour.

#### Level of Service

Level of Service (LOS) is a quantitative stratification of a performance measure or measures that represent quality of service, measured on an A-F scale, with LOS A representing the best operating conditions from the traveler's perspective and LOS F the worst.

LOS on multilane highway segments is defined by density, which is measured in passenger cars per mile per lane. Although speed is a major concern of drivers related to service quality, it would be difficult to describe LOS by using speed, as it remains constant up to high flow rates (i.e., 1,400 pc/h/ln for multilane highway segments). Density describes a motorist's proximity to other vehicles and is related to a motorist's freedom to maneuver within the traffic stream. Unlike speed, however, density is sensitive to flow rates throughout the range of flows.

The criteria for LOS is shown in the exhibit below:

| LOS | Density (pc/mi/ln)                        |
|-----|-------------------------------------------|
| А   | ≤11                                       |
| В   | >11-18                                    |
| С   | >18-26                                    |
| D   | >26-35                                    |
| E   | >35-45                                    |
| F   | Demand exceeds capacity<br>OR density >45 |

For metric, density is measured in passenger cars per kilometer per lane. The criteria for LOS is shown in metric below:

| LOS | Density (pc/km/ln)                     |
|-----|----------------------------------------|
| A   | ≤7                                     |
| В   | >7–11                                  |
| С   | >11–16                                 |
| D   | >16–22                                 |
| E   | >22–28                                 |
| F   | Demand exceeds capacity OR density >28 |

If the demand-to-capacity ratio is less than or equal to 1.0, follower density is used as the service measure for all two-lane highways. However, two sets of LOS thresholds are used to account for differences in driver perception between driving on higher-speed versus lower-speed highways.

The criteria for LOS is shown in the exhibit below:

|     | Follower Density (followers/mi/ln)                    |                                                      |  |
|-----|-------------------------------------------------------|------------------------------------------------------|--|
| LOS | Higher-Speed Highways<br>Posted Speed Limit ≥ 50 mi/h | Lower-Speed Highways<br>Posted Speed Limit < 50 mi/h |  |
| А   | ≤ 2.0                                                 | ≤ 2.5                                                |  |
| В   | > 2.0 - 4.0                                           | > 2.5 - 5.0                                          |  |
| С   | > 4.0 - 8.0                                           | > 5.0 - 10.0                                         |  |
| D   | > 8.0 - 12.0                                          | > 10.0 - 15.0                                        |  |
| E   | > 12.0                                                | > 15.0                                               |  |
| F   | Demand exceeds capacity                               |                                                      |  |

For metric, follower density is measured in followers per kilometer per lane. The criteria for LOS is shown in metric below:

#### Follower Density (followers/km/ln)

| LOS | Higher-Speed Highways<br>Posted Speed Limit ≥ 80 km/h | Lower-Speed Highways<br>Posted Speed Limit < 80 km/h |  |  |
|-----|-------------------------------------------------------|------------------------------------------------------|--|--|
| А   | ≤ 1.2                                                 | ≤ 1.6                                                |  |  |
| В   | > 1.2 – 2.5                                           | > 1.6 – 3.1                                          |  |  |
| С   | > 2.5 – 5.0                                           | > 3.1 – 6.2                                          |  |  |
| D   | > 5.0 – 7.5                                           | > 6.2 – 9.3                                          |  |  |
| E   | > 7.5                                                 | > 9.3                                                |  |  |
| F   | Demand ex                                             | Demand exceeds capacity                              |  |  |

#### Level Terrain

Any combination of grades and horizontal or vertical alignment that permits heavy vehicles to maintain the same speed as passenger cars. This type of terrain typically contains short grades of no more than 2%.

### **Measured Free-Flow Speed**

The measured free-flow speed is the FFS measured in the field and provided by the user. If the FFS is measured directly, no adjustments are applied to the measured value.

#### Median (Left) Side Clearance

Left-side lateral clearance is measured from the edge of the travel lanes to the nearest periodic or continuous obstruction in the median. If such obstructions are farther than 6 ft (or 1.8 m in metric) from the edge of the pavement, a value of 6 ft (or 1.8 m in metric) is used.

Left-side lateral clearances are subject to some judgement. Many types of common median barriers do not affect driver behavior if they are no closer than 2 ft (or 0.6 m in metric) from the edge of the travel lane, including concrete and W-beam barriers. A value of 6 ft (or 1.8 m in metric) would be used in such cases. Also, when the multilane highway segment is undivided or has a TWLTL, no left-side lateral clearance restriction is assumed, and a value of 6 ft (or 1.8 m in metric) is applied.

#### Median Type

Multilane highways have three median types:

- Undivided (with only a centerline separating the directions of flow)
- Divided (with a physical median separating the directions of flow)
- TWLTL (two-way left-turn lane)

Median type is used in determining the adjustment for median type  $f_M$ , which is used in the calculation of free-flow speed.

## Median Type Adjustment

The adjustment for type of median is given in the following exhibit:

| Median Type | Reduction in FFS, f <sub>M</sub><br>(mi/h) |  |
|-------------|--------------------------------------------|--|
| Undivided   | 1.6                                        |  |
| TWLTL       | 0.0                                        |  |
| Divided     | 0.0                                        |  |

For metric units, Median Type Adjustment is measured in kilometers per hour.

#### **Mixed-Flow Model**

The mixed-flow model is one of two distinct methodologies offered to assess the effect of heavy vehicles on capacity and LOS. The model directly assesses the capacity, speed, and density of traffic streams that include a significant percentage of heavy vehicles operating on a single or composite grade. When using the mixed-flow models, no PCEs are needed, as the passenger car, SUT, and TT volumes are used directly in the estimation of mixed-flow speed and density.

#### **Number of Lanes**

This specifies the number of lanes on the roadway in the specified direction.

### **Opposing Demand**

The demand volume for the opposing direction ( $V_o$ ), in vehicles per hour, at the entrance of the segment being analyzed. This is then adjusted to account for the peak 15-min volume within the analysis hour.

#### **Outside Lane Width**

The width of the outside through lane is measured in feet. This is denoted as  $W_{OL}$  and is used in the calculation of effective width.

If V is greater than 160 veh/h:

 $W_v = W_{OL} + W_s$ 

Otherwise,

 $W_v = (W_{OL} + W_s) \times (2 - 0.005V)$ 

where

 $W_v$  = effective width as a function of traffic volume (ft);

 $W_{OL}$  = outside lane width (ft);

 $W_s$  = paved shoulder width; and

*V* = hourly directional volume per lane (veh/h).

For metric units, the width of the outside through lane is measured in meters. All widths listed in the calculations above are measured in meters. However, they are converted to feet for calculations and then converted to meters for end results.

#### **Pavement Condition Rating**

A description of the road surface in terms of ride quality and surface defects. The pavement condition is rated from 2 to 5 based on the Federal Highway Administration (FHWA) 5-point rating scale.

#### **Peak Hour Factor**

Peak Hour Factor (PHF) is the hourly volume during the analysis hour divided by the peak 15-min flow rate within the analysis hour. It is a measure of traffic demand fluctuation within the analysis hour.

#### **Percent Grade**

The longitudinal slope of a roadway; provided by the user as a percentage.

#### **Percent Occupied Parking**

This refers to the percent of the segment with occupied on-highway parking. On-highway parking reduces effective width, because parked vehicles take up shoulder space and bicycles leave some shy distance between themselves and the parked cars.

### **Project Description**

This field is provided for the user to document the analysis with any information for identification purposes.

#### Radius

Curve radius is a horizontal curve specific input. The curve radius, along with the central angle, of the curve will automatically adjust the segment length and control points accordingly.

### **Right Side Clearance**

Right-side lateral clearance is measured from the right edge of the travel lanes to the nearest periodic or continuous roadside obstruction. If such obstructions are farther than 6 ft (or 1.8 m in metric) from the edge of the pavement, a value of 6 ft (or 1.8 m in metric) is used.

Fixed obstructions with lateral clearance effects include light standards, signs, trees, abutments, bridge rails, traffic barriers, and retaining walls. Standard raised curbs are not considered to be obstructions.

## **Rolling Terrain**

Any combination of grades and horizontal or vertical alignment that causes heavy vehicles to reduce their speed below those of passenger cars, but that does not cause heavy vehicles to operate at crawl speeds for any significant length of time or at frequent intervals.

### **Segment Length**

This field is provided to document the length of the segment being analyzed; measured in feet (or meters in metric)

#### Segment Name

This field is provided for each segment to identify the segment or specify the start point and end point of the segment under analysis.

### **Shoulder Width**

In Multilane, this is the width of the shoulder, measured in feet (or meters in metric).

In TwoLane, this is the average shoulder width for both sides of the highway, measured in feet (or meters in metric).

## Single-Unit Trucks (SUT)

Single-Unit Trucks (SUT) are defined as one of two categories of heavy vehicles. Buses and RVs are treated as SUTs in the HCM. SUTs include the following:

- Other Two-Axle, Four-Tire Single-Unit Vehicles: Two-axle, four-tire vehicles, other than passenger cars. Generally pickup trucks, sports utility vehicles, and vans.
- Buses: All vehicles manufactured as traditional passenger-carrying buses with two axles and six tires or three or more axles. Excludes modified buses no longer capable of mass passenger transport.
- Two-Axle, Six-Tire, Single-Unit Trucks: All vehicles on a single frame with two axles and dual rear wheels. Includes some trucks, camping and recreational vehicles, and motor homes.
- Three-Axle Single-Unit Trucks: All vehicles on a single frame with three axles. Includes some trucks, camping and recreational vehicles, and motor homes.
- Four or More Axle Single-Unit Trucks. All trucks on a single frame with four or more axles.

### **Specific Grade**

A single grade of roadway segment or extended roadway segment expressed as a percentage.

#### **Speed Adjustment Factor**

The Speed Adjustment Factor (SAF) is the factor used to allow the user to adjust speed based on a combination of different sources, including weather and work zone effect. The SAF may also be used to calibrate the estimated FFS for local conditions or other effects that contribute to a reduction in FFS. For example, poor pavement conditions or sun glare may result in drivers reducing their speed even under low-volume conditions.

### Speed Limit

The speed limit, in miles per hour (or kilometers per hour in metric), posted on the highway segment in the analysis direction. In Multilane, the posted speed limit is used to calculate the effective speed factor.

### Subsegment Length

This field is provided to document the length of the subsegment being analyzed. For tangent subsegments, the link length is entered. For curves, the link length will be based on the curve radius and central angle.

### Subsegment Type

There are two subsegment types: Tangent and Horizontal Curve. Tangent sections are either straight or have horizontal curves with radii greater than 2,550 ft (or 777.24 m in metric).

#### Super 2

The 2+1, sometimes referred to as "Super 2", design typically extends for many miles, with several changes of direction for the passing lane provided within this distance.

### Superelevation

Superelevation is a horizontal curve specific input. It is the banking of a roadway in a curve to counteract lateral acceleration.

## Target LOS

Target LOS is used in a planning and preliminary engineering analysis. This is the Level of Service (LOS) the analyst wishes to achieve based on other parameters, such as Number of Lanes and FFS.

See also Level of Service.

#### **Terrain Type**

An extended length of highway containing a number of upgrades and downgrades where no single grade is long enough or steep enough to have a significant impact on the operation of the overall segment. There are three types of terrain: Level, Rolling, and Specific Grade.

See also Level Terrain, Rolling Terrain, and Specific Grade.

#### Time Analyzed

This field is provided to document the time frame of the analysis as morning peak, afternoon peak, existing conditions, future projections, etc.

### **Total Lateral Clearance Adjustment**

The adjustment for total lateral clearance (TLC) on multilane highway segments is based on TLC at the roadside (right side) and at the median (left side). Fixed obstructions with lateral clearance effects include light standards, signs, trees, abutments, bridge rails, traffic barriers, and retaining walls. Standard raised curbs are not considered to be obstructions.

The following equation is used to determine TLC:

 $TLC = LC_R + LC_L$ 

where

- TLC = total lateral clearance (ft) (maximum value 12 ft);
- $LC_R$  = right-side lateral clearance (ft) (maximum value 6 ft); and
- $LC_L$  = left-side lateral clearance (ft) (maximum value 6 ft).

The following exhibit shows the reduction of FFS due to lateral obstructions on the multilane highway:

| Four-Lane Highways |                         | Six-Lane Highways |                         |
|--------------------|-------------------------|-------------------|-------------------------|
| TLC (ft)           | Reduction in FFS (mi/h) | TLC (ft)          | Reduction in FFS (mi/h) |
| 12                 | 0.0                     | 12                | 0.0                     |
| 10                 | 0.4                     | 10                | 0.4                     |
| 8                  | 0.9                     | 8                 | 0.9                     |
| 6                  | 1.3                     | 6                 | 1.3                     |
| 4                  | 1.8                     | 4                 | 1.7                     |
| 2                  | 3.6                     | 2                 | 2.8                     |
| 0                  | 5.4                     | .0                | 3.9                     |

Note: Interpolation to the nearest 0.1 is recommended.

For metric units, Total Lateral Clearance, along with Right-Side Lateral Clearance and Left-Side Lateral Clearance, are measured in meters. The corresponding Total Lateral Clearance Adjustment is measured in kilometers per hour.

## **Total Trucks**

The percentage of trucks in the traffic stream. Trucks are heavy vehicles engaged primarily in the transport of goods and materials or in the delivery of services other than public transportation. All heavy vehicles are classified as single-unit trucks (SUTs) or tractor-trailers (TTs).

## Tractor-Trailers (TT)

Tractor-Trailers (TT) are defined as one of two categories of heavy vehicles. TTs include the following:

- Four or Fewer Axle Single-Trailer Trucks: All vehicles with four or fewer axles consisting of two units, one of which is a tractor or straight truck power unit.
- Five-Axle Single-Trailer Trucks: All five-axle vehicles consisting of two units, one of which is a tractor or straight truck power unit.
- Six or More Axle Single-Trailer Trucks: All vehicles with six or more axles consisting of two units, one of which is a tractor or straight truck power unit.
- Five or Fewer Axle Multi-Trailer Trucks: All vehicles with five or fewer axles consisting of three or more units, one of which is a tractor or straight truck power unit.
- Six-Axle Multi-Trailer Trucks: All six-axle vehicles consisting of three or more units, one of which is a tractor or straight truck power unit.
- Seven or More Axle Multi-Trailer Trucks: All vehicles with seven or more axles consisting of three or more units, one of which is a tractor or straight truck power unit. Includes triple-trailer combinations.

### Units

This specifies the units of the analysis file (i.e., U.S. Customary or Metric).

## Vehicle Hours of Delay (VHD)

VHD is the vehicle hours of delay during time period *t*. In TwoLane, the facility VHD is the sum of each segment VHD, which is calculated using the equation below:

$$VHD = \sum_{t} \left[ \left( \left( V_i \times \frac{L_i}{S_i} \right) - \left( V_i \times \frac{L_i}{S_i} \right) \right) \times T \right]$$

where

*VHD* = Vehicle Hours of Delay (hours/time period)

 $V_i$  = Segment Volume (veh/h)

 $L_i$  = Segment Length (mi)

 $S_i$  = Segment Average Speed (mi/h)

*FFS* = Free-Flow Speed (mi/h)

T = Length of time period (h)

For metric units, Segment Length is measured in km, while Segment Average Speed and Free-Flow Speed are measured in km/h.

## Vehicle Miles Traveled (VMT)

VMT is the vehicle miles traveled during time period *t*. In TwoLane, The facility VMT is the sum of each segment VMT, which is calculated using the equation below:

$$VMT = \sum_{t} [V_i \times L_i \times T]$$

where

*VMT* = Vehicle Miles Traveled (veh-miles/time period)

*V<sub>i</sub>* = Segment Volume (veh/h)

 $L_i$  = Segment Length (mi)

T = Length of time period (h)

For metric units, Vehicle Miles Traveled (VMT) is converted to vehicle-kilometers per time period and is then denoted as VkmT, which stands for Vehicle Kilometers Traveled.

# Index

#### Α

Access Point Density 37 Access-Point Density Adjustment 37 Acknowledgements 3 Add Segment 38 Add Subsegment 38 Agency 38 Analysis Year 38 Analyst 38 Analyze Bicycle Results 38

#### В

Base Free-Flow Speed 38 Bicycle LOS 38 Bicycle LOS Score 39

#### С

Capacity Adjustment Factor 39 Central Angle 40 Change the View 25 Close a File 21 Coded Type 40 Create a New File 13

#### D

D-factor 40 Date 40 Default Settings 7 Delete Segment 40 Delete Subsegment 40 Demand 40 Direction Description 41 Directional Demand 41 Directional Flow Rate in the Outside Lane 41 Driver Population 41

### Ε

Edit the Default Settings 24 Effective Speed Factor 42 Effective Width 42 Exit the Program 22 Export 7

#### F

Free-Flow Speed 43

#### G

General Controls 6 Getting Started 5 Glossary of Terms 37 Grade Length 44

#### Н

HCM Chapter 12 8 HCM Chapter 15 10 Heavy Vehicles 44 Help 7 Horizontal Curve 44 How To 13

#### I

Import 7 Insert Segment 44 Insert Subsegment 44 Introduction 1

#### J

Jurisdiction 44

#### Κ

K-factor 44

#### L

Lane Width 44 Lane Width Adjustment 45 Level of Service (LOS) 45 Level Terrain 46 License Agreement 1

#### Μ

Measured Free-Flow Speed 46 Median (Left) Side Clearance 46 Median Type 46 Median Type Adjustment 47 Menu Items 6 Mixed-Flow Model 47 Multilane Highway Report 9 Multilane Highway Segments 8

#### Ν

New 6 Number of Lanes 47

#### 0

Open 6 Open an Existing File 16 Operational Data 8,10 Opposing Demand 47 Outside Lane Width 47

#### Ρ

Pavement Condition Rating 48 Peak Hour Factor (PHF) 48 Percent Grade 48 Percent Occupied Parking 48 Project Description 48 Print 6 Print a Report 33 Print Preview 6

#### R

Radius 48 Report 7 Right Side Clearance 48 Rolling Terrain 48

#### S

Save 6 Save a File 20 Save As... 6 Segment Length 48 Segment Name 48 Shoulder Width 49 Single-Unit Trucks (SUT) 49 Specific Grade 49 Speed Adjustment Factor (SAF) 49 Speed Limit 49 Subsegment Length 49 Subsegment Type 49 Super 2 49 Superelevation 50

#### Т

Target LOS 50 Terrain Type 50 Time Analyzed 50 Total Lateral Clearance Adjustment 50 Total Trucks 51 Tractor-Trailers (TT) 51 Trademarks and Copyrights 4 Two-Lane Highway Report 12 Two-Lane Highways 10

#### U

Units 51

#### V

Vehicle Hours of Delay (VHD) 51 Vehicle Miles Traveled (VMT) 52 View 6 View Results of the Analysis 28